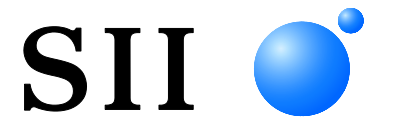

# MANUAL DE UTILIZADOR

Impressora Térmica SÉRIE MP-A40

Ler, cuidadosamente, este MANUAL DE UTILIZADOR antes de usar a impressora. Manter este MANUAL DE UTILIZADOR à mão, onde possa ser acedido rapidamente.

Seiko Instruments Inc.

| U00138158800 | Agosto de 2016   |
|--------------|------------------|
| U00138158801 | Novembro de 2016 |
| U00138158802 | Janeiro de 2018  |
| U00138158803 | Agosto de 2019   |
| U00138158804 | Abril de 2020    |
| U00138158805 | Junho de 2021    |
| U00138158806 | Setembro de 2021 |
| U00138158807 | Junho de 2022    |
| U00138158808 | Setembro de 2024 |
| U00138158809 | Dezembro de 2024 |
|              |                  |

Copyright ©2016-2024 pela Seiko Instruments Inc.

Todos os direitos reservados.

As informações aqui contidas são propriedade da SII e não deverão ser reproduzidas, no todo ou em parte, sem autorização prévia por escrito por parte da SII.

A SII reserva-se o direito de fazer alterações nas especificações e materiais contidos neste documento, sem aviso prévio e não se responsabiliza por quaisquer danos (incluindo consequenciais) causados por confiança nos materiais apresentados, incluindo mas não limitado a erros tipográficos, aritmética e erros de listagem. Este produto é desenvolvido como um produto para equipamentos industriais.

SII ● é uma marca comercial da Seiko Instruments Inc.
 Apple®, iPhone®, iPad®, iPod® são marcas comerciais da Apple Inc.
 Bluetooth® é uma marca comercial registada da Bluetooth SIG, Inc.
 IOS é uma marca comercial ou uma marca comercial registada da Cisco nos
 E.U.A. e noutros países e é utilizada sob licença.
 Todas as outras marcas são propriedade das respetivas empresas.

#### Diretiva CE e Normas Aplicáveis

| Produto:         | Impressora Térmica MP-A40-B                                   |
|------------------|---------------------------------------------------------------|
| <u>Diretiva:</u> | Título                                                        |
| 2014/53/UE       | Diretiva sobre equipamento de rádio                           |
| 2011/65/UE (Di   | retiva Delegada (UE) 2015/863 da Comissão)                    |
|                  | Restrição do uso de determinadas substâncias perigosas (RoHS) |
| Normas           |                                                               |
| EN 301 489-1     |                                                               |
| EN 301 489-17    |                                                               |
| EN 300 328       |                                                               |
| EN 62368-1       |                                                               |
| EN IEC 63000     |                                                               |
| Produto:         | Impressora Térmica MP-A40-W                                   |
| <u>Diretiva:</u> | <u>Título</u>                                                 |
| 2014/53/UE       | Diretiva sobre equipamento de rádio                           |
| 2011/65/UE (Di   | retiva Delegada (UE) 2015/863 da Comissão)                    |
|                  | Restrição do uso de determinadas substâncias perigosas (RoHS) |
| Normas           |                                                               |
| EN 301 489-1     |                                                               |
| EN 301 489-17    |                                                               |
| EN 300 328       |                                                               |
| EN 301 803       |                                                               |

EN 300 328 EN 301 893 EN 62368-1 EN IEC 63000

# ( (

Restrições: as operações na faixa de 5150-5250 MHz são apenas para uso interno Este produto destina-se apenas a uso com a tensão nominal de cada país. Este produto pode ser utilizado nos seguintes países da UE e da AELC:

UE

Áustria, Bélgica, Bulgária, Croácia, Chipre, República Checa, Dinamarca, Estónia, Finlândia, França, Alemanha, Grécia, Hungria, Irlanda, Itália, Letónia, Lituânia, Luxemburgo, Malta, Polónia, Portugal, Roménia, Eslováquia, Eslovénia, Espanha, Suécia, Holanda

AELC

Islândia, Noruega, Suíça, Liechtenstein

#### Produto: Adaptador AC PW-D0940-W2

Diretiva:Título2014/30/UEDiretiva CE Compatibilidade Eletromagnética2014/35/UEDiretiva CE Baixa Tensão2011/65/UE (Diretiva Delegada (UE) 2015/863 da Comissão)Restrição do uso de determinadas substâncias perigosas (RoHS)

Normas

EN 55032 Classe B EN 61000-3-2 EN 61000-3-3 EN 55024 EN 62368-1 EN IEC 63000

#### Produto: Carregador de bateria PWC-A071-A1

Diretiva:Título2014/30/UEDiretiva CE Compatibilidade Eletromagnética2011/65/UE (Diretiva Delegada (UE) 2015/863 da Comissão)Restrição do uso de determinadas substâncias perigosas (RoHS)

#### **Normas**

EN 55032 Classe A EN 61000-3-2 EN 61000-3-3 EN 55024 EN IEC 63000

# 1. INTRODUÇÃO

Este manual descreve como lidar com a impressora térmica MP-A40 (doravante referida como a impressora), bateria, adaptador AC, cabo AC, carregador para automóvel e carregador de bateria.

Ler as "2. PRECAUÇÕES DE SEGURANÇA" e as "3. PRECAUÇÕES DE OPERAÇÃO" cuidadosamente antes de usar a impressora, e manuseá-la de forma segura e adequada. Manter este manual à mão, onde possa ser acedido rapidamente. Ver "MP-A40 SERIES THERMAL PRINTER TECHNICAL REFERENCE" para funções e especificações da impressora mais detalhadas.

Este MANUAL DE UTILIZADOR é composto pelas seguintes secções.

| 1.  | INTRODUÇÃO                                 | 1    |
|-----|--------------------------------------------|------|
| 2.  | PRECAUÇÕES DE SEGURANÇA                    | 2    |
| 3.  | PRECAUÇÕES DE OPERAÇÃO                     | 7    |
| 4.  | PREPARAÇÃO                                 | . 11 |
| 5.  | IDENTIFICAR O TIPO DE MODELO               | .13  |
| 6.  | CADA PEÇA DA IMPRESSORA                    | .14  |
| 7.  | APRESENTAÇÃO DE LEDS DA IMPRESSORA         | .16  |
| 8.  | LIGAÇÃO DE ENERGIA                         | .19  |
| 9.  | CONFIGURAÇÃO DO PAPEL TÉRMICO              | .23  |
| 10. | TESTE DE IMPRESSÃO                         | .27  |
| 11. | DEFINIÇÃO DE FUNÇÕES                       | .33  |
| 12. | LIGAÇÃO AO DISPOSITIVO ANFITRIÃO           | .37  |
| 13. | DEFINIÇÃO DE LARGURA DE PAPEL              | .41  |
| 14. | INSTALAR CLIP DE CINTO/ALÇA DE OMBRO       | .45  |
| 15. | CARREGAR BATERIA                           | .50  |
| 16. | CARREGAMENTO POR CARREGADOR PARA AUTOMÓVEL | .54  |
| 17. | CARREGAMENTO POR CARREGADOR DE BATERIA     | .59  |
| 18. | MANUTENÇÃO DA IMPRESSORA                   | .66  |
| 19. | RESOLUÇÃO DE PROBLEMAS                     | .67  |
| 20. | ESPECIFICAÇÕES                             | .68  |
| 21. | ACESSÓRIOS E CONSUMÍVEIS                   | .72  |
| 22. | LISTA DE DEFINIÇÕES MS                     | .73  |

# 2. PRECAUÇÕES DE SEGURANÇA

Neste precauções de segurança, os seguintes símbolos são usados para garantir o uso seguro e correto dos produtos e evitar a partir de dispositivos prejudiciais.

| AVISO | O não cumprimento das instruções marcadas com este símbolo<br>pode resultar em ferimentos graves ou morte.            |
|-------|----------------------------------------------------------------------------------------------------|
|       | O não cumprimento das instruções marcadas com este símbolo<br>pode resultar em ferimentos menores ou danos materiais. |

# Sobre os símbolos

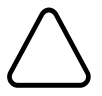

O símbolo indica as informações, às quais deve prestar atenção (incluindo perigos e advertências).

O símbolo indica as informações sobre os procedimentos proibidos.

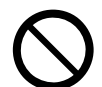

🕲 indica que a "Desmontagem é proibida".

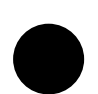

O símbolo indica as informações sobre os procedimentos obrigatórios e instruídos.

indica para "Desligar a ficha da tomada".

# PRECAUÇÕES DE OPERAÇÃO

Os "produtos" devem significar coletivamente impressora, bateria, adaptador AC, cabo AC, carregador de bateria e carregador de bateria.

# AVISO

| Nunca tentar o seguinte. Não seguir as instruções poderá causa incêndio, choque elétrico ou acidentes. |                                                                                                    |  |  |  |
|----------------------------------------------------------------------------------------------------|----------------------------------------------------------------------------------------------------|--|--|--|
|                                                                                                    | NÃO desmontar ou reconstruir os produtos.                                                                                                    |  |  |  |
|                                                                                                    | Tomar cuidado para não derramar líquidos sobre os produtos.                                                                                                    |  |  |  |
| $\bigcirc$                                                                                             | NÃO tocar nos produtos com as mãos molhadas.                                                                                                    |  |  |  |
| $\bigcirc$                                                                                             | NÃO introduzir quaisquer objetos estranhos, como um pedaço de metal ou qualquer outro líquido nos produtos.                                                                    |  |  |  |
| $\bigcirc$                                                                                             | Manter o terminal dos produtos, conector de alimentação, ficha AC, ficha DC e ficha de isqueiro afastada do poeira e objetos metálicos.                                        |  |  |  |
|                                                                                                    | NÃO tocar no terminal dos produtos, conector de alimentação, ficha AC, ficha DC e ficha de<br>isqueiro.                                                                        |  |  |  |
| $\heartsuit$                                                                                           | Para evitar curtos-circuitos, evitar que os terminais dos produtos, conector de alimentação, ficha AC, ficha DC e ficha de isqueiro toquem em qualquer condutor, como o metal. |  |  |  |
| $\oslash$                                                                                              | Verificar se a ficha AC, ficha DC e a ficha de isqueiro estão firmemente ligadas ao usar os produtos.                                                                          |  |  |  |
| $\bigcirc$                                                                                             | NÃO destruir o cabo AC, ficha AC, ficha DC e ficha de isqueiro.<br>NÃO dobrar, puxar ou torcer o cabo com força ou colocar objetos pesados sobre o mesmo.                      |  |  |  |
| $\bigcirc$                                                                                             | Usar a impressora apenas com a bateria especificada, adaptador AC especificado, cabo AC especificado e carregador para automóvel especificado.                                 |  |  |  |
| $\bigcirc$                                                                                             | Usar o adaptador AC apenas para a impressora especificada ou carregador de bateria especificado.                                                                               |  |  |  |
| $\bigcirc$                                                                                             | NÃO ligar um cabo AC que não o especificado com o adaptador AC.                                                                                                    |  |  |  |
| $\bigcirc$                                                                                             | Usar o carregador de bateria apenas com a bateria especificada, adaptador AC especificado e cabo AC especificado.                                                              |  |  |  |
| $\bigcirc$                                                                                             | NÃO ligar o carregador para automóvel ao carregador de bateria.                                                                                                    |  |  |  |
| $\bigcirc$                                                                                             | NÃO usar o adaptador AC e o carregador para automóvel com uma tensão que não a tensão especificada.                                                                            |  |  |  |
| $\bigcirc$                                                                                             | NÃO carregar a bateria através de qualquer impressora ou carregador de bateria que não a<br>impressora ou carregador de bateria especificados.                                 |  |  |  |

| $\bigcirc$            | Certificar-se de carregar a bateria dentro do intervalo de temperatura especificado. Pode causar fugas, sobreaquecimento, rutura ou incêndio.                                                           |
|-----------------------|----------------------------------------------------------------------------------------------------|
| $\bigcirc$            | NÃO expor a bateria num fogo e aquecê-la.                                                                                                    |
| $\bigcirc$            | Para evitar fugas de líquido, sobreaquecimento, rutura ou incêndio, NÃO deixar a bateria em condições de alta temperatura, como calor abrasador, no interior de um automóvel ou próximo de um incêndio. |
| $\bigcirc$            | NÃO aplicar forte impacto na bateria com um martelo ou um prego e NÃO esmagá-la.                                                                                                    |
| $\bigcirc$            | NÃO imprimir durante a condução de um veículo. O papel térmico ejetado pode atrapalhar a condução de um veículo.                                                                                        |
|                       |                                                                                                    |
| Certifica<br>incêndio | ar-se de que as seguintes instruções são observadas. Não seguir as instruções pode causar<br>o, choque elétrico ou acidentes.                                                                           |
|                       | Certificar-se de usar apenas em países onde os produtos cumprem as normas.                                                                                                    |
| $\bigcirc$            | A utilização de produtos em não conformidade pode pôr em perigo a segurança dos produtos ou ser considerado contra estando contra a respetiva regulamentação.                                           |
|                       | Certificar-se de segurar a ficha ao desligar o cabo AC, cabo DC de uma tomada.                                                                                                    |
| 0                     | Certificar-se de desligar a impressora antes de ligar o adaptador AC. Após ligar a ficha DC do adaptador AC, ligue a ficha AC a uma tomada.                                                             |
| 0                     | Certificar-se de desligar a impressora antes de ligar o carregador de bateria. Após ligar a ficha DC do carregador para automóvel, ligue a ficha de isqueiro a uma tomada de acessório para automóvel.  |
|                       |                                                                                                    |

Certificar-se de desligar a ficha AC de uma tomada após utilizar o carregador de bateria. E certificar-se de retirar a bateria do carregador de bateria.

Certificar-se de desligar a ficha de isqueiro de uma tomada de acessório para automóvel após utilizar o carregador para automóvel.

# Procedimentos a tomar quando em apuros

| Seguir as instruções nos casos seguintes. Não seguir as instruções pode causar incêndio, choque elétrico ou acidentes. |                                                                                                    |  |  |  |
|----------------------------------------------------------------------------------------------------|----------------------------------------------------------------------------------------------------|--|--|--|
|                                                                                                    | Desligar a impressora e desligar a ficha AC da tomada em qualquer um dos casos seguintes:<br>(Em caso de utilização do carregador para automóvel, desligue a ficha de isqueiro de uma<br>tomada de acessório para automóvel.) E, de seguida, retirar a bateria. |  |  |  |
|                                                                                                    | <ul> <li>O estado anormal continua.</li> </ul>                                                                                                    |  |  |  |
|                                                                                                    | <ul> <li>Os produtos estão exalando um odor diferente, fumo, calor excessivo ou um ruído fora<br/>do comum.</li> </ul>                                                                                                    |  |  |  |
|                                                                                                    | <ul> <li>Um pedaço de metal, água ou outros objetos estranhos entraram nos produtos.</li> </ul>                                                                                                    |  |  |  |
|                                                                                                    | ♦ A caixa está quebrada.                                                                                                    |  |  |  |
|                                                                                                    | Quando o adaptador AC ou cabo AC está danificado, desligar a ficha AC de uma tomada. NÃO usar um adaptador AC ou cabo AC danificado.                                                                                                    |  |  |  |
|                                                                                                    | Quando o cabo do carregador para automóvel está danificado, desligue a ficha de isqueiro de<br>uma tomada de acessório para automóvel. NÃO usar o carregador para automóvel com um cabo<br>danificado.                                                          |  |  |  |
|                                                                                                    | Em qualquer um dos casos seguintes, retire a bateria da impressora ou bateria. De seguida, pare de utilizar a bateria e nunca a aproxime do fogo.                                                                                                    |  |  |  |
|                                                                                                    | <ul> <li>A bateria está exalando um odor diferente, fumo, calor excessivo ou ruídos fora do<br/>comum.</li> </ul>                                                                                                    |  |  |  |
|                                                                                                    | ♦ A caixa está quebrada.                                                                                                    |  |  |  |
|                                                                                                    | <ul> <li>Existe uma fuga de líquido.</li> </ul>                                                                                                    |  |  |  |
|                                                                                                    | Quando o líquido da bateria entra em contacto com os olhos, lavá-los imediatamente com água                                                                                                    |  |  |  |
|                                                                                                    | limpa e consultar imediatamente um médico.                                                                                                    |  |  |  |
|                                                                                                    | Caso contrário, pode causar perda de visão.                                                                                                    |  |  |  |

# Para comunicação sem fios

Observar as seguintes instruções.

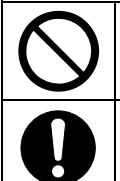

Desligar sempre a impressora na área ou região onde a sua utilização é proibida como num avião.

Esta função pode afetar adversamente dispositivos médicos e eletrónicos. Consultar o fabricante ou o distribuidor dos dispositivos para determinar quando estão protegidos adequadamente.

| Observar as seguintes instruções. Não seguir as instruções pode causar incêndio, choque elétrico ou acidentes. |                                                                                                    |  |  |  |
|----------------------------------------------------------------------------------------------------|----------------------------------------------------------------------------------------------------|--|--|--|
|                                                                                                    | Desligar os produtos e desligar a ficha AC de uma tomada quando não estiver em uso por um longo tempo ou antes da manutenção. E retirar a bateria da impressora ou carregador de bateria.                                                                   |  |  |  |
|                                                                                                    | NÃO utilizar nem armazenar os produtos nos seguintes locais:                                                                                                    |  |  |  |
| $\bigcirc$                                                                                                    | <ul> <li>Locais expostos à luz solar direta ou temperatura elevada, como no interior de um<br/>automóvel.</li> </ul>                                                                                                    |  |  |  |
| C                                                                                                    | ◆ Locais expostos a elevada humidade, uma grande quantidade de poeira e líquidos.                                                                                                    |  |  |  |
|                                                                                                    | <ul> <li>Locais sujeitos a fortes vibrações ou locais instáveis.</li> </ul>                                                                                                    |  |  |  |
| $\bigcirc$                                                                                                    | NÃO cobrir os produtos com um pano quando em uso.                                                                                                    |  |  |  |
| $\oslash$                                                                                                    | NÃO tocar na cabeça térmica imediatamente após a impressão, porque esta fica quente.<br>Certificar-se de permitir que esta esfrie antes de resolver um atolamento de papel ou limpar a cabeça.                                                              |  |  |  |
| $\bigcirc$                                                                                                    | A impressora tem dois cortadores de papel na saída de papel: um no lado da impressora e a outro no lado da tampa de papel. NÃO tocar no cortador. Especialmente, certificar-se de não tocar no cortador exposto enquanto a tampa da impressora está aberta. |  |  |  |
| $\bigcirc$                                                                                                    | Manter os objetos soltos, como cabelos longos, longe da impressora enquanto esta estiver a funcionar. Ao caírem na impressora, estes podem causar ferimentos ou danificar a impressora.                                                                     |  |  |  |
|                                                                                                    | Para evitar a queda da bateria, certificar-se de instalar e fixar bem a bateria na impressora ou carregador de bateria. Uma queda da bateria pode causar ferimentos pessoais ou avarias.                                                                    |  |  |  |
|                                                                                                    | Ao utilizar o clip de cinto, certificar-se de instalar a bateria na impressora porque o clip de cinto sai demasiadamente fácil da impressora sem instalar a bateria. Uma queda da impressora pode causar ferimentos pessoais ou avarias.                    |  |  |  |
|                                                                                                    | Ao utilizar a alça de ombro, certificar-se de instalar a alça de ombro na impressora. Uma queda<br>da impressora pode causar ferimentos pessoais ou avarias.                                                                                                |  |  |  |
| $\oslash$                                                                                                    | Evitar o contacto direto da bateria com a pele ao utilizar o clip de cinto ou a alça de ombro. O contacto prolongado com a pele pode causar queimaduras de baixa temperatura.                                                                               |  |  |  |
|                                                                                                    | Manter os produtos afastados das crianças.                                                                                                    |  |  |  |
|                                                                                                    | Quando o líquido da bateria entra em contacto com a sua pele ou roupa, lavá-las imediatamente com água limpa.                                                                                                    |  |  |  |

# 3. PRECAUÇÕES DE OPERAÇÃO

Tomar cuidado nas precauções seguintes e usar corretamente os produtos a fim de garantir e manter o seu pleno desempenho.

### Usar os produtos

#### Precauções para as condições de uso

- Ter cuidado para não cair ou bater os produtos sobre uma superfície dura.
- NÃO instalar os produtos à luz solar direta.
- Ter cuidado com a temperatura e a humidade ambiente.
   O ambiente adequado para o uso dos produtos é o seguinte:

| Intervalo da temperatura | Intervalo da humidade                                                                                                    |
|--------------------------|----------------------------------------------------------------------------------------------------|
| -20°C a 50°C             | 10%RH a 90%RH                                                                                                    |
| (-4°F a 122°F)           | (Sem condensação)                                                                                                    |
| 0°C a 40°C               | 20%RH a 80%RH                                                                                                    |
| (32°F a 104°F)           | (Sem condensação)                                                                                                    |
| 0°C a 40°C               | 20%RH a 80%RH                                                                                                    |
| (32°F a 104°F)           | (Sem condensação)                                                                                                    |
|                          | Intervalo da temperatura<br>$-20^{\circ}C a 50^{\circ}C$<br>$(-4^{\circ}F a 122^{\circ}F)$<br>$0^{\circ}C a 40^{\circ}C$<br>$(32^{\circ}F a 104^{\circ}F)$<br>$0^{\circ}C a 40^{\circ}C$<br>$(32^{\circ}F a 104^{\circ}F)$ |

Consultar "MP-A40 SERIES THERMAL PRINTER TECHNICAL REFERENCE" quanto ao intervalo de humidade certificável em cada temperatura.

- NÃO instalar os produtos perto de dispositivos que geram campos eletromagnéticos fortes, como um motor de uma máquina fotocopiadora.
- NÃO instalar os produtos num local que esteja sujeito a gases corrosivos, siloxano, etc.
- NÃO ligar o adaptador AC ou o cabo AC na mesma tomada com dispositivos que geram ruído.

#### Precauções ao usar ou conduzir

- NÃO imprimir sem papel térmico.
- NÃO usar dois ou mais papéis térmicos que estejam colados.
- NUNCA retirar o papel térmico quando estiver configurada para papel térmico.
- NÃO abrir a tampa de papel durante a impressão.
- NÃO tocar no papel térmico durante a impressão. Cobrir a saída do papel ou puxar o papel térmico ao ejetar pode causar um atolamento de papel ou uma falha na alimentação.
- NÃO ligar ou desligar o cabo de interface durante a impressão ou transmissão.
   NÃO tocar na ficha do cabo de interface durante a impressão.
- Ao manusear a impressora, tenha cuidado com a eletricidade estática. Quando a eletricidade estática é descarregada, isso poderá causar uma falha de comunicação USB. Quando tal acontecer, desligar a ficha USB ligada ao dispositivo anfitrião e aguardar alguns segundos antes de a voltar a ligar.
- NÃO retirar a bateria ou adaptador AC durante a impressora ou transmissão.
- Mesmo que a impressora se ligue ao adaptador AC durante a impressão ou transmissão alimentada pela bateria, será mantida uma fonte de alimentação a partir da bateria até o trabalho estar concluído.

Se a impressora suspender a impressão porque a capacidade restante da bateria for fraca, ligue o adaptador AC e reinicie a impressão ou transmissão.

- NÃO usar a cabeça térmica quando estiver molhada. Se o fizer, pode danificar a impressora.
- Usar a impressora em ambiente de baixa temperatura ou imprimir a uma elevada taxa de impressão poderá causar uma impressão pouco clara ou gerar um som alto. Isto não é uma falha na impressora, mas um fenómeno de papel inerente.

- A impressão contínua com elevada relação de impressão pode causar a paragem temporária da impressão devido a deteção de temperatura por parte da impressora. A impressão é retomada quando a temperatura da impressora baixa. Quando este erro ocorre e "Eliminação de dados quando ocorre um erro" na definição da função está "Ativada", os dados de impressão transmitidos enquanto este erro ocorre são eliminados.
- Quando a bateria é usada a baixa temperatura, o tempo de funcionamento que a impressora pode ser usada pode ser encurtado.
- O indicador da capacidade restante da bateria apresentado em POWER LED é para referência. O nível de carga da bateria pode ser alterado dependendo do funcionamento da impressora, por isso, carregar a bateria antes de ficar fraca.
- ♦ A bateria deve ser carregada entre 0°C e 40°C (32°F e 104°F).
- O tempo de carregamento depende da temperatura ambiente e do nível de tensão da bateria. Normalmente, ao usar a impressora ou a bateria "PWC-A071-A1", demora cerca de 4 horas a carregar quando a bateria não tem carga.

Ao usar o carregador de bateria quad "PWC-A074-A1", demora cerca de 5 horas.

- A bateria, adaptador AC e carregador para automóvel podem ficar quentes durante o uso. Isto é normal e não é um defeito.
- Após usar o carregador de bateria, desligar a ficha AC da saída. E, de seguida, retirar a bateria do carregador de bateria.
- Configurar a largura do papel antes de usar a impressora pela primeira vez. NÃO alterar a largura do papel depois de começar a usar a impressora. Se o fizer, pode danificar a impressora.
- Utilizar sempre o papel térmico especificado. Consultar "21 ACESSÓRIOS E CONSUMÍVEIS" para mais informações.
- NÃO tocar na cabeça térmica diretamente. Isso pode resultar em má qualidade de impressão devido à sujeira e danos causados pela eletricidade estática.
- NUNCA tocar em partes como a cabeça térmica, sensor de papel ou cilindro de impressão diretamente ao abrir a tampa de papel para instalar o papel térmico. Se o fizer, pode causar ferimentos ou outros acidentes.
- A impressora tem dois cortadores de papel na saída de papel: um no lado da impressora e a outro no lado da tampa de papel. NÃO tocar no cortador. Especialmente, certificar-se de não tocar no cortador exposto enquanto a tampa da impressora está aberta.
- Ter cuidado para não ficar com os dedos ou as mãos presas na impressora ao abrir ou fechar a tampa do papel.
- NÃO cortar exceto a parte de revestimento de uma folha de etiquetas com o cortador de papel. Esta instrução pode tornar a extremidade de corte romba devido à aderência do adesivo da folha de etiquetas ao cortador.
- O carregador para automóvel destina-se apenas a carregamento. Mesmo que o carregador para automóvel esteja ligado à impressora, a impressora não consegue imprimir sem a bateria.
- Carregar a bateria através de um carregador para automóvel é possível enquanto o motor do automóvel está a funcionar ou na posição de acessório. Verificar se a capacidade restante da bateria do automóvel é suficiente antes de utilizar o carregador para automóvel na posição de acessório.
- Após usar o carregador para automóvel, desligue a ficha de isqueiro de uma tomada de acessório para automóvel.
- NÃO imprimir durante a condução de um veículo. O papel térmico ejetado pode atrapalhar a condução de um veículo.
- NÃO deixar cair nem colocar objetos estranhos, como um clip, um alfinete ou um parafuso nas partes internas ou ranhura dos produtos.
- NÃO deixar cair líquido ou pulverizar um solvente nos produtos.
- NUNCA empurrar o interruptor no painel de operação com objeto pontiagudo, como a ponta da caneta.
- Certificar-se de não ferir o seu corpo ou outros objetos com a margem da placa.
- Desligue a ficha AC ou ficha de isqueiro de uma tomada ou uma tomada de acessório para automóvel quando ocorre algo de errado na impressora e retire a bateria.
- NUNCA desmontar a impressora sem um técnico.

- Certificar-se de que fecha bem a tampa para evitar que a impressora caia enquanto usa a caixa de transporte.
- A caixa de transporte não se destina a uso para melhorar a durabilidade nas quedas ou a propriedade impermeável.

#### Precauções para comunicação sem fios

- Ao usar a interface Bluetooth, a comunicação pode ficar instável devido à influência de quaisquer ondas de rádio externas. Esta é a especificação de Bluetooth para a norma de comunicação sem fios.
- O modelo com Bluetooth utiliza o intervalo de frequência de 2,4 GHz. O modelo LAN sem fios IEEE802.11b/g/n usa uma gama de frequência 2,4 GHz e IEEE802.11a/n usa uma gama de frequência de 5 GHz. Por isso, se estes modelos forem usados perto de qualquer equipamento com a mesma gama de frequência como LAN sem fios ou micro-ondas, pode ocorrer interferência de frequência de rádio e a comunicação pode tornar-se instável. Quando tal acontece, desativar o equipamento de interferência ou aumentar a distância. Além disso, diminuir a distância entre o dispositivo anfitrião e a impressora.
- Ao usar o modelo LAN sem fios IEEE802.11a/n, a comunicação pode parar temporariamente antes de emitir a onda de rádio para o canal pretendido para não afetar o radar para controlo meteorológico, aéreo ou outros. Esta é a razão para detetar essas ondas de radar durante um determinado período. Se detetar outras ondas de rádio durante o funcionamento, pode alterar o destino para outro canal.

#### Precauções para manutenção

- Limpar a caixa da impressora com um pano macio e que não solte fiapos. NÃO usar álcool ou outro solvente.
- Antes de usar, limpar sempre os terminais com um pano seco, macio e que não solte fiapos. Quando os terminais estiverem sujos, poderá ocorrer uma falha de contacto.
- Ao limpar a cabeça térmica, limpar a cabeça térmica com um cotonete de algodão ou outro material macio.
- Se a caixa de transporte ficar suja, limpá-la com um pano humedecido com água e torçê-lo bem.
- Se o interior da bolsa de transporte ficar húmido, seque-o antes da utilização.

#### Precauções para armazenamento

- Desligar a alimentação quando não estiver em uso.
  - Além disso, quando a impressora não for usada por um longo período,
    - Desligar o cabo AC de uma tomada.
    - Retirar a bateria da impressora. Caso contrário, pode causar sobredescarga, a bateria não está disponível para uso mesmo que esteja carregada.
    - Colocar papel térmico para proteger o cilindro.
- Quando a impressora não for usada por um longo período, armazenar a bateria num local fresco. Evitar armazenar a bateria durante muito tempo na condição totalmente carregada porque pode encurtar o tempo de vida útil da bateria.

### Manuseio de papel térmico

- Armazenar o papel térmico num lugar fresco, seco e escuro.
- NÃO esfregar o papel térmico com objetos rígidos.
- NÃO deixar o papel térmico junto a solventes orgânicos.
- NÃO permitir que película térmica, ou fita adesiva toquem no papel térmico por longos períodos.
- NÃO empilhar o papel térmico com cópias diazóicas imediatamente após a cópia.
- NÃO usar cola química.

### Precauções sobre eliminação

Ao eliminar impressoras usadas, eliminá-las de acordo com os regulamentos de eliminação e as normas de cada respetivo distrito.

### Notas

Os seguintes dois tipos de notações são usados ao longo de todo este manual para indicar as precauções operacionais e os itens a serem lembrados:

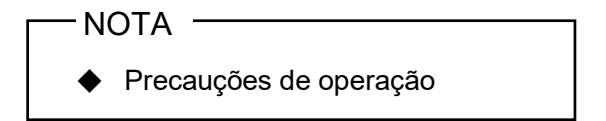

Esta caixa contém itens que, quando não cumpridos, podem levar a um mau funcionamento ou a uma deterioração do desempenho.

DICA
Itens a lembrar

Esta caixa contém dicas úteis para recordar ao usar a impressora.

# 4. PREPARAÇÃO

Certificar-se de que o produto e os respetivos acessórios estão incluídos.

Manter a embalagem e os materiais de embalagem para futuro transporte ou armazenamento de longo prazo.

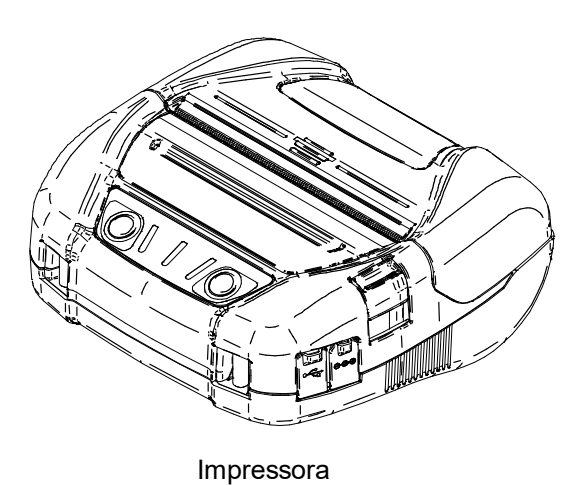

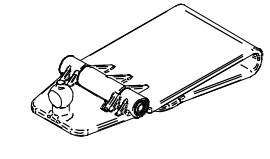

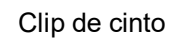

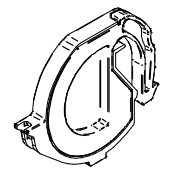

Divisória

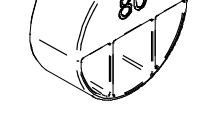

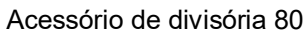

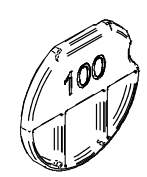

Acessório de divisória 100

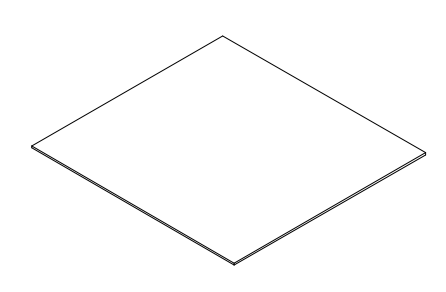

Guia de Introdução (1 folha)

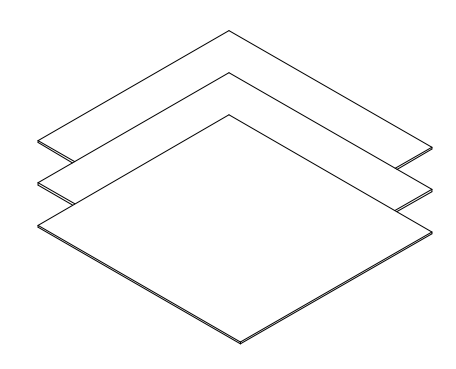

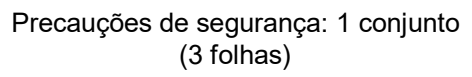

Os acessórios disponíveis são mostrados abaixo.

Consultar "20 ESPECIFICAÇÕES" e "21 ACESSÓRIOS E CONSUMÍVEIS" e certificar-se de comprar os nossos produtos especificados listados nestas referências.

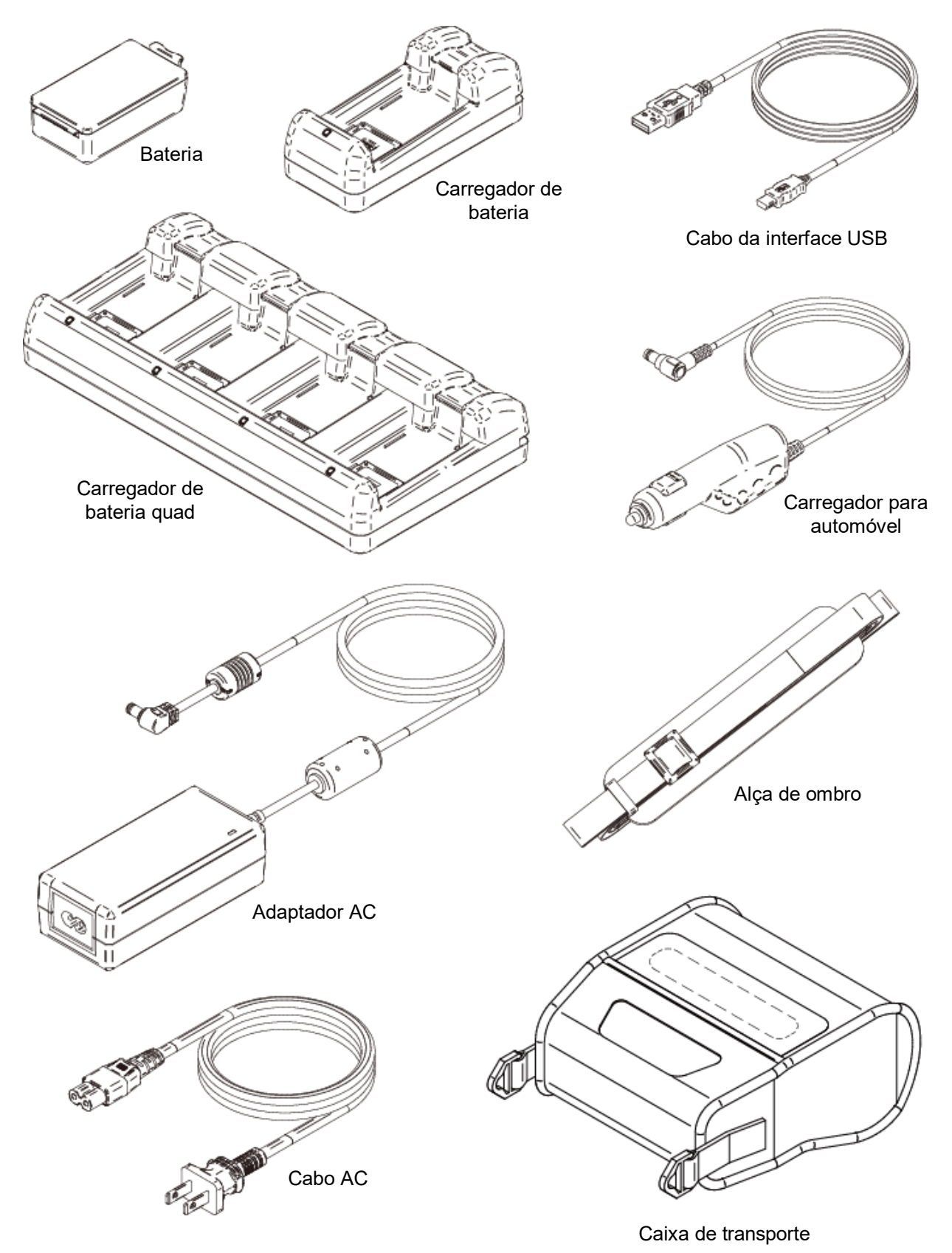

# 5. IDENTIFICAR O TIPO DE MODELO

O modelo da impressora é identificado como segue:

|           |               | <u>MP-A40-x</u> 06                            | <u>MP-A40-x</u> 06JK <u>xx</u> |  |  |
|-----------|---------------|-----------------------------------------------|--------------------------------|--|--|
|           |               |                                               |                                |  |  |
| Nome da   | a série —     |                                               |                                |  |  |
| Interface | e<br>B:<br>W: | Bluetooth + USB<br>LAN sem fios + USB         |                                |  |  |
| Versão    |               |                                               |                                |  |  |
| Países*   | <br>U:<br>E:  | EUA, Canadá<br>UE, AELC, Reino Unido, Turquia |                                |  |  |

J: Japão

\*: Apenas modelo LAN sem fios.

# 6. CADA PEÇA DA IMPRESSORA

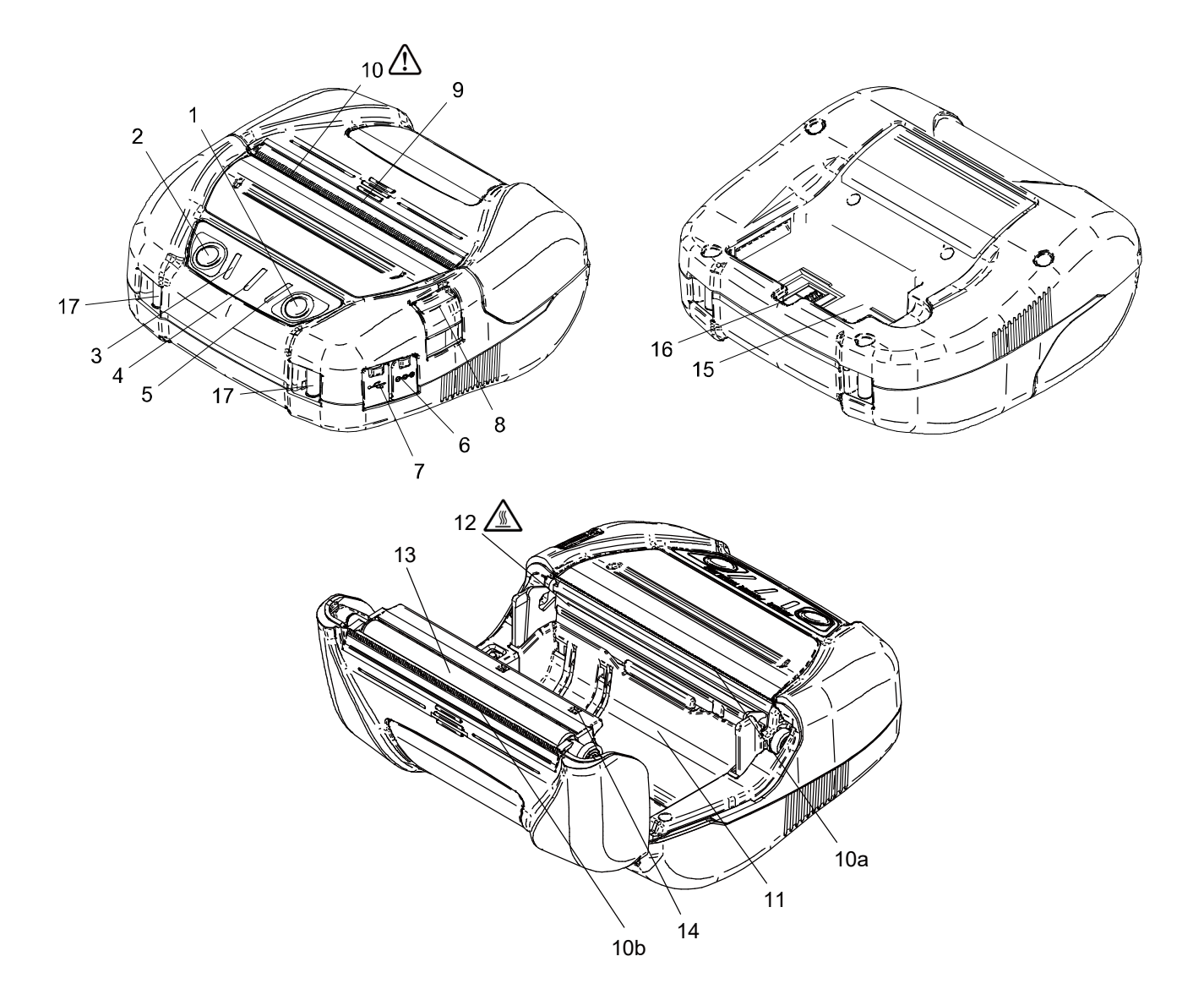

#### **1 Interruptor POWER**

O interruptor POWER liga e desliga a impressora. O POWER LED acende ao ligar a alimentação. Para desligar a alimentação, manter pressionado o botão por mais de 1 segundo.

#### **2 Interruptor FEED**

O Interruptor FEED opera a alimentação de papel. Ao pressionar o botão por alguns segundos, a impressora alimenta o papel térmico de forma contínua durante o período de pressão. No modo de marca, a impressora alimenta o papel térmico até à deteção da marca de papel pressionando o interruptor uma vez.

#### **3 ERROR LED**

O ERROR LED acende quando algo está errado com a impressora. Para mais informações, consultar "7 APRESENTAÇÃO DE LEDS DA IMPRESSORA".

#### **4 POWER LED**

O POWER LED acende ao ligar a alimentação. Para mais informações, consultar "7 APRESENTAÇÃO DE LEDS DA IMPRESSORA".

#### **5 WIRELESS LED**

O WIRELESS LED apresenta o estado de ligação da comunicação sem fios (Bluetooth/LAN sem fios). Para mais informações, consultar "7 APRESENTAÇÃO DE LEDS DA IMPRESSORA".

#### 6 Conector de energia

O adaptador AC ou carregador para automóvel está ligado aqui. Abrir a tampa e introduzir a ficha DC.

#### 7 Conector de interface USB

O conector de interface USB está ligado aqui. Abrir a tampa e introduzir o conector.

#### 8 Botão de abertura da tampa de papel

O botão usado para abrir a tampa de papel.

#### 9 Tampa do papel

O cilindro é libertado do papel térmico ao abrir esta tampa. Abrir esta tampa para substituir o papel térmico ou para limpar a cabeça térmica.

### 10 Saída de papel 🥂

O papel térmico é ejetado a partir daqui. Dois cortadores de papel instalados: um no lado da impressora e a outro no lado da tampa de papel (10a, 10b).

NÃO tocar nos cortadores de papel.

#### 11 Suporte do papel

O suporte do papel detém o papel térmico.

### 12 Cabeça térmica /

A cabeça térmica imprime dados no papel térmico. NUNCA tocar na cabeça térmica imediatamente após a impressão, porque esta fica quente.

#### 13 Cilindro

O cilindro faz com que o papel térmico entre em contacto com a cabeça térmica. O cilindro é voltado para alimentar o papel.

#### 14 Sensor do papel

O sensor que deteta a existência de papel térmico ou marca de papel.

#### 15 Parte de instalação da bateria

A bateria opcional está instalada nesta parte.

#### 16 Parte de instalação do clip de cinto

O clip de cinto está instalado nesta parte para transportar a impressora.

#### 17 Parte de instalação da alça de ombro

A alça de ombro opcional está instalada nesta parte para transportar a impressora.

# 7. APRESENTAÇÃO DE LEDS DA IMPRESSORA

### Apresentação de LEDs da impressora

Os três LEDs da impressora mostram o seu estado.

- ERROR LED e POWER LED : Tabela 7-1 Estado da impressora
- WIRELESS LED : Tabela 7-2 Estado Bluetooth/LAN sem fios

|                          |                                                                  |                                                                                              | ERROR LED<br>Cor Padrão de<br>iluminação |              | POWER LED                                     |                         |
|--------------------------|------------------------------------------------------------------|----------------------------------------------------------------------------------------------|------------------------------------------|--------------|-----------------------------------------------|-------------------------|
| Descrição                | E                                                                | Estado da impressora                                                                         |                                          |              | Cor                                           | Padrão de<br>iluminação |
| Estado da                | Deslig                                                           | gar                                                                                          | -                                        | Desl         | -                                             | Desl                    |
| alimentação /<br>bateria |                                                                  | Ligada apenas a<br>adaptador AC <sup>*1/</sup><br>Nível de bateria1 <sup>*2</sup>            |                                          |              | Verde                                         | Lig                     |
|                          |                                                                  | Nível de bateria2 <sup>*2</sup>                                                              |                                          |              | Verde                                         | Pisca-1                 |
|                          |                                                                  | Nível de bateria3 <sup>*2</sup>                                                              |                                          |              | Laranja                                       | Pisca-3                 |
|                          | Ligor                                                            | Nível de bateria4 <sup>*2</sup>                                                              | Apresenta                                | r "Estado de | Laranja                                       | Pisca-4                 |
|                          | гіуаг                                                            | Nível de bateria5 <sup>*2</sup>                                                              | erro"*3                                  |              | Vermelho                                      | Pisca-1                 |
|                          |                                                                  | Carregamento                                                                                 |                                          |              | Laranja                                       | Lig                     |
|                          |                                                                  | Erro de temperatura da<br>bateria em carregamento                                            |                                          |              | Vermelho                                      | Pisca-3                 |
|                          |                                                                  | Ligada apenas a carregador<br>para automóvel <sup>*1</sup>                                   |                                          |              | Verde                                         | Pisca-4                 |
| Estado de erro           | Erro d<br>Erro d<br>deteta<br>Erro d                             | le falta de papel/<br>le atolamento de papel ao<br>ar marca/<br>e abertura da tampa de papel | Vermelho                                 | Lig          |                                               |                         |
|                          | Memória intermédia de saída cheia                                |                                                                                              | Vermelho                                 | Pisca-1      | Apresentar "Estado da<br>alimentação/bateria" |                         |
|                          | Erro de temperatura da cabeça/<br>Erro de temperatura da bateria |                                                                                              | Vermelho                                 | Pisca-2      |                                               |                         |
|                          | Erro de tensão/<br>Erro de bateria                               |                                                                                              | Vermelho                                 | Pisca-3      |                                               |                         |
|                          | Erro de hardware                                                 |                                                                                              | Vermelho                                 | Pisca-2      | Vermelho                                      | Pisca-2                 |
| Modo de                  | Inicializar                                                      |                                                                                              | Vermelho                                 | Lig          | -                                             | Desl                    |
| funcionamento            | Modo de regravação de firmware                                   |                                                                                              | Vermelho                                 | Pisca-3      | -                                             | Desl                    |
|                          | Regravação de firmware <sup>*4</sup>                             |                                                                                              | Vermelho                                 | Pisca-4      |                                               | Desl                    |
|                          | Regravação da memória<br>FLASH <sup>*5</sup>                     |                                                                                              | Vermelho                                 | Pisca-4      | Apresentar "Estado da<br>alimentação/bateria" |                         |
|                          | Modo                                                             | de definição da função                                                                       | -                                        | Desl         | Vermelho                                      | Lig                     |

#### Tabela 7-1 Estado da impressora

\*1: A impressora está num estado onde a bateria não está instalada.

\*2: POWER LED apresenta a capacidade restante da bateria independentemente de ligar ao adaptador AC.

\*3: Apresenta o estado de erro excluindo o erro de hardware.

\*4: Desde a regravação de firmware, não desligar enquanto este modo é apresentado.

\*5: Desde a regravação da memória FLASH, não desligar enquanto este modo é apresentado.

|                                    | WIRELESS LED |                         |
|------------------------------------|--------------|-------------------------|
| Estado da comunicação sem fios     | Cor          | Padrão de<br>iluminação |
| Wireless desligado                 | -            | Desl                    |
| Aligar                             | Azul         | Lig                     |
| Sem ligação                        | Azul         | Pisca-2                 |
| A inicializar comunicação sem fios | Azul         | Pisca-4                 |
| No modo de emparelhamento*         | Azul         | Pisca-3                 |

\*: Apenas o modelo Bluetooth e quando a sua Resposta de consulta na Definição de funções está definida para "Modo de emparelhamento".

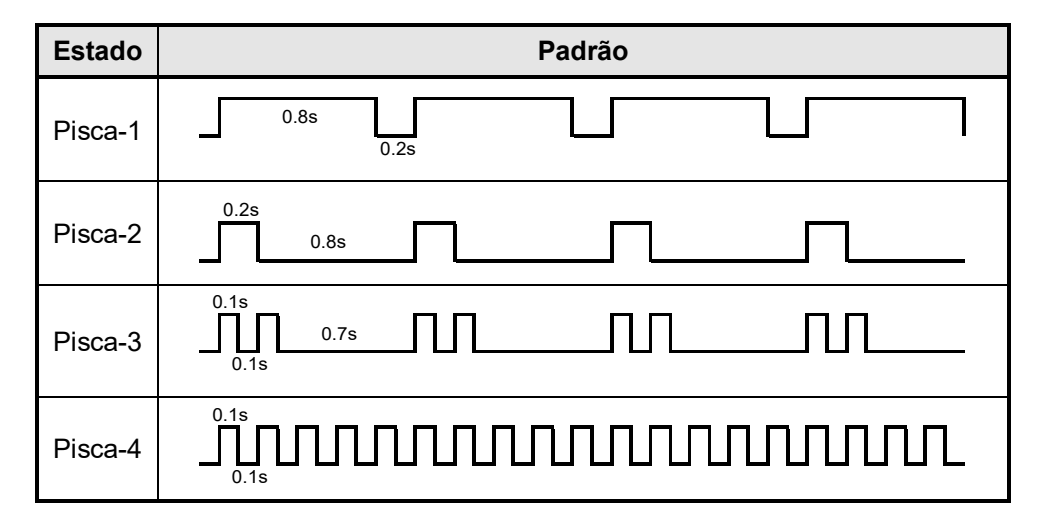

#### Tabela 7-3Padrão do pisca

#### Tabela 7-4 Guia da capacidade restante da bateria

| Estado da bateria  | Capacidade restante da bateria |
|--------------------|--------------------------------|
| Nível de bateria 1 | Aprox. 80%                     |
| Nível de bateria 2 | Aprox. 40 %                    |
| Nível de bateria 3 | Aprox. 10 %                    |
| Nível de bateria 4 | Necessita de carregamento*     |
| Nível de bateria 5 | 0% (Parar)                     |

\*: Carregar a bateria assim que possível. Caso contrário, a impressão pode ser interrompida dependendo dos conteúdos de impressão.

#### -DICA

 O indicador da capacidade restante da bateria apresentado em POWER LED é para referência. O nível de carga da bateria pode ser alterado dependendo do funcionamento da impressora, por isso, carregar a bateria antes de ficar fraca.

### Erro e procedimento de recuperação

Quando ocorre um erro, a impressora para a operação de impressão. No entanto, a receção de dados é ativada. A tabela abaixo lista erros e os respetivos procedimentos de recuperação.

| Erro                                                                                     | Detalhe                                                                                                    | Procedimento de recuperação                                                                                                    | Prioridade*1 |
|------------------------------------------------------------------------------------------|----------------------------------------------------------------------------------------------------|----------------------------------------------------------------------------------------------------|--------------|
| Erro de temperatura da<br>bateria em<br>carregamento <sup>*2</sup>                       | A impressora suspende o<br>carregamento porque a<br>temperatura da bateria sai<br>do intervalo da temperatura<br>de funcionamento<br>(carregamento). | O carregamento da impressora inicia<br>automaticamente quando a temperatura da<br>bateria entra no intervalo de funcionamento<br>(carregamento).<br>Aguardar um pouco no local onde a<br>temperatura ambiente é 0°C a 40°C (32°F a<br>104°F).     | -            |
| Ligada apenas a<br>carregador para<br>automóvel <sup>*2</sup><br>(Bateria não instalada) | A impressora não imprime<br>porque a bateria não está<br>instalada.                                                                                  | Instale a bateria na impressora ao usar o carregador para automóvel. <sup>*3</sup>                                                                                                    | -            |
| Memória intermédia de<br>saída cheia                                                     | A memória intermédia da impressora está cheia.                                                                                                    | Ler dados de resposta do dispositivo anfitrião.                                                                                                    | 1            |
| Sem papel<br>Erro de atolamento de<br>papel ao detetar marca                             | Sem papel térmico.<br>A marca não pode ser<br>detetada.                                                                                              | Abrir a tampa de papel, definir um papel<br>térmico e, depois, fechá-lo.                                                                                                    | 2            |
| Erro de abertura da<br>tampa de papel                                                    | A tampa de papel está aberta.                                                                                                    | Fechar a tampa de papel.                                                                                                    | 3            |
| Erro de tensão                                                                           | A tensão do adaptador AC<br>ou carregador para<br>automóvel está fora do<br>intervalo admissível.                                                    | Substituir o adaptador AC ou carregador para automóvel por um novo.                                                                                                    | 4            |
| Erro de temperatura da<br>cabeça                                                         | A temperatura da cabeça<br>térmica sai do intervalo de<br>temperatura de<br>funcionamento.                                                           | A impressora é automaticamente recuperada<br>quando a temperatura da cabeça térmica<br>entra no intervalo de temperatura de<br>funcionamento.<br>Aguardar um pouco no local onde a<br>temperatura ambiente é -20°C a 50°C (-4°F a<br>122°F).      | 5            |
| Erro de temperatura da<br>bateria                                                        | A temperatura da bateria sai<br>do intervalo de temperatura<br>de funcionamento<br>(impressão).                                                      | A impressora é automaticamente recuperada<br>quando a temperatura da bateria entra no<br>intervalo de temperatura de funcionamento<br>(impressão).<br>Aguardar um pouco no local onde a<br>temperatura ambiente é -20°C a 50°C (-4°F a<br>122°F). | 6            |
| Erro de bateria                                                                          | Existe uma anomalia na<br>bateria.                                                                                                    | Retirar a bateria do carregador de bateria e<br>voltar a instalar. Quando os terminais estão<br>sujos, limpar os terminais com um pano seco,<br>macio e que não solte fiapos. Se o problema<br>não ficar resolvido, substituir a bateria.         | 7            |
| Erro de hardware                                                                         | Anomalia na cabeça térmica ou placa de circuito.                                                                                                    | A recuperação não é possível.<br>Pedido de reparação.                                                                                                    | 8            |

#### Tabela 7-5 Erro e procedimento de recuperação

\*1: Isto indica a prioridade quando ocorrem vários erros em simultâneo. Quanto maior é o número, maior é a prioridade. Por exemplo, quando "Memória intermédia de saída cheia" e "Sem papel" ocorrem simultaneamente, o LED apresenta "Sem papel" com base na prioridade.

\*2: Quando ocorre "Erro de temperatura da bateria em carregamento" ou "Ligada apenas a carregador para automóvel", estes erros são apresentados pelo POWER LED.

Se o erro ocorrer simultaneamente com outro erro, cada erro é apresentado pelo POWER LED e ERROR LED.

\*3: O carregador para automóvel destina-se apenas a carregamento. Consultar "Carregamento por impressora e carregador para automóvel" de "16 CARREGAMENTO POR CARREGADOR PARA AUTOMÓVEL" para mais informações.

# 8. LIGAÇÃO DE ENERGIA

Existem duas formas de fornecer alimentação para a impressora; a partir da bateria ou do adaptador AC. Ao fornecer alimentação do adaptador AC, a impressora pode imprimir sem bateria. O cabo AC é necessário para usar o adaptador AC.

O carregador para automóvel destina-se apenas a carregamento. Mesmo que o carregador para automóvel esteja ligado à impressora, a impressora não consegue imprimir sem a bateria. Certificar-se de ver "16 CARREGAMENTO POR CARREGADOR PARA AUTOMÓVEL" para ligar o carregador para automóvel.

A bateria, adaptador AC, cabo AC e carregador para automóvel são acessórios opcionais. Consultar "20 ESPECIFICAÇÕES" e "21 ACESSÓRIOS E CONSUMÍVEIS" e certificar-se de comprar os nossos produtos especificados listados nestas referências. A bateria disponível difere consoante os modelos de impressora. Certifique-se de que confirma os detalhes.

### ■ Instalar/retirar a bateria

#### —NOTA –

- Certificar-se de desligar a impressora ao instalar/remover a bateria.
- Se a bateria for retirada ao guardar dados de registo através do comando de registo ou definições através do comando de definição de funções, os dados podem ser eliminados.
- Quando a impressora não for usada por um longo período, retirar a bateria da impressora.
- Consultar "2 PRECAUÇÕES DE SEGURANÇA" e "3 PRECAUÇÕES DE OPERAÇÃO" para as precauções da bateria.

#### Instalar a bateria

A bateria é instalada na impressora na direção mostrada na Figura 8-1.

A bateria não pode ser introduzida na direção errada.

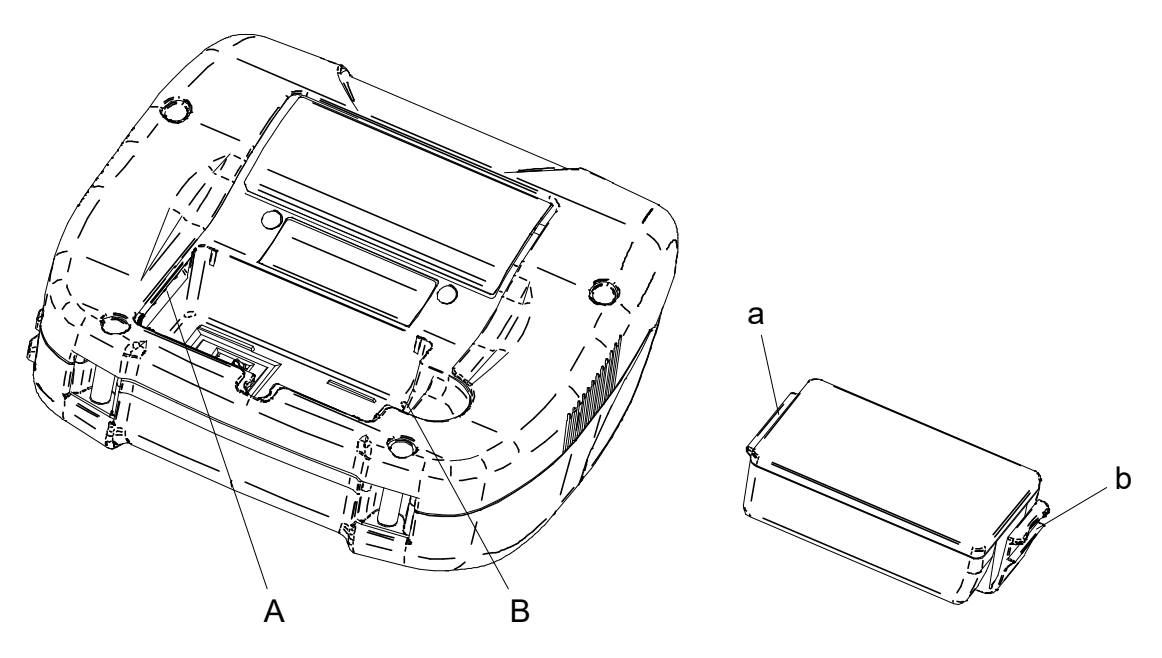

Figura 8-1 Instalar a bateria (1)

- (1) Certificar-se de que a alimentação da impressora está desligada.
- (2) Instalar a patilha da bateria "a" na ranhura da impressora "A"

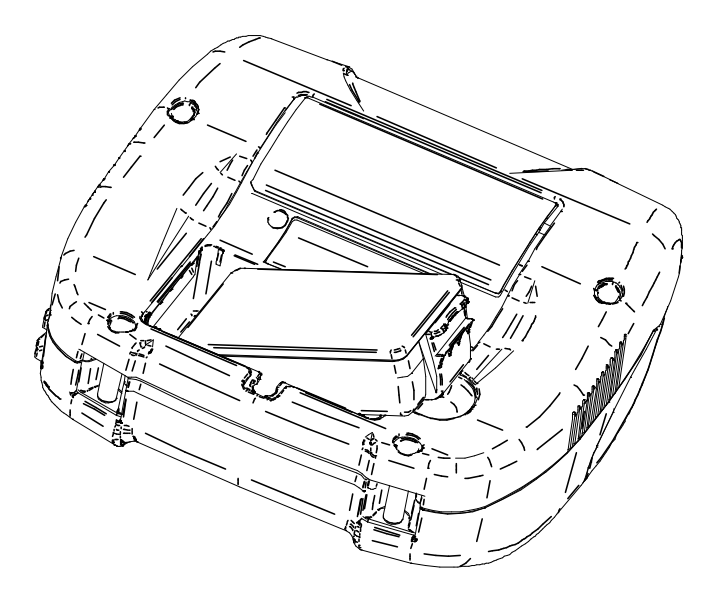

Figura 8-2 Instalar a bateria (2)

(3) Pressionar a patilha da bateria "b" na direção da seta em Figura 8-3 até encaixar na ranhura da impressora "B".

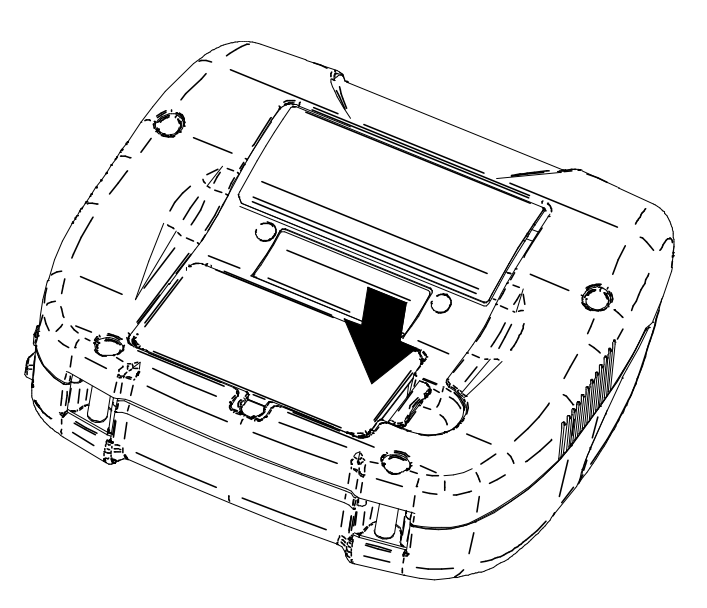

Figura 8-3 Instalar a bateria (3)

- (4) Verificar se a bateria está instalada corretamente na impressora.
  - Verificar se a patilha da bateria "a" está introduzida na ranhura da impressora "A".
  - Verificar se a patilha da bateria "b" está bloqueada na ranhura da impressora "B".

#### Retirar a bateria

- (1) Desligar a impressora.
- (2) Como mostrado na Figura 8-4, pressionar a alavanca da bateria "c" na direção da seta 1, retirá-la puxando na direção da seta 2.

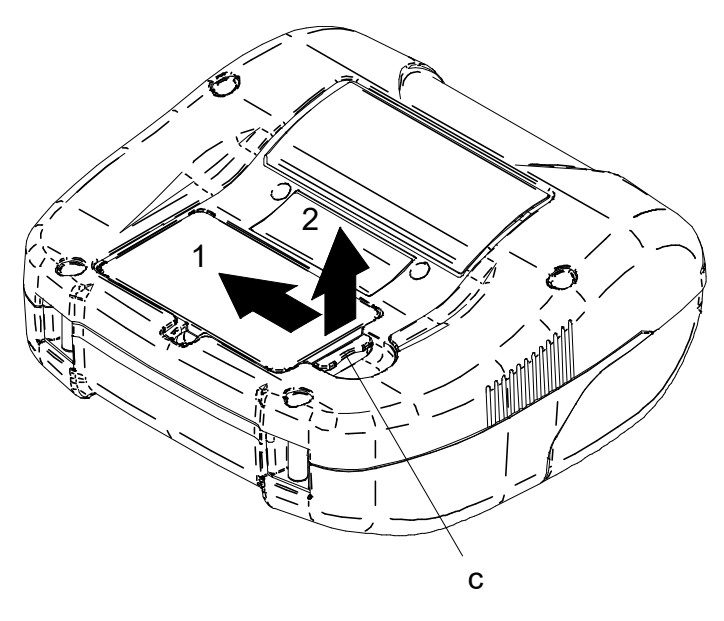

Figura 8-4 Retirar a bateria

#### –DICA

- A bateria pode ficar quente quando em uso. Isso é normal e não é um defeito.
- O tempo útil da bateria fica significativamente mais curto, isto é o fim do tempo de vida útil da bateria. É necessário comprar uma bateria nova.
- Quando a bateria é usada a baixa temperatura, o tempo de funcionamento que a impressora pode ser usada pode ser encurtado.
- A bateria pode deteriorar-se mesmo que não seja utilizada.
- Quando a definição Desativação automática está definida para Ativada, a impressora desliga-se automaticamente após o tempo definido terminar e isto pode evitar o consumo inútil da bateria. Para mais informações, consultar "11 DEFINIÇÃO DE FUNÇÕES".
- Eliminar as baterias usadas de acordo com os regulamentos locais.

### ■ Ligar o adaptador AC à impressora

- (1) Desligar a impressora.
- (2) Ligar o cabo AC ao adaptador AC.
- (3) Introduzir a ficha DC do adaptador AC no conector de energia da impressora.
- (4) Introduzir a ficha AC do cabo AC a uma tomada. De seguida, o LED do adaptador AC acende a verde.

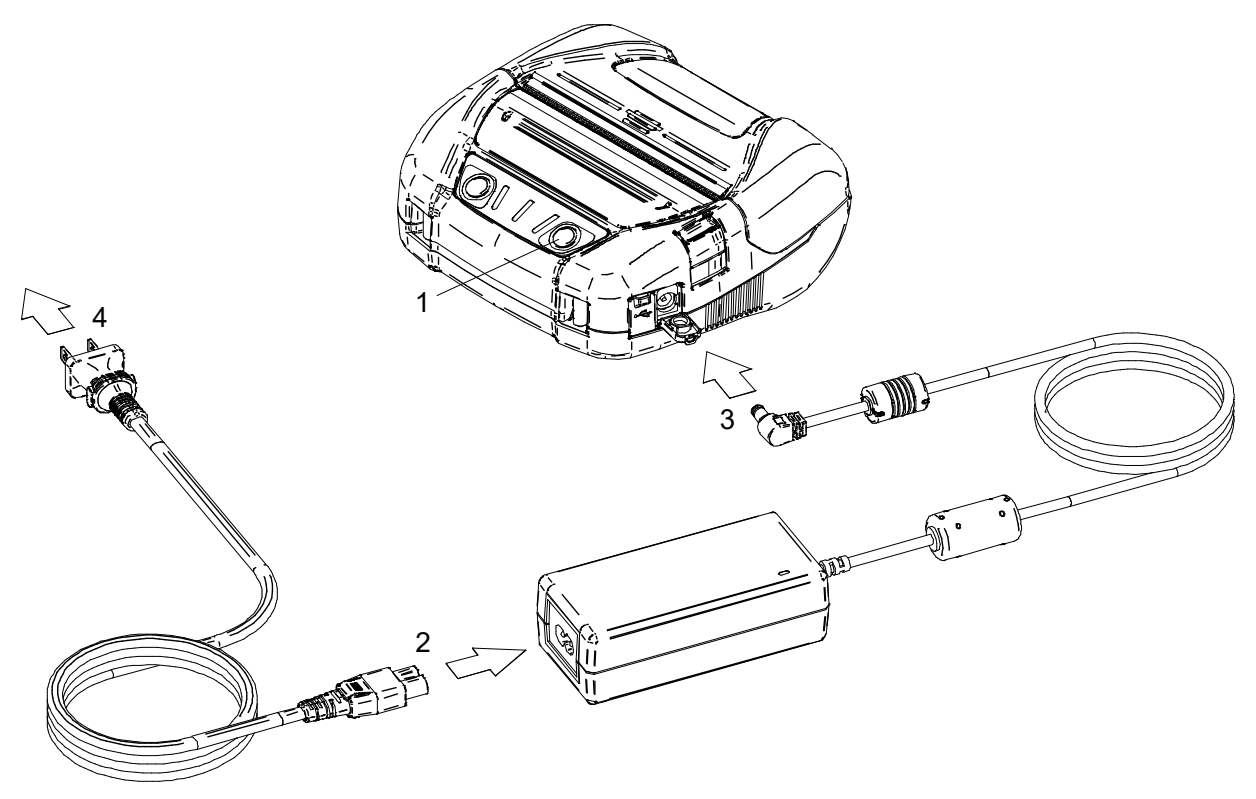

Figura 8-5 Ligar o adaptador AC à impressora

#### -NOTA

- Desligar a impressora antes de instalar/remover o adaptador AC.
- Quando a impressora não for usada por um longo período, desligar o cabo de AC de uma tomada.

#### -DICA

- Quando Ativação automática por AC está ativada, a impressora liga-se após introduzir a ficha AC do cabo AC numa tomada. Para mais informações, consultar "11 DEFINIÇÃO DE FUNÇÕES".
- Assim que Desativação automática por CA estiver ativada, a impressora é automaticamente desligada removendo a ficha de CA do cabo de CA de uma tomada, mesmo que a bateria esteja instalada. Para mais informações, consultar "11 DEFINIÇÃO DE FUNÇÕES".
- O adaptador AC pode ficar quente quando em uso. Isso é normal e não é um defeito.

# 9. CONFIGURAÇÃO DO PAPEL TÉRMICO

A impressora usa o rolo de papel térmico (doravante referido como papel térmico).

Usar o papel térmico com a superfície imprimível enrolada para fora.

Podem ser usados 4 tipos de largura de papel térmico na impressora. Para alterar a largura do papel, consultar "13 DEFINIÇÃO DE LARGURA DE PAPEL".

E, a definição da função da impressora varia de acordo com o papel térmico.

Consultar "11 DEFINIÇÃO DE FUNÇÕES" para mais informações.

## Configuração do papel térmico

(1) Pressionar o botão de abertura da tampa de papel na direção da seta mostrada na Figura 9-1 e abrir a tampa de papel.

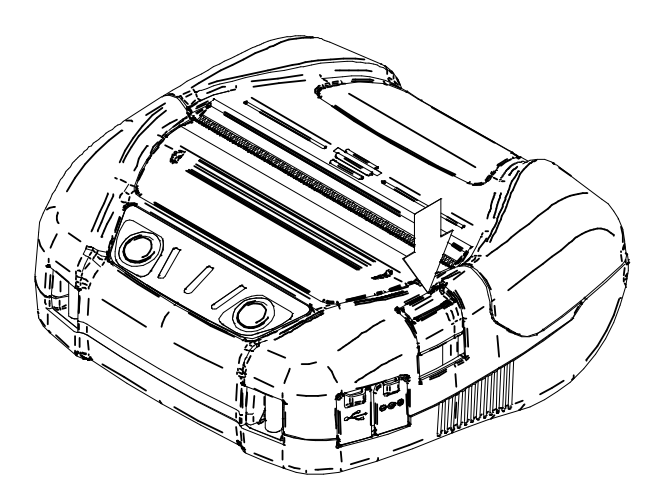

Figura 9-1 Botão de abertura da tampa de papel

#### NOTA

Pressionar ao máximo o botão de abertura da tampa de papel.
 Caso contrário, a tampa de papel pode não abrir.

(2) Definir o papel térmico no suporte de papel com a superfície imprimível virada para a cabeça térmica.

Se a direção da definição for errada, a impressora não imprime.

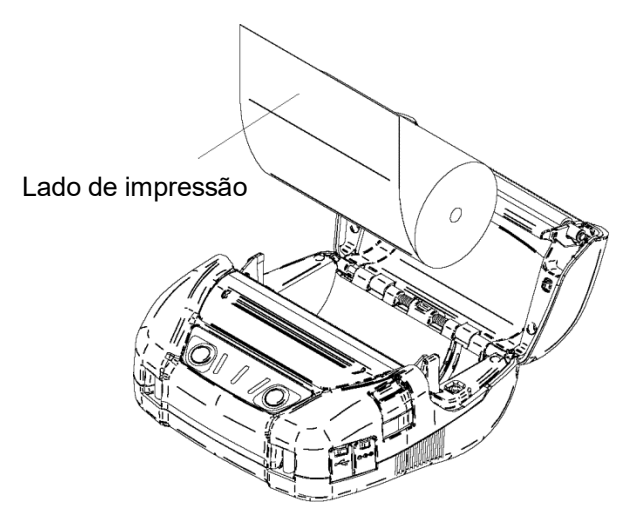

Figura 9-2 Direção da definição do papel térmico

#### NOTA \_

- A impressora tem dois cortadores de papel na saída de papel: um no lado da impressora e a outro no lado da tampa de papel. Ter cuidado para não cortar os dedos no cortador de papel.
- NUNCA tocar na cabeça térmica imediatamente após a impressão, porque esta fica quente.
- NÃO tocar no cilindro nem nas engrenagens na impressora. Ao fazer isso, poderá causar perda de qualidade da impressão ou danos.
- (3) Puxar o papel térmico a direito até a ponta do papel térmico, 5 cm ou mais, aparecer na saída de papel.
  Cartificar en de sus e papel térmico pão incline.

Certificar-se de que o papel térmico não inclina.

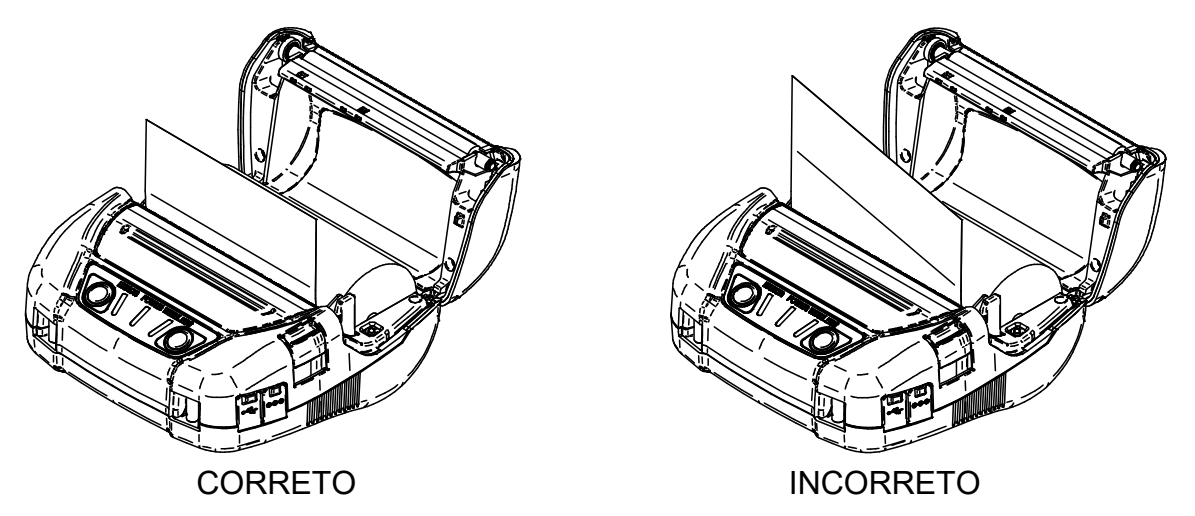

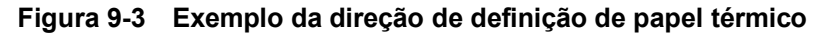

#### \_NOTA \_\_

Se o papel térmico colocado na inclinação do suporte de papel, o papel térmico não pode ser ejetado a direito. Se o fizer, definir corretamente o papel térmico. (4) Pressionar firmemente o centro da tampa de papel (a seta na Figura 9-4) para fechar a tampa de papel.

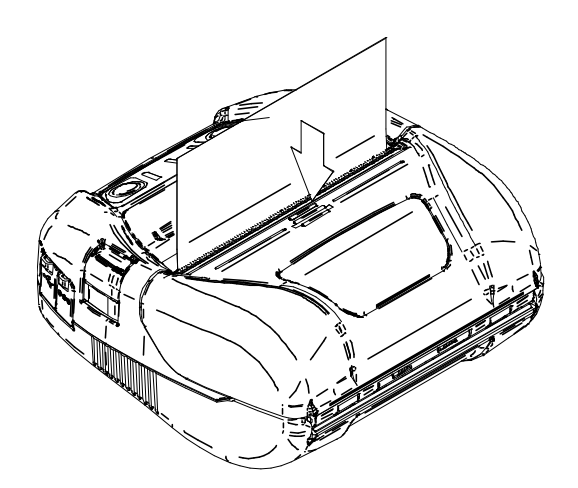

Figura 9-4 Tampa de papel

#### NOTA -

- No caso de fecho lateral, o ERROR LED acende-se para mostrar "Erro de abertura da tampa de papel" ao ligar a impressora. Quando acontecer, abrir e pressionar novamente a tampa de papel.
- Quando a tampa de papel é pressionada, a parte superior do papel térmico pode ficar colorida devido a fricção com uma parte da impressora. Quando isto acontece, alimentar alguns centímetros de papel térmico e cortar a parte superior do papel térmico antes de iniciar a impressão.
- (5) Se usar o papel térmico marcado, pressionar o interruptor FEED uma vez para alimentar na posição inicial. Ao usá-lo, é necessária a definição do modo de marca. Consultar "2.1.6 Mark (Paper) Sensor Specification" nas "MP-A40 SERIES THERMAL PRINTER TECHNICAL REFERENCE" para mais informações sobre a definição do modo de marca, posição do papel ou especificações.

# 

 NÃO tapar a saída do papel ou segurar o papel térmico ejetado. Isto pode causar atolamento de papel.

#### – DICA

 Deixar a impressora com papel térmico por um longo tempo poderá causar um problema de alimentação de papel, pois a superfície do papel térmico cola na cabeça térmica com as alterações ambientais. Nesse caso, abrir a tampa do papel para separar o papel térmico da cabeça térmica e, em seguida, fechar a tampa do papel para a respetiva utilização.

# ■ Forma do papel térmico

Utilizar sempre o papel térmico especificado. Consultar "21 ACESSÓRIOS E CONSUMÍVEIS" para mais informações.

-NOTA -

- Usar o papel térmico cujo diâmetro máximo é 58mm ou menos.
- Usar o papel térmico cuja largura máxima é igual ou inferior à largura de papel +0,5mm incluindo desvio de bobinagem.
- NÃO usar o papel térmico com extremidades coladas ou dobradas.
- Usar o papel térmico cujo núcleo tenha 12mm de diâmetro interno ou mais para uma folha de recibos e 18mm ou mais para a folha de etiquetas.

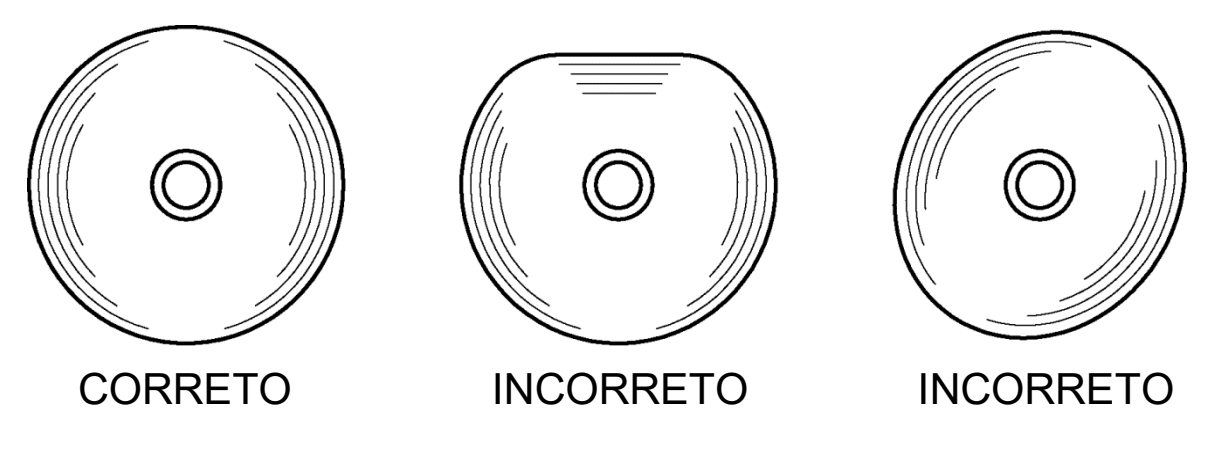

-NOTA -

• NÃO usar papel térmico deformado. Se o fizer, pode causar danos na impressora.

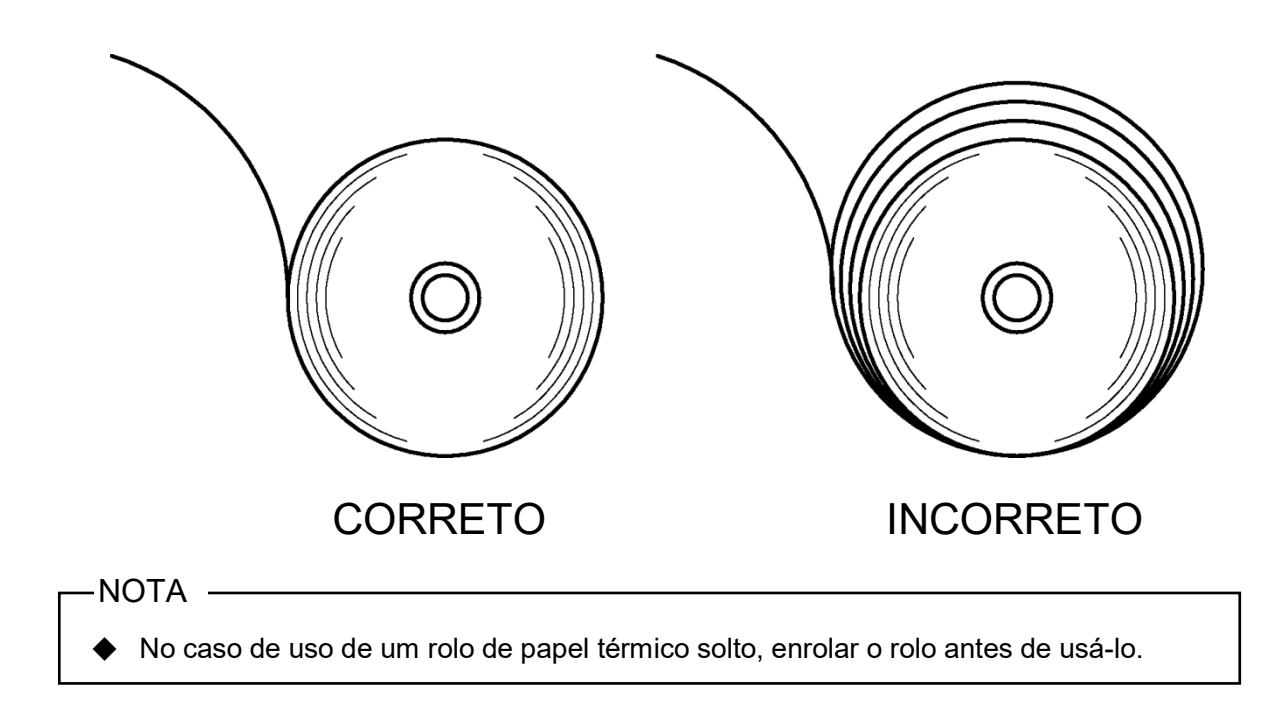

# 10. TESTE DE IMPRESSÃO

A impressora tem uma função de teste de impressão.

No teste de impressão aparecem a versão de firmware, o valor da definição de funções, etc.

#### Procedimento de teste de impressão: Modelo Bluetooth

(1) Colocar o papel térmico na impressora, como instruído em "9 CONFIGURAÇÃO DO PAPEL TÉRMICO".

Certificar-se de que não ocorrem erros e, depois, desligar a impressora.

(2) Pressionar o interruptor POWER enquanto pressiona o interruptor FEED, de seguida, soltar o interruptor POWER.

O teste de impressão inicia, depois, soltar o interruptor FEED.

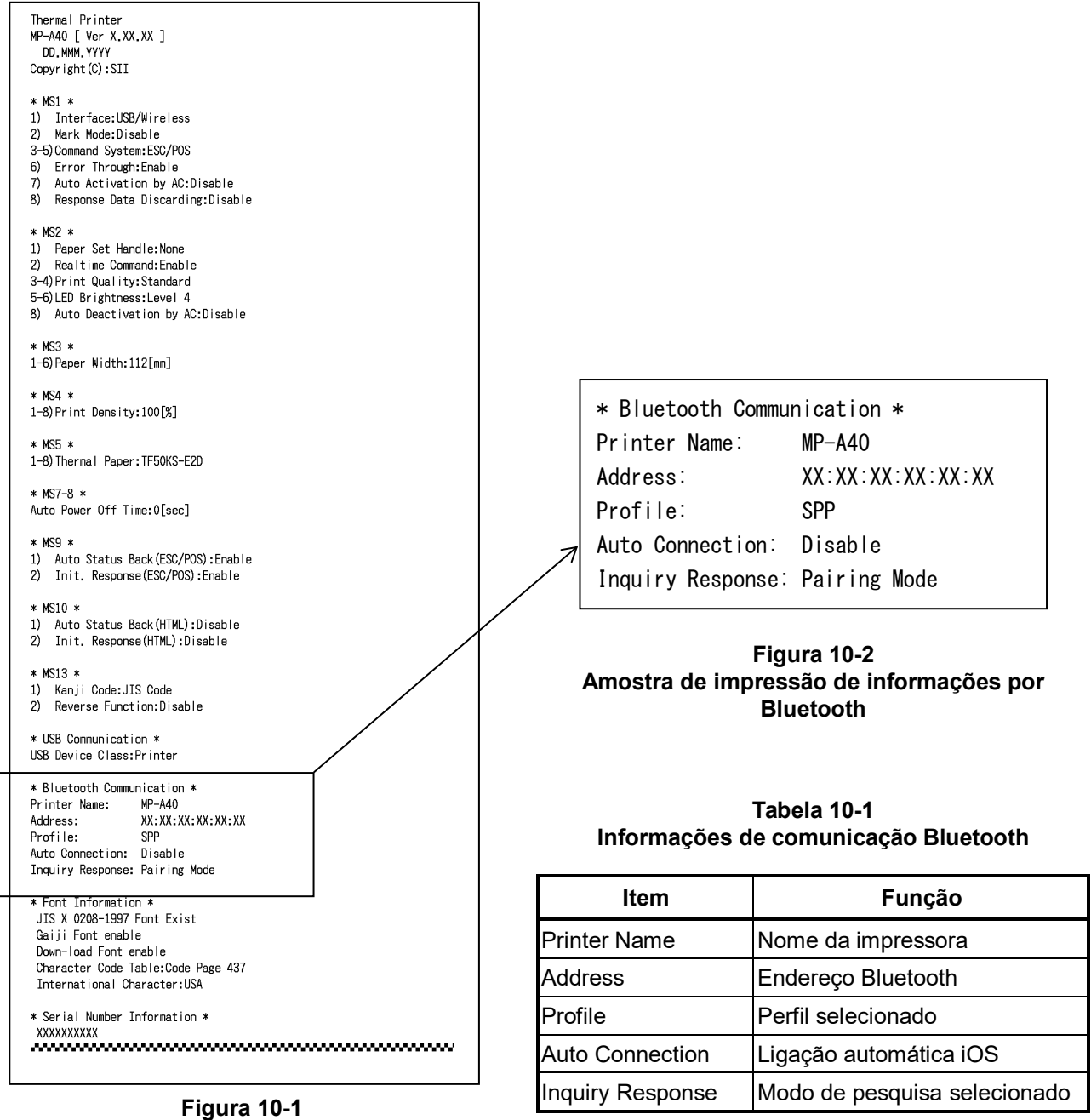

### Amostra de teste de impressão (Modelo com Bluetooth)

(3) Após o teste de impressão, a mensagem de seleção do modo é impressa, como mostrado na Figura 10-3.

Para regressar ao estado pronta para impressão, selecionar "0: Normal Mode". (Pressionar o interruptor POWER sem pressionar o interruptor FEED.)

Para selecionar outro modo, pressionar o interruptor FEED o número de vezes que corresponde ao modo selecionado e, de seguida, pressionar o interruptor POWER.

| [Mode Select]                           |
|-----------------------------------------|
| 1 · Setting Mode                        |
| 2 : Wireless ON/OFE Mode                |
| 3 : Hex Dump Mode                       |
| Press the FEED switch an equal          |
| number of times to the selected number. |
| After that, press the POWER SW.         |
|                                         |

Figura 10-3 Mensagem de seleção de modo (Modelo com Bluetooth)

### ■ Procedimento de teste de impressão: Modelo com LAN sem fios

- Colocar o papel térmico na impressora, como instruído em "9 CONFIGURAÇÃO DO PAPEL TÉRMICO".
   Certificar-se de que não ocorrem erros e, depois, desligar a impressora.
- (2) Pressionar o interruptor POWER enquanto pressiona o interruptor FEED, de seguida, soltar o interruptor POWER.

O teste de impressão inicia, depois, soltar o interruptor FEED.

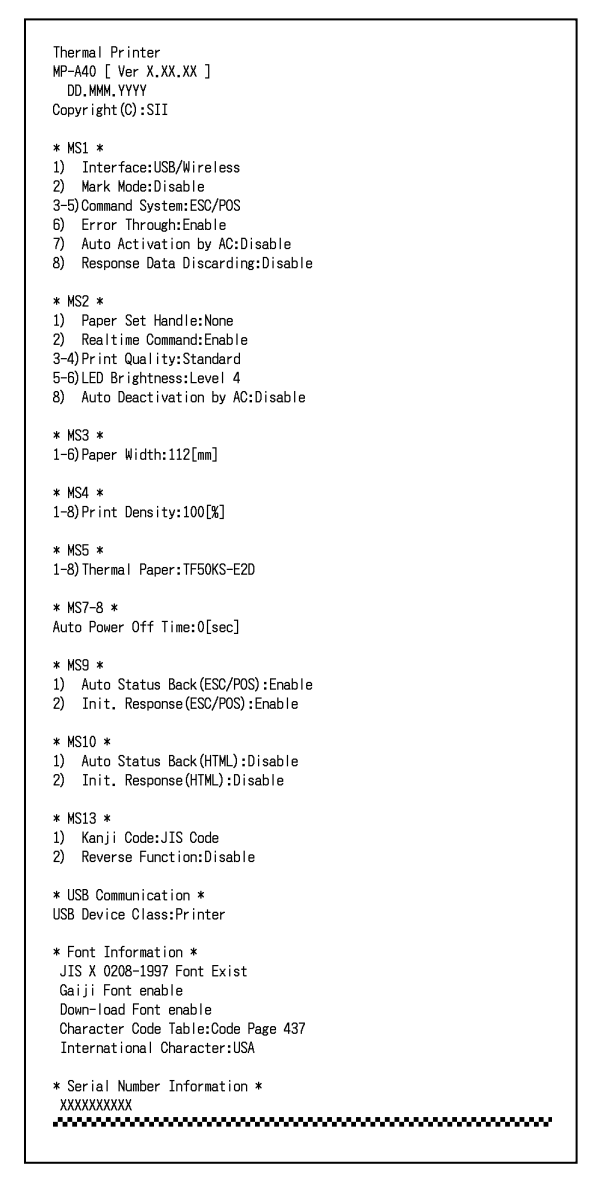

Figura 10-4 Amostra do teste de impressão (Modelo com LAN sem fios)

(3) Após o teste de impressão, a mensagem de seleção do modo é impressa, como mostrado na Figura 10-5.

Para imprimir informações LAN sem fios, selecionar "4: Print WLAN Information". (Pressionar o interruptor FEED 4 vezes, depois, pressionar o interruptor POWER.) Inicia uma preparação para imprimir informações LAN sem fios.

| [Mode Select]                           |
|-----------------------------------------|
| 0 : Normal Mode                         |
| 1 : Setting Mode                        |
| 2 : Wireless ON/OFF Mode                |
| 3 : Hex Dump Mode                       |
| 4 : Print WLAN Information              |
| Press the FEED switch an equal          |
| number of times to the selected number. |
| After that, press the POWER SW.         |
|                                         |

#### Figura 10-5 Mensagem de seleção de modo (Modelo com LAN sem fios)

(4) Demora cerca de 15 a 30 segundos para iniciar a impressão das informações LAN sem fios. Durante este processo, a mensagem A obter informações LAN sem fios é impressa, aguardar um momento.

Getting WLAN information. Please wait...

Figura 10-6 Mensagem A obter informações LAN sem fios

Após obter informações LAN sem fios, as informações LAN sem fios são impressas, como mostrado no exemplo Figura 10-7.

| * WLAN Communicat | ion *            |
|-------------------|------------------|
| Mode:             | Simple AP        |
| Radio:            | 802. 11b/g/n     |
| Country:          | EU               |
| Channe I :        | Auto             |
| SSID:             | SII-Printer      |
| Security:         | None             |
| DHCP Server:      | Enable           |
| MAC Address:      | XX:XX:XX:XX:XX   |
| IP Address:       | 192. 168. 0. 1   |
| Subnet Mask:      | 255. 255. 255. 0 |
| Gateway Address:  | 0. 0. 0. 0       |
| Module Ver.:      | 01. XX. XX       |

|  | Figura 10-7 | Amostra de informações LAN sem fios |
|--|-------------|-------------------------------------|
|--|-------------|-------------------------------------|

| ltem            | Função                                                             |
|-----------------|--------------------------------------------------------------------|
| Mode            | Modo de funcionamento LAN sem fios selecionado                     |
| Radio           | Norma LAN sem fios selecionada                                     |
| Country         | US: EUA, Canadá<br>JP: Japão<br>EU: UE, AELC, Reino Unido, Turquia |
| Channel         | Canal selecionado                                                  |
| SSID            | Definição SSID                                                     |
| Security        | Segurança selecionada                                              |
| DHCP Server     | Servidor DHCP selecionado (no modo AP simples)                     |
| DHCP Client     | Modo Cliente DHCP selecionado (no modo<br>Cliente)                 |
| MAC Address     | Endereço MAC                                                       |
| IP Address      | Endereço IP*                                                       |
| Subnet Mask     | Máscara de subrede*                                                |
| Gateway Address | Endereço Gateway*                                                  |

| Tabela 10-2 IIIIOIIIIações de comunicação LAM Sem nos | Tabela 10-2 | Informações de comunicação LAN sem fios |
|-------------------------------------------------------|-------------|-----------------------------------------|
|-------------------------------------------------------|-------------|-----------------------------------------|

<sup>\*:</sup> Quando o modo LAN sem fios está definido para a definição do modo Cliente, Endereço IP, Máscara de subrede e Endereço Gateway a obter do Servidor DHCP é impresso. Ao aguardar a obtenção de informações do Servidor DHCP, as informações são impressas como "---,---". Em caso de tempo esgotado de DHCP, o valor de definição é usado e impresso.

(5) Após a impressão de informações LAN sem fios, a mensagem de seleção do modo é impressa, como mostrado na Figura 10-5.

Para regressar ao estado pronta para impressão, selecionar "0: Normal Mode". (Pressionar o interruptor POWER sem pressionar o interruptor FEED.)

Para selecionar outro modo, pressionar o interruptor FEED o número de vezes que corresponde ao modo selecionado e, de seguida, pressionar o interruptor POWER.

# 11. DEFINIÇÃO DE FUNÇÕES

É possível definir várias funções de acordo com as condições de uso e o uso previsto.

Os conteúdos de definição são armazenados no interruptor de memória (doravante referido como MS) na memória FLASH que é instalada na impressora e é possível definir o MS usando os interruptores, o software ou a entrada de comando.

Nesta secção, o procedimento de funcionamento do interruptor é descrito abaixo. Consultar "22 LISTA DE DEFINIÇÕES MS" para a lista de definições MS.

-NOTA -

Certificar-se de definir o valor "Fixo" de acordo com 0 ou 1 na tabela.
 Caso contrário, a impressora pode não funcionar corretamente ou pode avariar.

-DICA

- Quando nenhum interruptor é pressionado no espaço de 30 segundos, a impressora sai do modo Definição de funções e regressa ao estado pronta para impressão.
- O interruptor de memória também pode ser definido a partir do software.Transfira o software a partir da página de transferências listada na tampa traseira.

O software seguinte pode ser definido.

Para Windows: "SII Printer Setting Utility " incluído no "SII Software Package for Windows"

 Para iOS e Android: Aplicação "SII Printer Utility" fornecida pela App Store ou Google Play

## Procedimento de Definição de funções usando o funcionamento do interruptor

A definição de funções usando o funcionamento do interruptor faz com que a impressora comute para o modo Definição de funções.

Para entrar no modo Definição de funções, siga os procedimentos abaixo.

- (1) Colocar o papel térmico na impressora, como instruído em "9 CONFIGURAÇÃO DO PAPEL TÉRMICO". E certificar-se de que não ocorrem erros e, depois, desligar a impressora. Consultar "7 APRESENTAÇÃO DE LEDS DA IMPRESSORA" para condições de erros.
- Pressionar o interruptor POWER enquanto pressiona o interruptor FEED, de seguida, soltar o interruptor POWER.
   O teste de impressão inicia, depois, soltar o interruptor FEED.
(3) Após o teste de impressão, a mensagem de seleção do modo é impressa, como mostrado na Figura 11-1.

Para entrar no modo Definição de funções, selecione "1: Setting Mode". (Pressionar o interruptor FEED 1 vez e, depois, pressionar o interruptor POWER.)

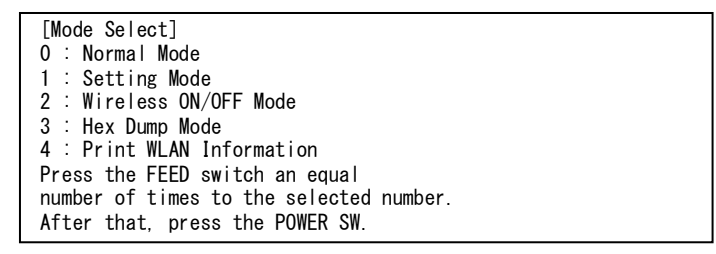

 $\cdot$  "4: Print WLAN Information" apenas é impresso para o modelo com LAN sem fios.

• Ao pressionar o interruptor FEED 1 vez, "1: Setting Mode" é selecionado.

· Ao pressionar o interruptor POWER sem pressionar o interruptor FEED, "0 : Normal Mode" é selecionado.

Figura 11-1 Mensagem de seleção de modo

(4) Quando a impressora entra no modo Definição de funções, é impressa uma mensagem para selecionar MS a definir, como mostrado na Figura 11-2.

Pressionar o interruptor FEED o número de vezes que corresponde ao número MS selecionado e, de seguida, pressionar o interruptor POWER.

| 0 : Exit                                |
|-----------------------------------------|
| 1 : MS1                                 |
| 2 : MS2                                 |
| 3 : MS3                                 |
| 4 : MS4                                 |
| 5 : MS5                                 |
| 6: MS7, 8                               |
| 7 : MS9                                 |
| 8 : MS10                                |
| 9 : MS13                                |
| 10: I/F Setting                         |
| 11: USB Setting                         |
| 12: International Character             |
| 13: Character Code Table                |
| 14: Default Setting                     |
| Press the FEED switch an equal          |
| number of times to the selected number. |
| After that, press the POWER SW.         |

· Ao pressionar o interruptor FEED 1 vez, "1: MS1" é selecionado.

Ao pressionar o interruptor POWER sem pressionar o interruptor FEED, "0: Sair" é selecionado.

• "10: I/F Setting" apenas é impresso para o modelo com Bluetooth. Ao definir a ligação Bluetooth, selecionar isto.

Figura 11-2 Mensagem de seleção MS

(5) Uma mensagem para selecionar as funções atribuídas ao MS selecionado é impressa como uma amostra mostrada na Figura 11-3.

Pressionar o interruptor FEED o número de vezes que corresponde ao número da função selecionada e, de seguida, pressionar o interruptor POWER.

• Ao pressionar o interruptor FEED 3 vezes, "3: Command System" é selecionado.

 Ao pressionar o interruptor POWER sem pressionar o interruptor FEED, "0 : Return to MS Selection" é selecionado.

#### Figura 11-3 Mensagem de seleção de função (Exemplo: MS1 selecionado)

(6) É impressa uma mensagem para selecionar o valor da definição de funções selecionada como uma amostra mostrada na Figura 11-4.

Pressionar o interruptor FEED o número de vezes que corresponde ao número do valor de definição selecionado e, de seguida, pressionar o interruptor POWER.

· Ao pressionar o interruptor FEED 1 vez, "1: ESC/POS" é selecionado.

Figura 11-4 Mensagem de seleção do valor de definição (Exemplo: Sistema de comando selecionado) (7) É impressa uma mensagem para confirmar o valor de definição selecionado como uma amostra mostrada na Figura 11-5.

# Figura 11-5 Amostra de mensagem de confirmação do valor de definição (Exemplo: ESC/POS selecionado)

Para gravar o valor de definição na memória, pressionar o interruptor FEED. É impressa Mensagem de seleção MS como mostrado na Figura 11-2.

Para eliminar o item selecionado, pressionar o interruptor FEED. É impressa a mensagem Seleção de função como uma amostra mostrada na Figura 11-3. Se selecionar "0 Return to MS Selection", a Seleção de função não é efetuada e Figura 11-2 Mensagem de seleção MS é impressa. (Pressionar o interruptor FEED sem pressionar o interruptor POWER.)

Para continuar a definir funções, regressar a (4).

(8) Para sair o modo Definição de funções, selecione "0: Exit" na Figura 11-2 Mensagem de seleção MS. (Pressionar o interruptor POWER sem pressionar o interruptor FEED.) Teste de impressão e a impressão de Figura 11-1 Mensagem de seleção de modo reinicia. Certificar-se de que a função está definida.

Para regressar ao estado pronta para impressão, selecionar "0: Normal Mode" na mensagem de seleção de modo. (Pressionar o interruptor POWER sem pressionar o interruptor FEED.)

Para voltar a definir funções, regressar a (3).

# 12. LIGAÇÃO AO DISPOSITIVO ANFITRIÃO

A impressora suporta a comunicação USB e Bluetooth ou a comunicação LAN sem fios. Selecione o modelo com Bluetooth ou modelo com LAN sem fios consoante o método de comunicação a utilizar.

- Modelo Bluetooth (MP-A40-Bxxxxxx): Bluetooth + USB
- Modelo LAN sem fios (MP-A40-Wxxxxx) : LAN sem fios + USB

A definição de funções da impressora varia de acordo com o método de comunicação. Consultar as "MP-A40 SERIES THERMAL PRINTER TECHNICAL REFERENCE" para mais informações.

É necessário um cabo de interface USB opcional para efetuar a comunicação USB. Consultar a secção "20 ESPECIFICAÇÕES" para mais informações sobre as especificações da interface.

A velocidade de comunicação pode ficar diminuída dependendo do processamento por software, bem como do conteúdo da impressão.

A comunicação sem fios deve ser definida para desativar onde o seu uso é proibido. Para ativar/desativar a ligação sem fios, pressionar o interruptor FEED 3 vezes em 3 segundos quando a alimentação está ligada.

O WIRELESS LED acende ou pisca quando a comunicação sem fios é ativada.

O WIRELESS LED desliga quando a comunicação sem fios é ativada.

### Comunicação USB

- (1) Certificar-se de que a alimentação da impressora está desligada.
- (2) Ligar o cabo da interface USB ao conector da interface USB da impressora.
- (3) Ligar a impressora e enviar os dados do dispositivo anfitrião para a impressora.
- (4) Verificar se os dados estão impressos corretamente.

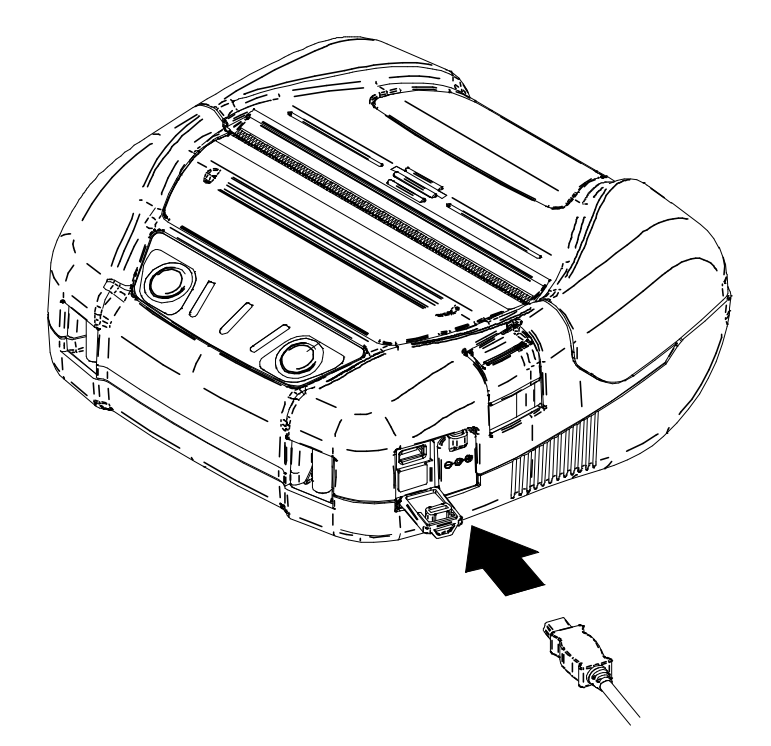

Figura 12-1 Cabo da interface para comunicação USB

#### -NOTA -

- Ao ligar um cabo da interface USB ao conector da interface USB, introduzir a ficha ao máximo.
- Ao ligar ou desligar o cabo da interface, segurar no conector e nunca pelo cabo.

#### Comunicação Bluetooth

- (1) Quando o cabo da interface USB está ligado à impressora, desligá-lo da impressora.
- (2) Ligar a impressora e emparelhar com o dispositivo anfitrião. No envio da fábrica, a impressora passa para o modo de emparelhamento durante 60 segundos pressionando o interruptor de alimentação da impressora durante 7 segundos ou mais. E, de seguida, o WIRELESS LED pisca duas vezes por segundo. Durante este processo, emparelhar com o dispositivo anfitrião. O emparelhamento é feito por SSP (Simple Secure Pairing), porém utiliza-se o código PIN quando o dispositivo anfitrião não suporta SSP. O valor predefinido para o código PIN é de "0000".
- (3) Realize a ligação Bluetooth com o dispositivo anfitrião. Após estabelecer a ligação Bluetooth, o WIRELESS LED acende.
- (4) Verificar o estado de comunicação do dispositivo anfitrião.
- (5) Enviar os dados do dispositivo anfitrião e verificar se os mesmos são corretamente impressos.

- A impressora pode afetar os dispositivos eletrónicos médicos ou outros. Obtenha informações e dados quanto à influência por interferência de rádio junto dos fabricantes e revendedores respetivos.
- Ao usar a impressora em instituições médicas, seguir as diretrizes em vigor.
- NÃO usar a impressora numa área ou local onde a sua utilização seja proibida.

#### - DICA

- A distância de comunicação é de cerca de 10 m. Porém, a distância pode diferir de acordo com a interferência de rádio e o ambiente.
- Ao enviar dados de iPhone ou iPad através da comunicação Bluetooth, "Perfil" deve estar definido para "iAP2". Ao enviar dados de Android ou PC, "Perfil" deve estar definido para "SPP".
- A predefinição é "SPP".
- Para comutar entre SPP/iAP2, pressionar o interruptor FEED 5 vezes em 3 segundos quando a alimentação está ligada.

#### Comunicação LAN sem fios

Endereço IP da impressora

- (1) Quando o cabo da interface USB está ligado à impressora, desligá-lo da impressora.
- (2) Ligar a impressora e ligar com o dispositivo anfitrião através de comunicação sem fios. No envio da fábrica, as definições de funções são as seguintes: Modo : Simple AP (ponto de acesso simples) Norma de comunicação : IEEE802.11b/g/n (Gama de frequência 2,4 GHz) SSID : SII-Printer Segurança : None Servidor DHCP : Enable
- (3) Ver a página "http://192.168.0.1" a partir do navegador de Internet.
   É apresentado o ecrã de definição da impressora para definir estes valores.
   Estes valores são ativados após reiniciar.

: 192.168.0.1

- (4) Verificar o estado de comunicação do dispositivo anfitrião.
- (5) Enviar os dados do dispositivo anfitrião e verificar se os mesmos são corretamente impressos.

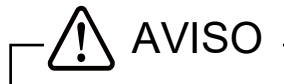

- A impressora pode afetar os dispositivos eletrónicos médicos ou outros. Obtenha informações e dados quanto à influência por interferência de rádio junto dos fabricantes e revendedores respetivos.
- Ao usar a impressora em instituições médicas, seguir as diretrizes em vigor.
- NÃO usar a impressora numa área ou local onde a sua utilização seja proibida.

# 13. DEFINIÇÃO DE LARGURA DE PAPEL

Esta impressora pode usar largura de papel térmico de 105 mm, 100 mm e 80 mm instalando a divisória em anexo e o acessório da divisória.

O acessório da divisória (doravante referido como acessório) tem dois tipos.

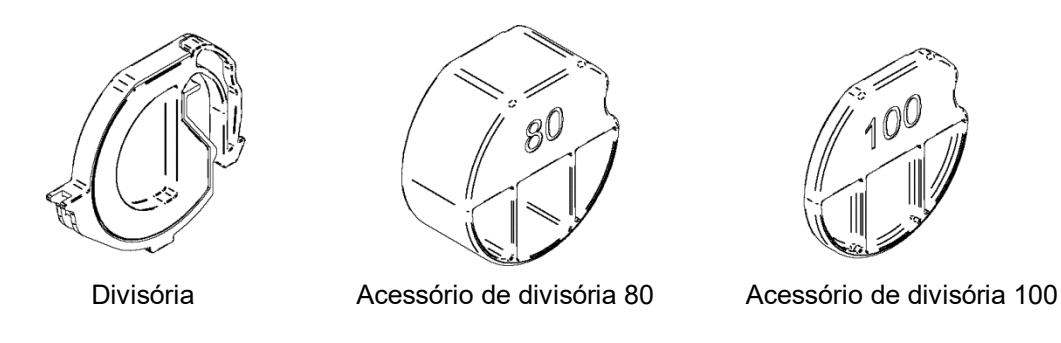

Figura 13-1 Divisória e acessórios

De acordo com a largura do papel térmico, instalar a divisória e cada acessório na impressora. A Tabela 13-1 abaixo mostra a combinação da divisória e acessório.

Consultar a Figura 13-2 para confirmar a divisória e posição de instalação do acessório de cada largura de papel.

|                                    | Largura do papel térmico |        |              |              |
|------------------------------------|--------------------------|--------|--------------|--------------|
|                                    | 112 mm                   | 105 mm | 100 mm       | 80 mm        |
| Divisória                          | -                        | ✓      | $\checkmark$ | $\checkmark$ |
| Acessório de divisória 100         | -                        | -      | $\checkmark$ | -            |
| Acessório de divisória 80          | -                        | -      | -            | ✓            |
| Posição da divisória (Figura 13-2) | -                        | p1     | p2           | р3           |

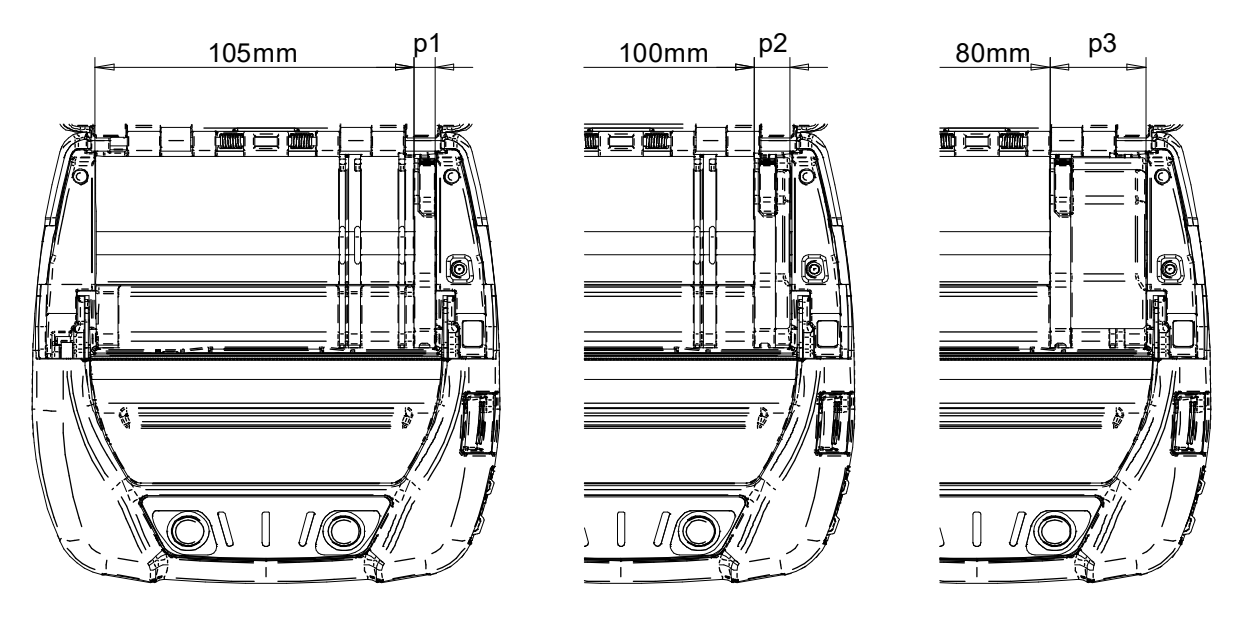

Figura 13-2 Posição da divisória e acessório

#### Instalar a divisória

Esta secção descreve como instalar a divisória e o acessório para utilizar a largura de papel 80 mm.

- (1) Desligar a impressora.
- (2) Retirar a bateria da impressora. Quando o adaptador AC está ligado, desligar a ficha AC do cabo AC de uma tomada.
- (3) Pressionar o botão de abertura da tampa de papel para abrir a tampa de papel.
- (4) Combinar a parte da divisória "D" com a parte do acessório 80 "d", como mostrado na Figura 13-3.

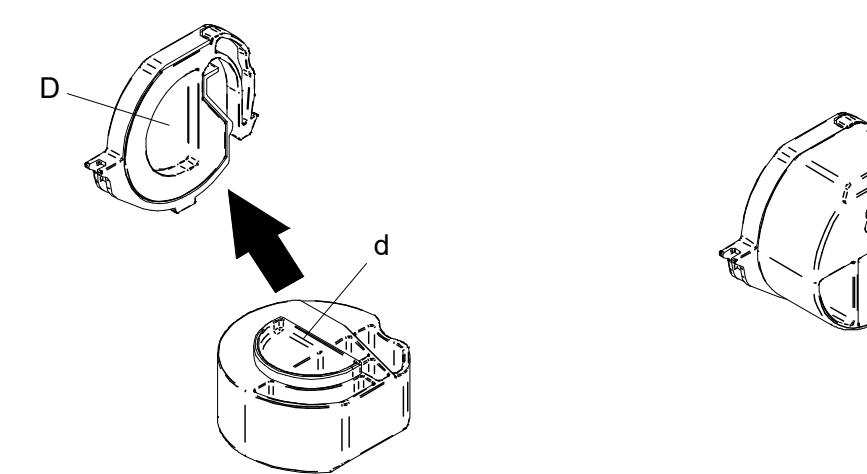

Figura 13-3 Combinar divisória e acessório

(5) Fixar a patilha da divisória "e", "f" e "g" na ranhura da impressora "E", "F" e "G" através do procedimento seguinte 1 a 3.

A impressora tem ranhuras de formato igual para cada largura de papel.

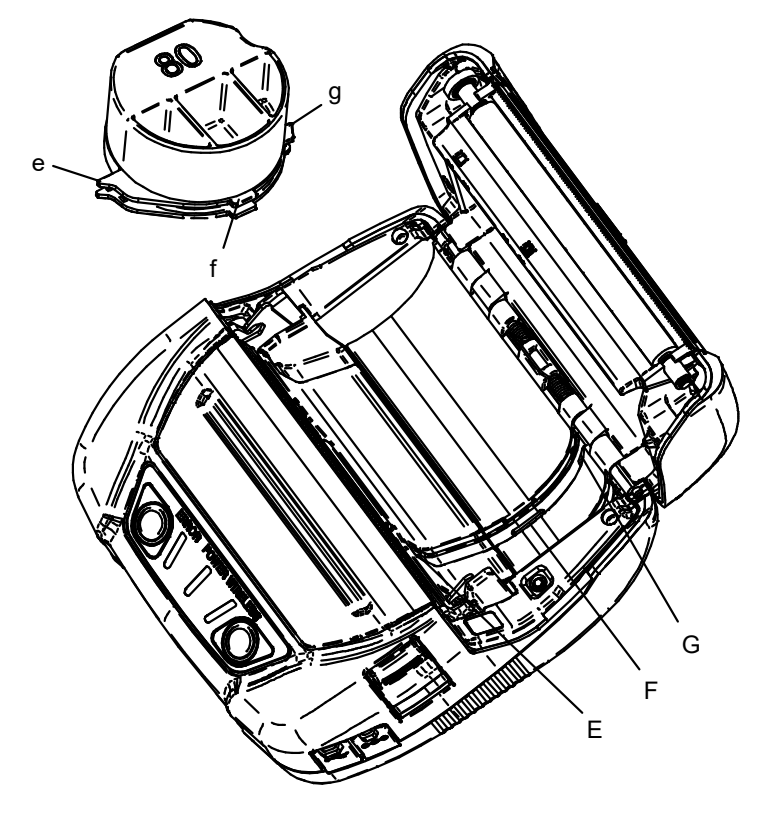

Figura 13-4 Instalação da divisória (1)

1. Alinhar a patilha da divisória "e" com a ranhura da impressora "E", como mostrado na Figura 13-5.

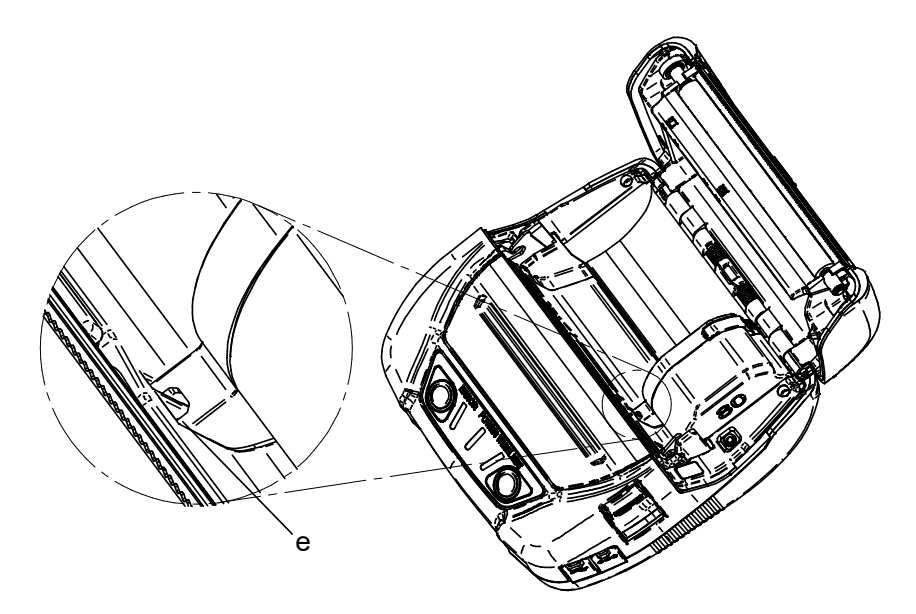

Figura 13-5 Instalação da divisória (2)

- 2. Rodar a divisória para a direita com a patilha "e" como um ponto de apoio e definir a patilha "f" na ranhura da impressora "F".
- 3. Pressionar a patilha da divisória "g" na ranhura da impressora "G" até encaixar a divisória, como mostrado na Figura 13-6.

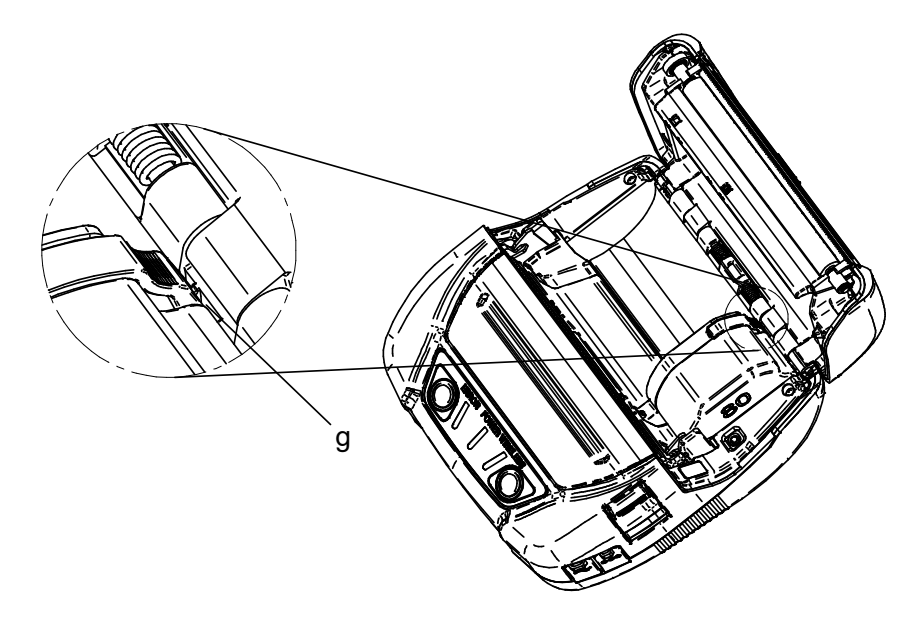

Figura 13-6 Instalação da divisória (3)

- (6) Certificar-se de que a divisória está bem instalada na impressora.
  - Ver a patilha "e" fixa na ranhura "E"
  - Ver a patilha "f" fixa na ranhura "F"
  - Ver a patilha "g" fixa na ranhura "G"
- (7) Ao alterar o tamanho da largura de papel através da divisória, definir a Definição geral 3 (MS3) na Definição de funções para selecionar o tamanho da largura de papel. Consultar "4.2 Details of MS Function" nas "MP-A40 SERIES THERMAL PRINTER TECHNICAL REFERENCE" para mais informações.

#### Retirar a divisória

Seguir o procedimento abaixo para retirar a divisória da impressora.

(1) Puxar para cima a parte da divisória "h" pressionando na direção da seta, como mostrado na figura abaixo.

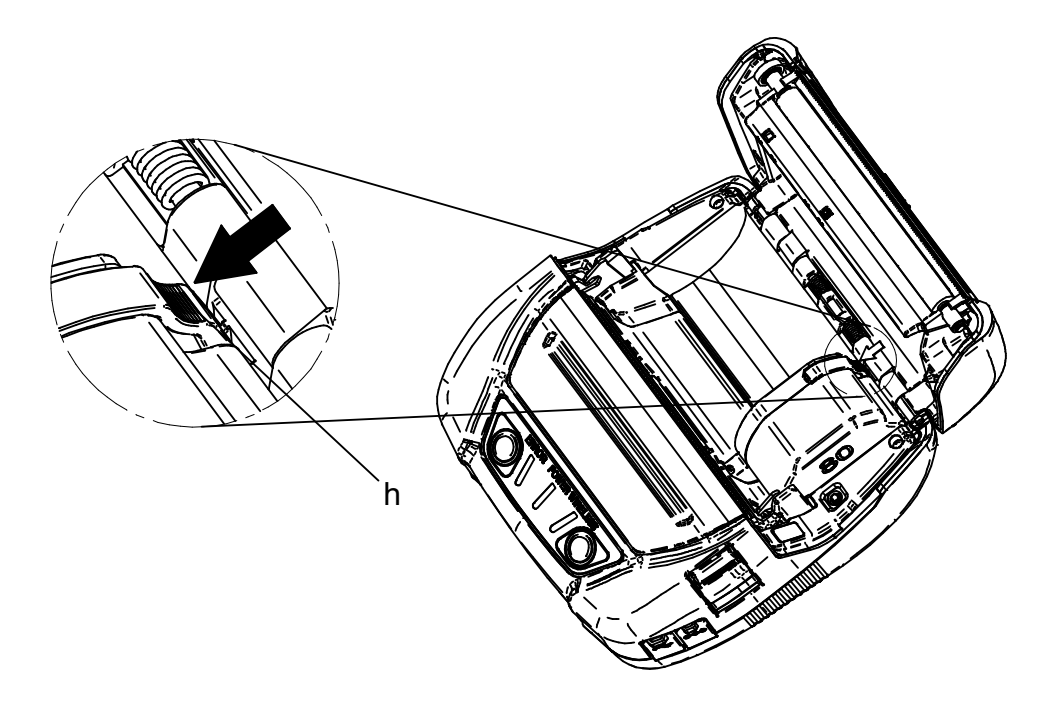

Figura 13-7 Remoção da divisória

#### NOTA ·

- A impressora tem dois cortadores de papel na saída de papel: um no lado da impressora e a outro no lado da tampa de papel. Ao instalar/retirar a divisória, ter cuidado para não cortar os dedos no cortador de papel.
- Configurar a largura do papel antes de usar a impressora pela primeira vez. NÃO alterar a largura do papel depois de começar a usar a impressora. Se o fizer, pode danificar a impressora.
- Quando é usado papel térmico com uma largura inferior a 112 mm com a divisória, poderá ocorrer a formação de migalhas da borracha do cilindro, devido ao contacto do cilindro com a cabeça térmica. Remover as migalhas de borracha regularmente para manter a qualidade de impressão.

# 14. INSTALAR CLIP DE CINTO/ALÇA DE OMBRO

É possível instalar o clip de cinto e a alça de ombro nesta impressora para se tornar móvel. O clip de cinto é incluído com a impressora.

A alça de ombro é um acessório opcional. Consultar "21 ACESSÓRIOS E CONSUMÍVEIS" e certificar-se de comprar os nossos produtos especificados listados nestas referências.

#### Instalar clip de cinto

- (1) Desligar a impressora.
- (2) Retirar a bateria da impressora. Quando o adaptador AC está ligado, desligar a ficha AC do cabo AC de uma tomada.
- (3) Instalar a parte do clip de cinto "j" na parte da impressora "J" na direção da seta, como mostrado na Figura 14-1.
   O clip de cinto não pode ser instalado na direção errada.

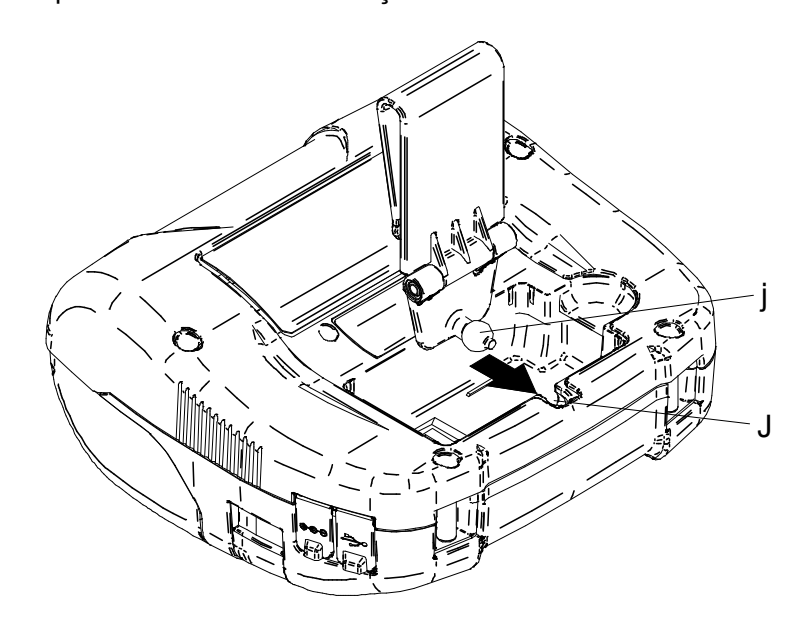

Figura 14-1 Instalação do clip de cinto (1)

(4) Rodar o clip de cinto 90 graus para a direita.

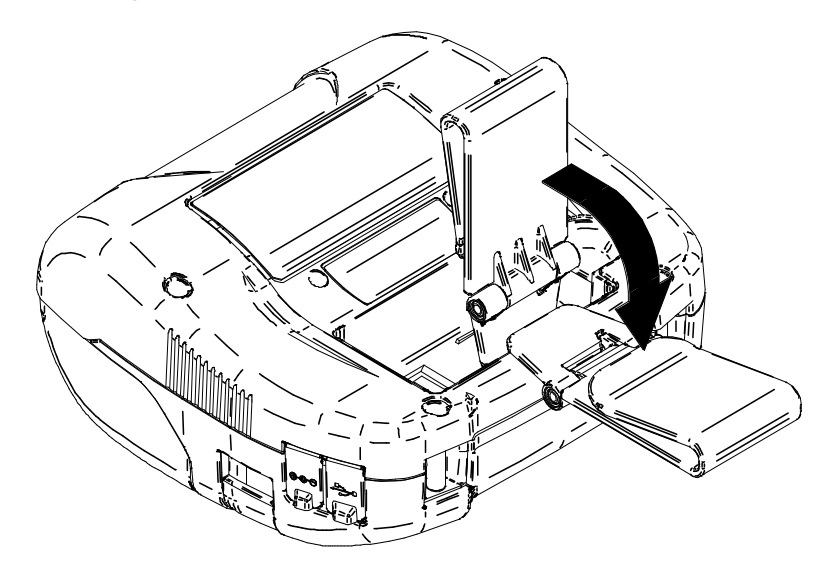

Figura 14-2 Instalação do clip de cinto (2)

- (5) Introduzir a bateria na impressora.
- (6) Engatar a parte do clip de cinto "k" no cinto, como mostrado na Figura 14-3.

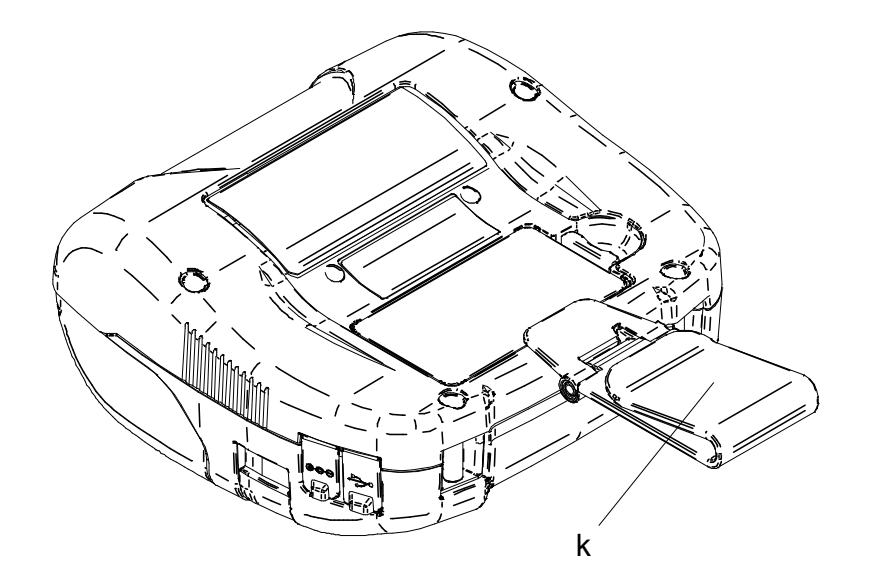

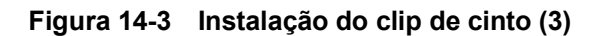

#### -NOTA

- Certificar-se de instalar a bateria na impressora ao usar o clip de cinto porque o clip de cinto sai demasiadamente fácil da impressora sem instalar a bateria. Uma queda da impressora pode causar ferimentos pessoais ou avarias.
- Evitar o contacto direto da bateria com a pele ao utilizar o clip de cinto. O contacto prolongado com a pele pode causar queimaduras de baixa temperatura.

## Instalar alça de ombro

(1) Passar a ponta da alça de ombro através da parte de instalação da impressão, como mostrado na Figura 14-4.

Desapertar a alça de ombro do ajustador.

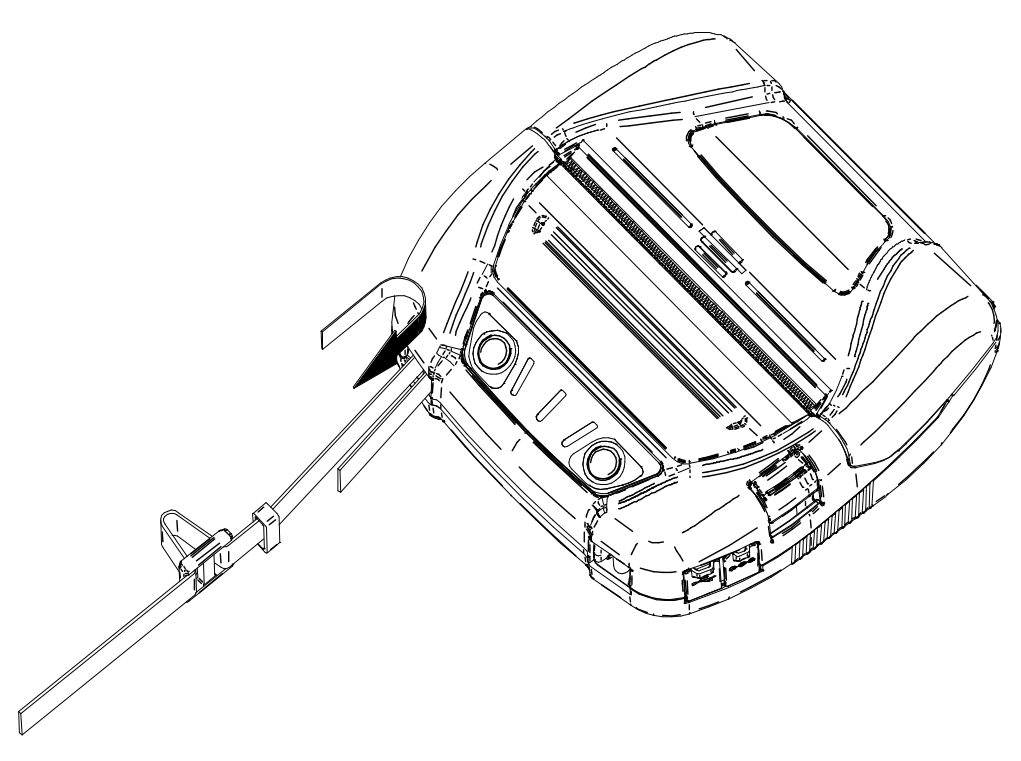

Figura 14-4 Instalação da alça de ombro (1)

(2) Passar a ponta da alça de ombro dobrada através do anel, como mostrado na Figura 14-5.

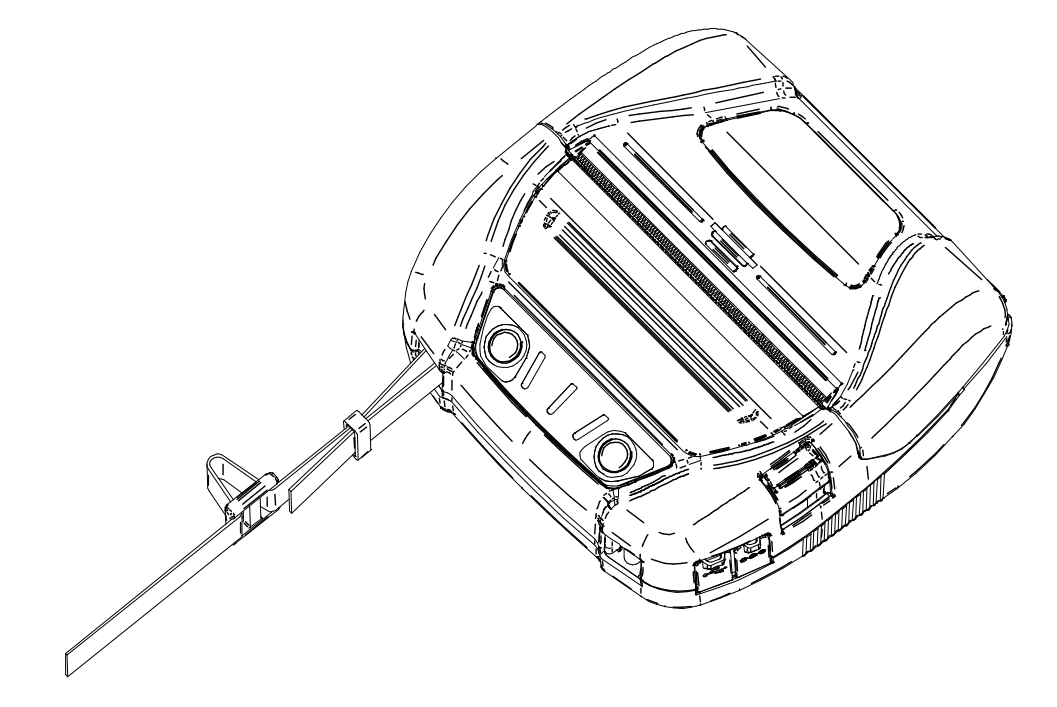

Figura 14-5 Instalação da alça de ombro (2)

(3) Como mostrado na Figura 14-6, passar a ponta da alça de ombro através do orifício do ajustado no lado mais afastado da impressora.

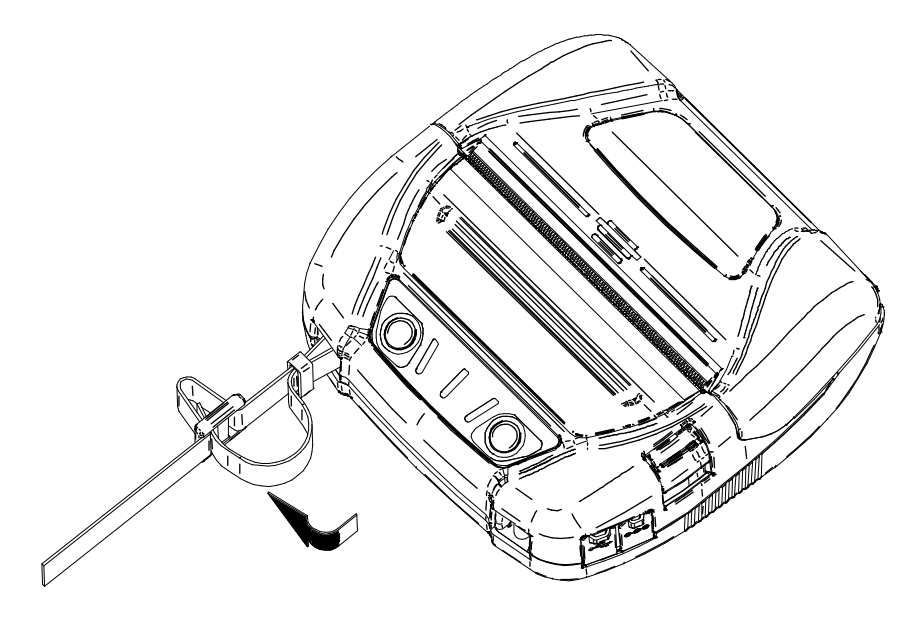

Figura 14-6 Instalação da alça de ombro (3)

(4) Como mostrado na Figura 14-7, passar a ponta da alça de ombro através do orifício do ajustado no lado mais próximo da impressora.

E, de seguida, voltar a passar a ponta da alça de ombro através do anel.

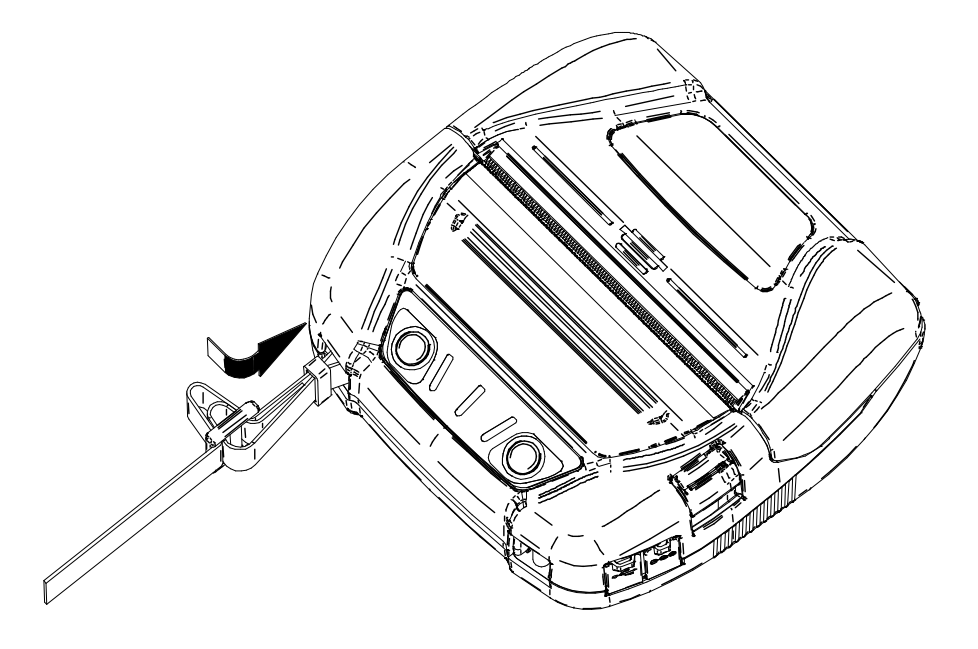

Figura 14-7 Instalação da alça de ombro (4)

(5) Como mostrado na Figura 14-8, instalar o outro lado da alça de ombro com os mesmos procedimentos descritos (1) a (4).

E apertar a folga do ajustador e ajustar o comprimento da alça de ombro.

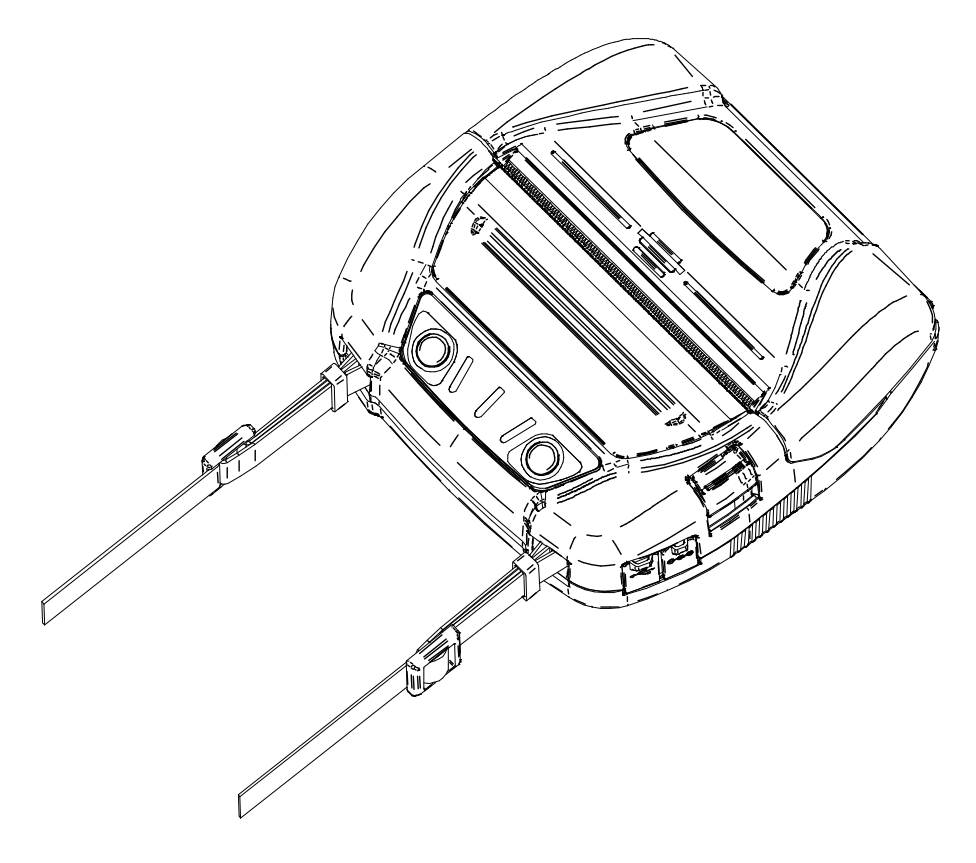

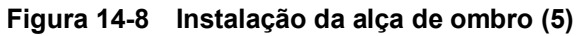

#### -NOTA —

- Certificar-se de segurar a alça de ombro na impressora ao usar a alça do ombro. Uma queda da impressora pode causar ferimentos pessoais ou avarias.
- Evitar o contacto direto da bateria com a pele ao usar a alça de ombro. O contacto prolongado com a pele pode causar queimaduras de baixa temperatura.

# 15. CARREGAR BATERIA

A bateria pode ser carregada usando a impressora ou o carregador de bateria.

#### Através da impressora

- 1. Carregada por uma fonte de alimentação AC usando o adaptador AC.
- 2. Carregada por uma tomada de acessório de um automóvel usando o carregador para automóvel.

#### Através do carregador de bateria

3. Carregada por uma fonte de alimentação AC usando o adaptador AC.

Este capítulo descreve o método de carregamento usando o adaptador AC de uma fonte de alimentação AC pela impressora.

O adaptador AC necessita do cabo AC especificado.

Certificar-se de ver "16 CARREGAMENTO POR CARREGADOR PARA AUTOMÓVEL" para o método de carregamento usando o carregador para automóvel.

E certificar-se de ver "17 CARREGAMENTO POR CARREGADOR DE BATERIA" para o método de carregamento usando o carregador de bateria.

A bateria está parcialmente carregada antes do envio e proporciona alimentação suficiente para verificar o funcionamento da impressora. Para usar a impressora durante um longo período de tempo, carregar por completo a bateria.

Esta bateria não necessita de estar esgotada ou descarregada antes de carregar.

A bateria, adaptador AC e cabo AC são acessórios opcionais.

Consultar "20 ESPECIFICAÇÕES" e "21 ACESSÓRIOS E CONSUMÍVEIS" e certificar-se de comprar os nossos produtos especificados listados nestas referências.

-NOTA —

- NÃO retirar a bateria durante o recarregamento.
- ♦ A bateria deve ser carregada entre 0°C e 40°C (32°F e 104°F).

#### ■ Carregamento por impressora e adaptador AC

Existem dois métodos para carregar a bateria usando a impressora e o adaptador AC.

 Carregamento normal

 Iniciar o carregamento independentemente da capacidade restante da bateria.

 Carregamento de longa autonomia

 Repetir o carregamento e descarregamento da bateria com capacidade restante da bateria suficiente pode acelerar a degradação da bateria. Para evitar isto, iniciar o carregamento quando a capacidade restante da bateria desce para o nível de carga 2 ou menos da bateria.

Para a capacidade restante da bateria e o estado de erro, consultar "7 APRESENTAÇÃO DE LEDS DA IMPRESSORA".

Selecionar o método de carregamento dependendo do procedimento.

#### **Carregamento normal**

Antes de ligar ao adaptador AC, instalar a bateria na impressora.

- (1) Certificar-se de que a alimentação da impressora está desligada.
- (2) Instalar a bateria na impressora.
- (3) Ligar o adaptador AC ao cabo AC.
- (4) Ligar a ficha DC do adaptador AC ao conector de alimentação da impressora.
- (5) Ligar a ficha AC do cabo AC a uma tomada.
- (6) A impressora liga-se automaticamente. Após o POWER LED apresentar a capacidade restante da bateria durante cerca de 3 segundos, o POWER LED muda para laranja e, depois, o carregamento inicia. Durante o carregamento, o POWER LED acende a laranja.
- (7) Quando o carregamento é concluído com sucesso, a alimentação é cortada automaticamente. Caso ocorra o erro de bateria durante o carregamento, o ERROR LED apresenta o estado do erro. Quando acontecer, a alimentação não é cortada automaticamente.

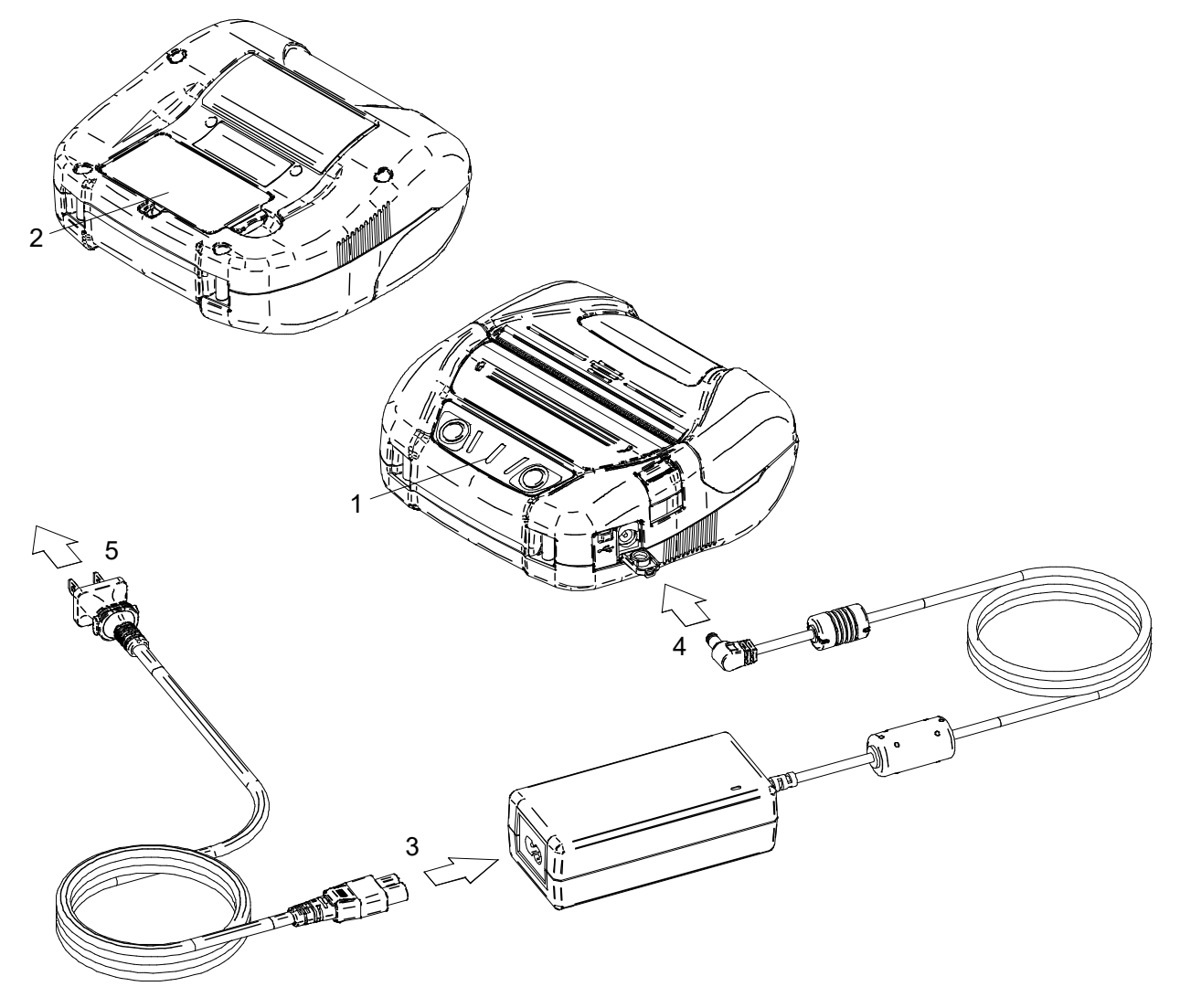

Figura 15-1 Carregamento normal por adaptador AC

#### Carregamento de longa autonomia

Após ligar ao adaptador AC, instalar a bateria na impressora. Quando a bateria já estiver instalada, retirá-la da impressora.

- (1) Certificar-se de que a alimentação da impressora está desligada.
- (2) Ligar o adaptador AC ao cabo AC.
- (3) Ligar a ficha DC do adaptador AC ao conector de alimentação da impressora.
- (4) Ligar a ficha AC do cabo AC a uma tomada.
- (5) Instalar a bateria na impressora.
- (6) Ligar a impressora.

Após o POWER LED apresentar a capacidade restante da bateria durante cerca de 3 segundos, o POWER LED fica laranja e o carregamento inicia quando a capacidade restante da bateria é o nível de carga 2 ou menos da bateria.

Quando a capacidade restante da bateria é o nível de carga 1 da bateria, o POWER LED mantém-se aceso para apresentar a capacidade restante da bateria e o carregamento não inicia. Durante o carregamento, o POWER LED acende a laranja.

(7) Quando o carregamento é concluído com sucesso, o POWER LED fica verde.
 A alimentação não é cortada automaticamente.
 Caso ocorra o erro de bateria durante o carregamento, o ERROR LED apresenta o estado do erro.

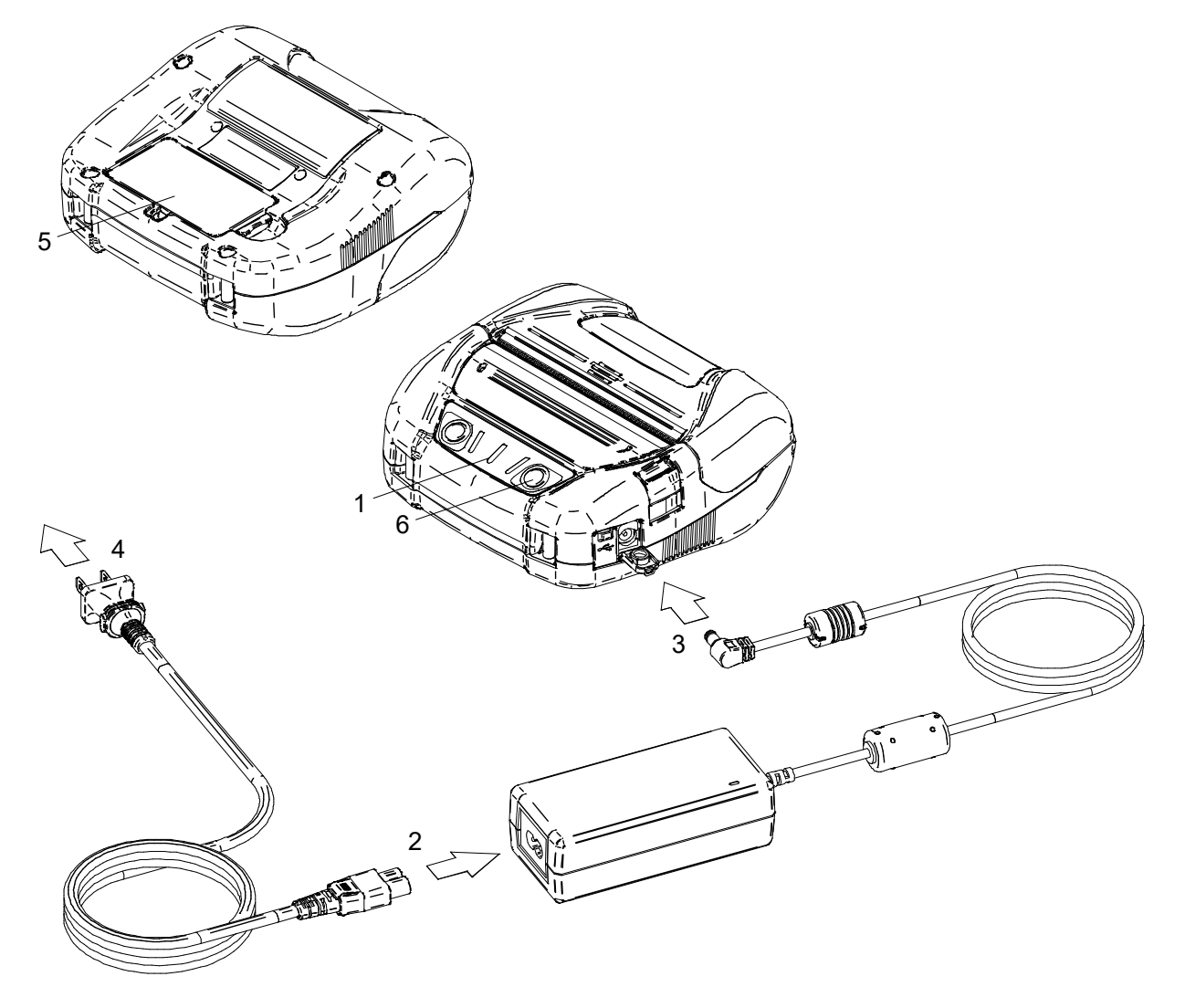

Figura 15-2 Carregamento de longa autonomia por adaptador AC

DICA

• A impressora pode imprimir ou receber dados ao carregar através da impressora e adaptador AC.

Durante a impressão, o POWER LED apresenta continuamente a capacidade restante da bateria e a impressora pausa para carregar.

Após a impressão estar concluída, a impressora reinicia o carregamento e a luz do POWER LED muda para laranja.

Caso a impressora efetue dados de impressão ou receção durante o carregamento normal, a alimentação não é cortada automaticamente.

- Para parar o carregamento, pressionar o interruptor de alimentação.
   Para carregar novamente a bateria, pressionar novamente o interruptor de alimentação.
   No caso do carregamento de longa autonomia, quando a capacidade restante da bateria é recuperada para o nível de carga 1 da bateria ao reiniciar o carregamento, o carregamento é parado.
- Ao reiniciar o carregamento usando o procedimento acima durante o carregamento normal, o método de carregamento é alterado para o carregamento de longa autonomia e, por isso, a alimentação não é cortada automaticamente. Para reiniciar o carregamento normal, desligar a impressora, desligar a ficha AC do adaptador AC de uma tomada e voltar a ligar.
- O tempo de carregamento depende da temperatura ambiente e do nível de tensão da bateria. Normalmente, demora cerca de 4 horas a carregar quando a bateria não tem carga.
- O adaptador AC pode ficar quente quando em uso. Isto é normal e não é um defeito.

# 16. CARREGAMENTO POR CARREGADOR PARA AUTOMÓVEL

Usar o carregador para automóvel, pode ser ligada uma tomada de acessório para automóvel com a impressora e a bateria pode ser carregada.

O carregador para automóvel destina-se apenas a carregamento. Mesmo que o carregador para automóvel esteja ligado à impressora, a impressora não consegue imprimir sem a bateria. Carregar a bateria através do carregador para automóvel é possível enquanto um motor de automóvel está a funcionar ou na posição de acessório. Verificar se a capacidade restante da bateria do automóvel é suficiente antes de utilizar o carregador para automóvel na posição de acessório.

A bateria e o carregador para automóvel são acessórios opcionais. Consultar "20 ESPECIFICAÇÕES" e "21 ACESSÓRIOS E CONSUMÍVEIS" e certificar-se de comprar os nossos produtos especificados listados nestas referências.

#### -NOTA -

- NÃO retirar a bateria durante o recarregamento.
- NÃO ligar o carregador de bateria ao carregador para automóvel.
- ♦ A bateria deve ser carregada entre 0°C e 40°C (32°F e 104°F).
- Após usar o carregador para automóvel, desligue a ficha de isqueiro de uma tomada de acessório para automóvel.
- NÃO imprimir durante a condução de um veículo. O papel térmico ejetado pode atrapalhar a condução de um veículo.
- O carregador para automóvel não está disponível na UE, AELC, Reino Unido e Turquia.

■ Cada peça do carregador para automóvel

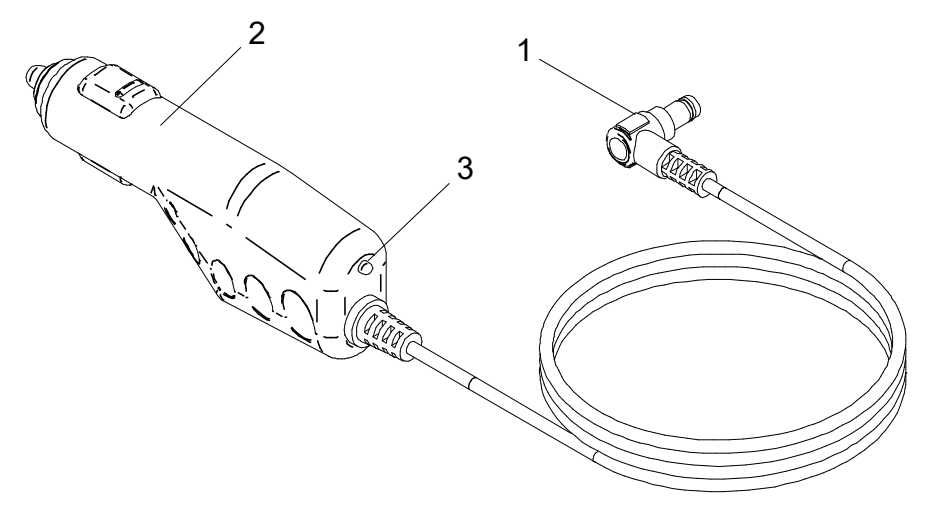

Figura 16-1 Cada peça do carregador para automóvel (CC-A12-A1)

#### 1 ficha DC

A ficha DC liga ao conector de alimentação.

#### 2 ficha de isqueiro

A ficha de isqueiro liga a uma tomada de acessório para automóvel.

#### 3 LED

O LED apresenta o estado ativo.

O LED acende a verde quando um motor de automóvel está a funcionar ou na posição de acessório.

#### ■ Carregamento por impressora e carregador para automóvel

Existem dois métodos para carregar a bateria usando a impressora e o carregador para automóvel.

| Carregamento normal                                 | : Iniciar o carregamento independentemente da capacidade restante da bateria.                                                                                                    |
|-----------------------------------------------------|----------------------------------------------------------------------------------------------------|
| <ul> <li>Carregamento de longa autonomia</li> </ul> | <ul> <li>Repetir o carregamento e descarregamento da bateria<br/>com capacidade restante da bateria suficiente pode<br/>acelerar a degradação da bateria.</li> <li>Para evitar isto, iniciar o carregamento quando a<br/>capacidade restante da bateria desce para o nível de<br/>carga 2 ou menos da bateria.</li> </ul> |

Para a capacidade restante da bateria e o estado de erro, consultar "7 APRESENTAÇÃO DE LEDS DA IMPRESSORA".

Selecionar o método de carregamento dependendo do procedimento.

#### **Carregamento normal**

Antes de ligar ao carregador para automóvel, instalar a bateria na impressora. Certificar-se de que o motor do automóvel está a funcionar ou numa posição de acessório.

- (1) Certificar-se de que a alimentação da impressora está desligada.
- (2) Instalar a bateria na impressora.
- (3) Ligar o conector de alimentação da impressora à ficha DC do carregador para automóvel.
- (4) Ligar a ficha de isqueiro do carregador para automóvel a uma tomada de acessório para automóvel.
- (5) A impressora liga-se automaticamente. Após o POWER LED apresentar a capacidade restante da bateria durante cerca de 3 segundos, o POWER LED muda para laranja e, depois, o carregamento inicia. Durante o carregamento, o POWER LED acende a laranja.
- (6) Quando o carregamento é concluído com sucesso, a alimentação é cortada automaticamente. Caso ocorra o erro de bateria durante o carregamento, o ERROR LED apresenta o estado do erro. Quando acontecer, a alimentação não é cortada automaticamente.

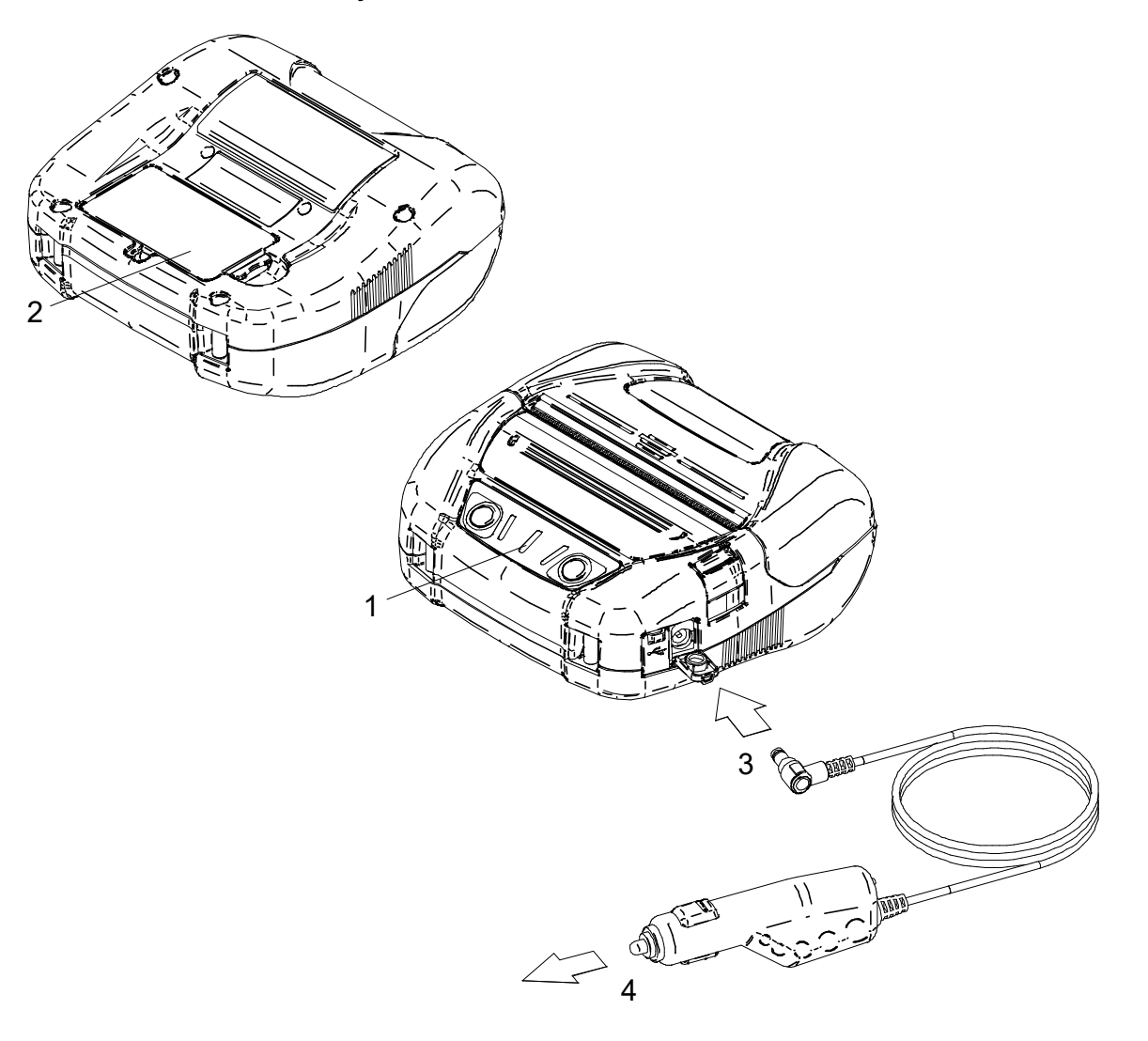

Figura 16-2 Carregamento normal por carregador para automóvel

#### Carregamento de longa autonomia

Após ligar ao carregador para automóvel, instalar a bateria na impressora. Quando a bateria já estiver instalada, retirá-la da impressora. Certificar-se de que o motor do automóvel está a funcionar ou numa posição de acessório.

- (1) Certificar-se de que a alimentação da impressora está desligada.
- (2) Ligar o conector de alimentação da impressora à ficha DC do carregador para automóvel.
- (3) Ligar a ficha de isqueiro do carregador para automóvel a uma tomada de acessório para automóvel.
- (4) Instalar a bateria na impressora.
- (5) Ligar a impressora.

Após o POWER LED apresentar a capacidade restante da bateria durante cerca de 3 segundos, o POWER LED fica laranja e o carregamento inicia quando a capacidade restante da bateria é o nível de carga 2 ou menos da bateria.

Quando a capacidade restante da bateria é o nível de carga 1 da bateria, o POWER LED mantém-se aceso para apresentar a capacidade restante da bateria e o carregamento não inicia. Durante o carregamento, o POWER LED acende a laranja.

(6) Quando o carregamento é concluído com sucesso, a luz do POWER LED fica verde.
 A alimentação não é cortada automaticamente.
 Caso ocorra o erro de bateria durante o carregamento, o ERROR LED apresenta o estado do erro.

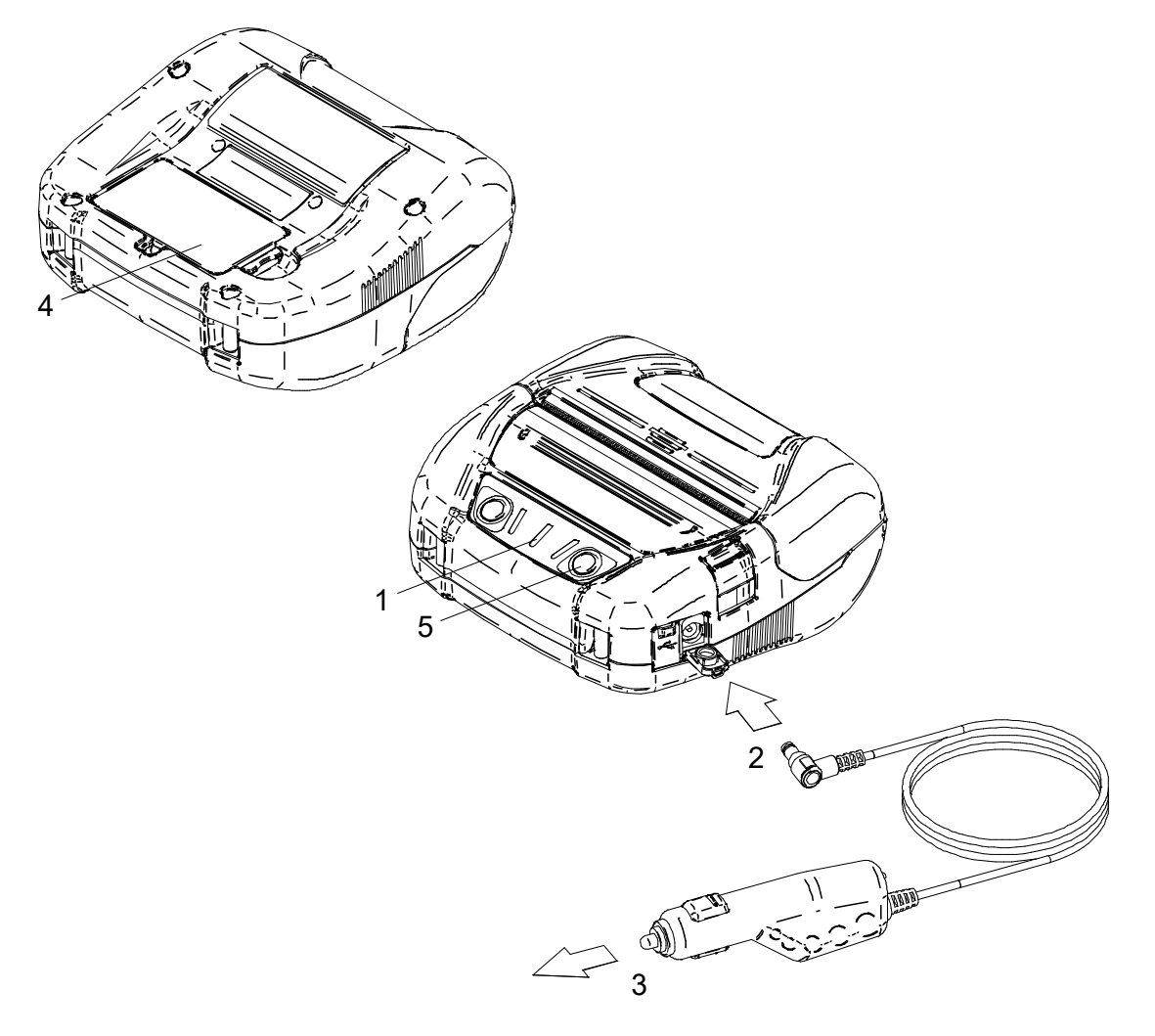

Figura 16-3 Carregamento de longa autonomia por carregador por automóvel

#### DICA

• A impressora pode imprimir ou receber dados ao carregar através da impressora e carregador para automóvel.

A alimentação para usar a impressora é fornecida pela bateria.

Durante a impressão, o POWER LED apresenta continuamente a capacidade restante da bateria e a impressora pausa para carregar.

Após a impressão estar concluída, a impressora reinicia o carregamento, a luz do POWER LED muda para laranja.

Caso a impressora efetue dados de impressão ou receção durante o carregamento normal, a alimentação não é cortada automaticamente.

- Para parar o carregamento, pressionar o interruptor de alimentação.
   Para carregar novamente a bateria, pressionar novamente o interruptor de alimentação.
   No caso do carregamento de longa autonomia, quando a capacidade restante da bateria é recuperada para o nível de carga 1 da bateria ao reiniciar o carregamento, o carregamento é parado.
- Ao reiniciar o carregamento usando o procedimento acima durante o carregamento normal, o método de carregamento é alterado para o carregamento de longa autonomia e, por isso, a alimentação não é cortada automaticamente. Para reiniciar o carregamento normal, desligar a impressora, desligar a ficha de isqueiro de uma tomada de acessório para automóvel e voltar a ligar.
- O tempo de carregamento depende da temperatura ambiente e do nível de tensão da bateria. Normalmente, demora cerca de 4 horas a carregar quando a bateria não tem carga.
- O carregador para automóvel pode ficar quente quando em uso. Isto é normal e não é um defeito.

# 17. CARREGAMENTO POR CARREGADOR DE BATERIA

Ao usar o carregador de bateria, a bateria pode ser carregada.

Para usar o carregador de bateria, é necessário o adaptador AC e o cabo AC.

A bateria, adaptador AC, cabo AC e carregador de bateria são acessórios opcionais.

Consultar "20 ESPECIFICAÇÕES" e "21 ACESSÓRIOS E CONSUMÍVEIS" e certificar-se de comprar os nossos produtos especificados listados nestas referências.

Existem dois carregadores de bateria especificados; um é "PWC-A071-A1" que pode carregar 1 bateria e o outro é o carregador de bateria quad "PWC-A074-A1" que pode carregar, no máximo, 4 baterias.

-NOTA -

- ♦ A bateria deve ser carregada entre 0°C e 40°C (32°F e 104°F).
- Manter o terminal do carregador de bateria longe de poeira e de objetos metálicos.
- NÃO instalar a bateria ao instalar/retirar o adaptador AC.
- Após usar o carregador de bateria, desligar o cabo AC de uma tomada.
- Retirar a bateria após carregar.
- NÃO ligar o carregador para automóvel ao carregador de bateria.

#### Cada peça do carregador de bateria

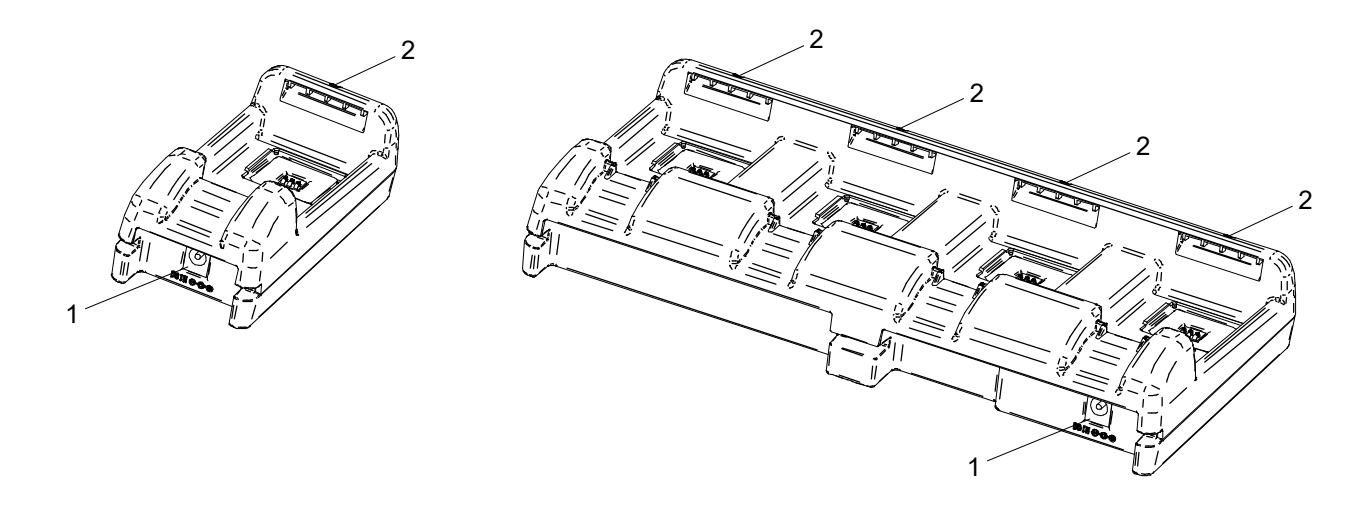

PWC-A071-A1

PWC-A074-A1

Figura 17-1 Cada peça do carregador de bateria

#### 1 Conector de alimentação

O conector de alimentação liga à ficha DC do adaptador AC.

#### 2 LED

O LED apresenta o estado ativo.

## ■ Visor LED do carregador de bateria

|                                                | LED      |                         |  |
|------------------------------------------------|----------|-------------------------|--|
| Estado da bateria                              | Cor      | Padrão de<br>iluminação |  |
| Não instalada                                  | Verde    | Lig                     |  |
| Carregamento concluído                         | Verde    | Lig                     |  |
| Carregamento                                   | Laranja  | Lig                     |  |
| Erro de temperatura da bateria em carregamento | Vermelho | Pisca-2                 |  |
| Erro de instalação da bateria                  | Vermelho | Pisca-3                 |  |
| Erro de bateria                                | Vermelho | Pisca-4                 |  |
| Erro de hardware                               | Vermelho | Lig                     |  |

Tabela 17-1 Estado da bateria

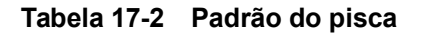

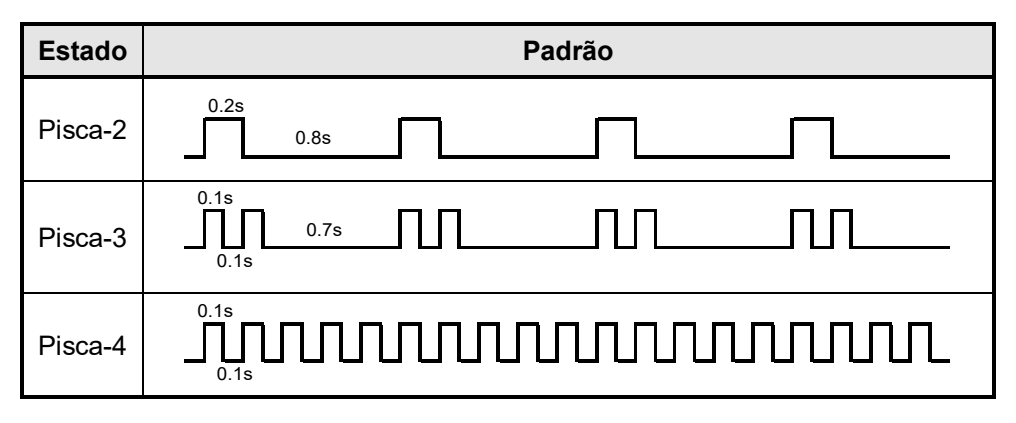

#### ■ Ligar o carregador de bateria ao adaptador AC

Esta secção descreve como ligar o carregador de bateria PWC-A071-A1 ao adaptador AC. Quando a bateria já estiver instalada, retirá-la do carregador de bateria.

- (1) Ligar o cabo AC ao adaptador AC.
- (2) Ligar a ficha DC do adaptador AC ao conector de alimentação do carregador de bateria. Fixar o cabo do adaptador AC na ranhura do carregador de bateria, como mostrado na Figura 17-3. (O cabo pode ser fixo na ranhura esquerda ou direita.)
- (3) Ligar a ficha AC do cabo AC a uma tomada.O LED do carregador de bateria muda de desligado para verde.

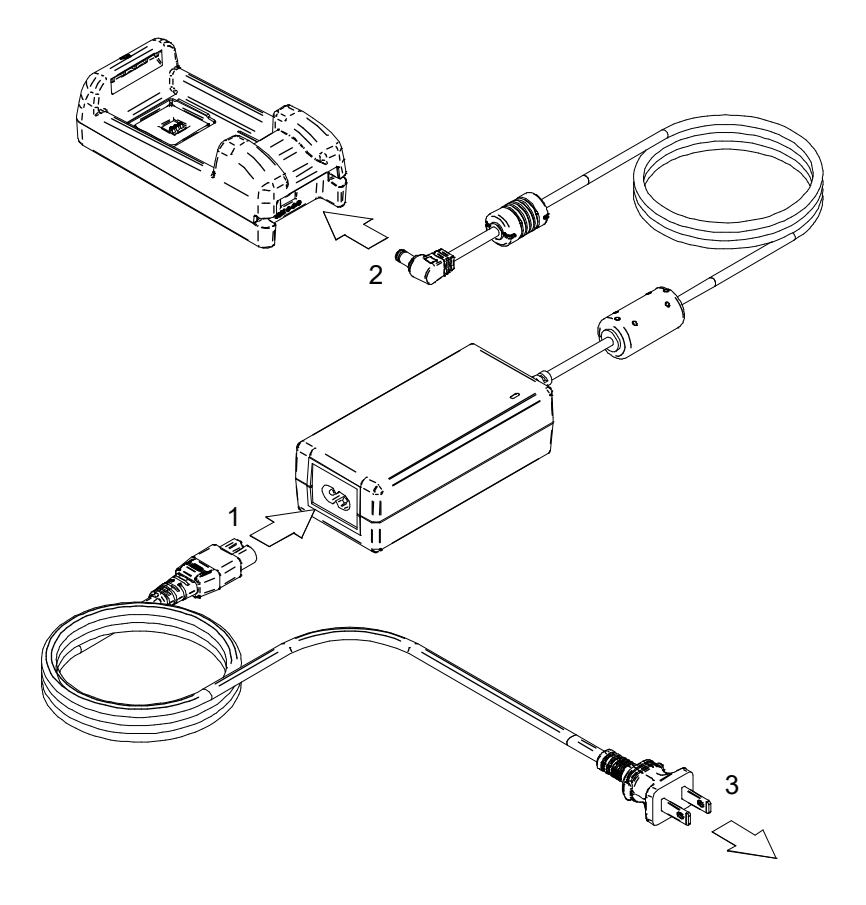

Figura 17-2 Ligação de carregador de bateria e adaptador AC

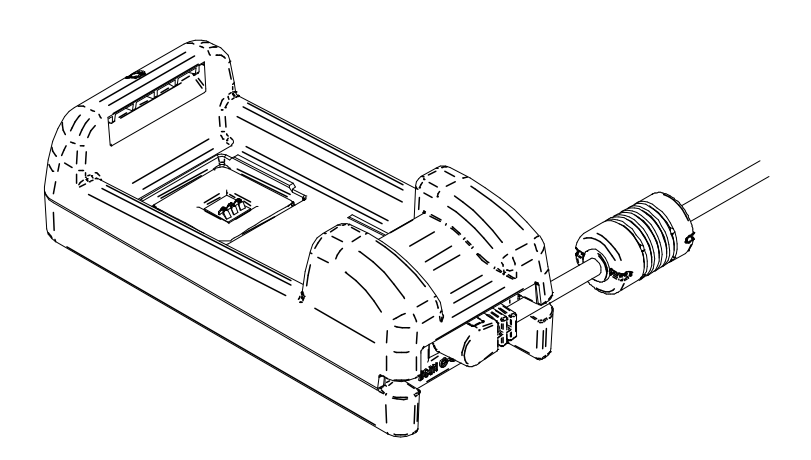

Figura 17-3 Fixar cabo AC

#### Carregamento da bateria por carregador de bateria

Esta secção descreve como carregar a bateria através do carregador de bateria PWC-A071-A1. A bateria é instalada no carregador de bateria na direção mostrada na Figura 17-4. A bateria não pode ser introduzida na direção errada.

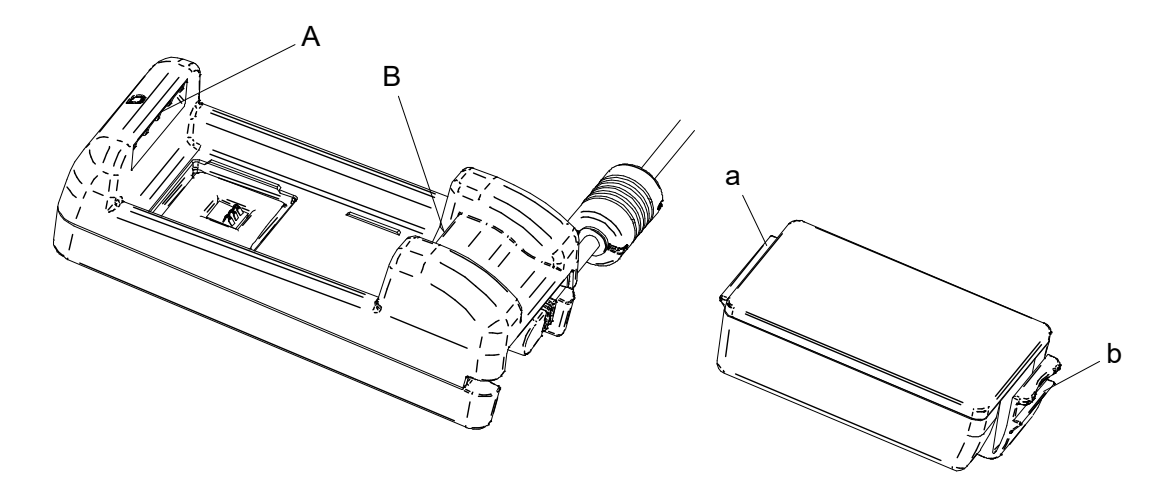

Figura 17-4 Direção da bateria

(1) Introduzir a patilha da bateria "a" na ranhura do carregador de bateria "A"

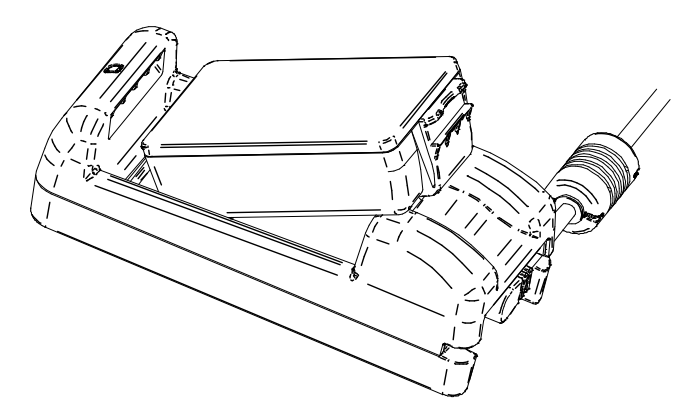

Figura 17-5 Instalação da bateria (1)

(2) Pressionar a bateria até a patilha da bateria "b" encaixar na ranhura do carregador de bateria "B", como mostrado na Figura 17-6.

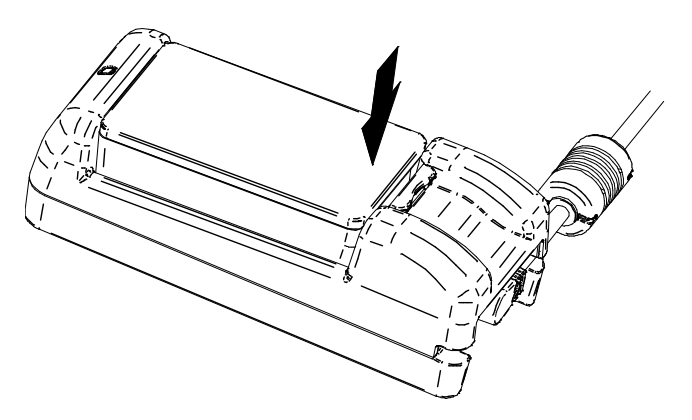

Figura 17-6 Instalação da bateria (2)

- (3) Verificar se a bateria está instalada corretamente no carregador de bateria.
  - Verificar se a patilha da bateria "a" está introduzida na ranhura do carregador de bateria "A".
  - Verificar se a patilha da bateria "b" está bloqueada na ranhura do carregador de bateria "B".
- (4) O LED do carregador de bateria muda para laranja e, de seguida, o carregamento inicia. Durante o carregamento, o POWER LED acende a laranja. Quando o LED não fica laranja instalar novamente a bateria. Caso o LED não fique laranja mesmo que a bateria seja novamente instalada, tomar ação em conformidade com "■Procedimentos para lidar com erros".
- (5) Quando o carregamento está concluído, o LED do carregador de bateria muda para verde. Pressionar a alavanca da bateria "c" na direção da seta 1 na Figura 17-7 e retirá-la puxando na direção da seta 2.

Não existe problema em retirar a bateria durante o carregamento.

Caso ocorra o erro de instalação da bateria ou o erro de bateria durante o carregamento, o LED começa a piscar a vermelho.

Quando isso acontecer, tomar ação de acordo com "
Procedimentos para lidar com erros".

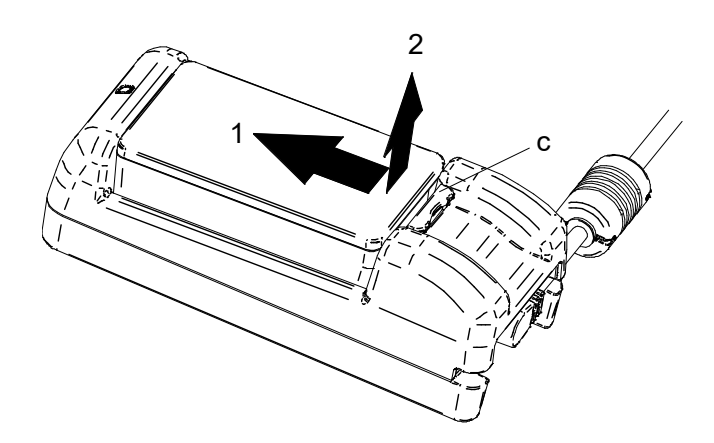

Figura 17-7 Remoção da bateria do carregador de bateria

#### -DICA

- O tempo de carregamento depende da temperatura ambiente e do nível de tensão da bateria. Normalmente, ao usar o carregador de bateria "PWC-A071-A1", demora cerca de 4 horas a carregar quando a bateria não tem carga. Ao usar o carregador de bateria quad "PWC-A074-A1", demora cerca de 5 horas.
- O carregador de bateria e o adaptador AC podem ficar quentes quando em uso. Isso é normal e não é um defeito.

## Procedimento para lidar com erros

| Fenómeno                                                           | Causa possível                                                                                  | Ação corretiva                                                                                                    |
|--------------------------------------------------------------------|-------------------------------------------------------------------------------------------------|----------------------------------------------------------------------------------------------------|
| O LED não acende                                                   | O carregador de bateria não liga à<br>fonte de alimentação                                      | Ligar corretamente o carregador de<br>bateria ao adaptador AC e ao cabo<br>AC para receber a alimentação.                                                                                                    |
|                                                                    | Falha do adaptador AC ou o cabo<br>AC está quebrado.                                            | Substituir o adaptador AC ou cabo<br>AC por um novo.                                                                                                    |
|                                                                    | Falha do carregador de bateria                                                                  | Substituir o carregador de bateria por um novo.                                                                                                    |
| O LED acende mas não a<br>verde sem a bateria                      | Falha do carregador de bateria                                                                  | Substituir o carregador de bateria por um novo.                                                                                                    |
| LED apresenta erro de<br>temperatura da bateria em<br>carregamento | A temperatura da bateria sai do<br>intervalo de temperatura de<br>funcionamento (carregamento). | O carregamento da impressora<br>inicia automaticamente quando a<br>temperatura da bateria entra no<br>intervalo de funcionamento<br>(carregamento).<br>Aguardar um pouco no local onde a<br>temperatura ambiente é 0°C a 40°C<br>(32°F a 104°F). |
| LED apresenta erro de<br>instalação da bateria                     | A bateria está instalada na direção<br>errada                                                   | Instalar novamente a bateria.                                                                                                    |
|                                                                    | Falha de contacto de um terminal<br>da bateria                                                  | Retirar a bateria da bateria de<br>carga, limpar o terminal e voltar a<br>instalar.                                                                                                    |
|                                                                    | Falha da bateria                                                                                | Substituir a bateria por uma nova.                                                                                                    |
| LED apresenta erro de<br>bateria                                   | Falha da bateria                                                                                | Substituir a bateria por uma nova.                                                                                                    |
| LED apresenta erro de<br>hardware                                  | Falha do carregador de bateria ou<br>adaptador AC                                               | Substituir o carregador de bateria ou adaptador AC por um novo.                                                                                                    |

#### Tabela 17-3 Procedimento para lidar com erros

#### Montagem na parede

Este carregador de bateria pode ser montado numa parede através do orifício inferior, como mostrado na Figura 17-8.

• Parafuso recomendado: parafuso de cabeça cilíndrica 3 mm (forma da cabeça:  $\phi$  5,5 mm, tamanho da cabeça: 2 mm)

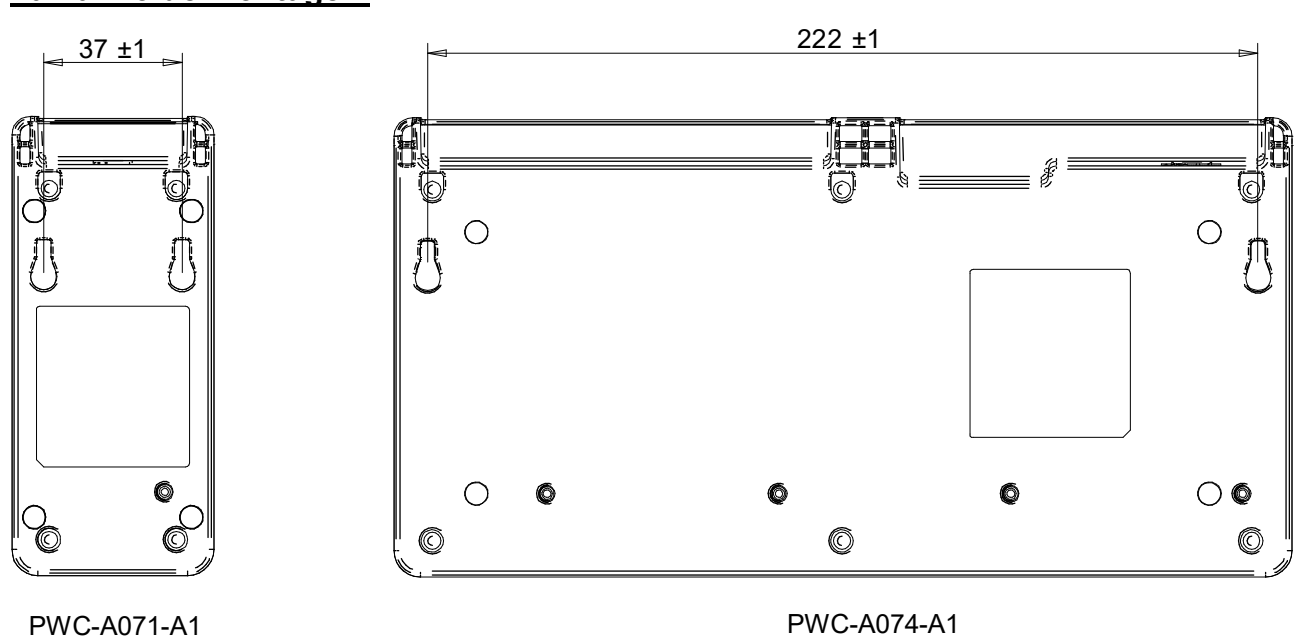

## <u>Tamanho de montagem</u>

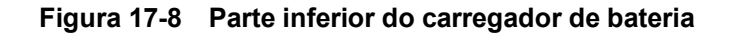

# NOTA Verificar o local e o material/estrutura da parede, e, em seguida, instalar a impressora de forma segura. Podem ocorrer lesões ou danos materiais se cair.

# 18. MANUTENÇÃO DA IMPRESSORA

A cabeça térmica da impressora não requer uma manutenção por parte do utilizador. Quando se acumula pó de papel, limpar a cabeça térmica para manter a qualidade da impressão no máximo durante um longo período de tempo.

#### Limpeza da cabeça térmica/cilindro

- (1) Desligar a impressora.
- (2) Retirar a bateria da impressora. Quando o adaptador AC está ligado, desligar a ficha AC do cabo AC de uma tomada.
- (3) Abrir a tampa do papel.
- (4) Limpar a cabeça térmica, o cilindro ou os pés de borracha com um cotonete humedecido com uma pequena quantidade de álcool etílico. (Ver a Figura 18-1.)

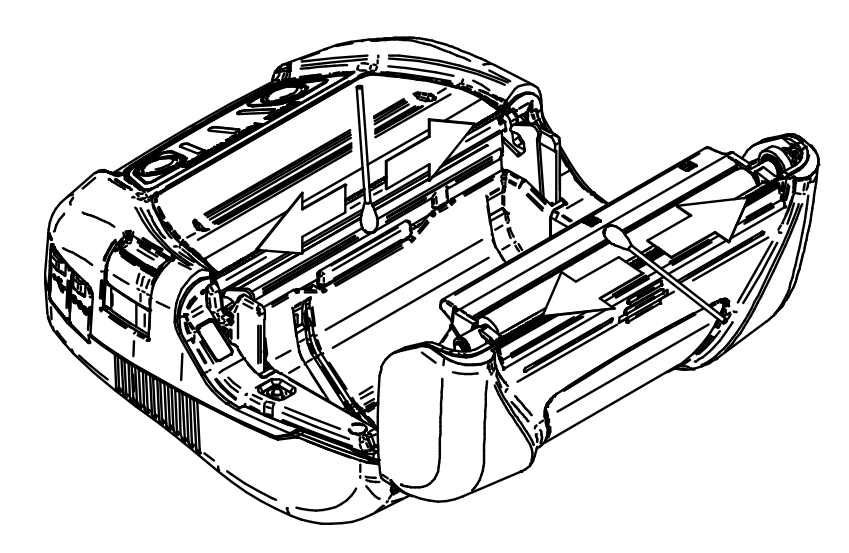

Figura 18-1 Limpeza da cabeça térmica/cilindro

(5) Esperar até que todo o álcool etílico remanescente na cabeça térmica e no cilindro evapore completamente e, de seguida, fechar a tampa de papel.

#### -NOTA -

- Limpar a cabeça térmica depois de arrefecer.
- Limpar a cabeça térmica com um cotonete de algodão ou outro material macio.
- A impressora tem dois cortadores de papel na saída de papel: um no lado da impressora e a outro no lado da tampa de papel. Ter cuidado para não cortar os dedos no cortador de papel.
- NÃO tocar na engrenagem do cilindro. Ao fazer isso, poderá causar perda de qualidade da impressão ou danos.

## 19. RESOLUÇÃO DE PROBLEMAS

Verificar os seguintes pontos antes de solicitar a reparação:

#### A energia não liga

- Está a ser usada uma bateria ou adaptador AC especificado?
- A bateria tem carga suficiente?
- A bateria está instalada corretamente?
- O adaptador AC e cabo AC estão ligados corretamente?
- O adaptador AC está ligado à impressora corretamente?

#### A impressora não imprime nem liga

- O cabo de interface está ligado corretamente?
- As especificações do cabo de interface estão em conformidade com as especificações deste manual?
- O método de comunicação usado e a definição de funções da impressora são os corretos?
- O estado de comunicação Bluetooth/LAN sem fios é normal?
- As condições de comunicação entre a impressora e o dispositivo anfitrião são as corretas?
- Está a ser usado o papel térmico especificado? A orientação do papel (superfície/costas) é a correta?

#### ■ É exibido um erro

- Consultar "7 APRESENTAÇÃO DE LEDS DA IMPRESSORA".
- A Definição de funções da impressora é a correta?
- A bateria não está instalada
  - A bateria está orientada corretamente?
  - Está a ser usada a bateria especificada?

#### A bateria esgota-se rapidamente mesmo quando tem carga

- A bateria foi carregada corretamente?
- Se a bateria tiver sido carregada corretamente, mas não dura muito tempo, está praticamente obsoleta.
   Substituir por uma nova.

# 20. ESPECIFICAÇÕES

## Especificações da impressora

| Item                                                                                             | Especificações                                                                                                    |
|--------------------------------------------------------------------------------------------------|----------------------------------------------------------------------------------------------------|
| Modelo                                                                                           | MP-A40-B06JK1 (Modelo com Bluetooth)<br>MP-A40-B06JK2 (Modelo com Bluetooth)<br>MP-A40-W06JK1 (Modelo com LAN sem fios)      |
| Método de impressão                                                                              | Impressão térmica                                                                                                    |
| Densidade dos pontos                                                                             | 8 pontos/mm                                                                                                    |
| Largura do papel/<br>Largura da impressão<br>(Número de pontos efetivos)                         | 80 mm / 72 mm(576 pontos)100 mm / 92 mm(736 pontos)105 mm / 97 mm(776 pontos)112 mm / 104 mm(832 pontos)                     |
| Número de caracteres<br>por linha <sup>*1</sup>                                                  | Largura do papel 80 mm: 24 pontos × 12 pontos 48 dígitos<br>16 pontos × 8 pontos 72 dígitos                                  |
|                                                                                                  | Largura do papel100 mm: 24 pontos × 12 pontos 61 dígitos<br>16 pontos × 8 pontos 92 dígitos                                  |
|                                                                                                  | Largura do papel105 mm: 24 pontos × 12 pontos 64 dígitos<br>16 pontos × 8 pontos 97 dígitos                                  |
|                                                                                                  | Largura do pape 112 mm: 24 pontos × 12 pontos 69 dígitos<br>16 pontos × 8 pontos 104 dígitos                                 |
| Tamanho dos caracteres<br>(A × L)                                                                | 1 byte: A 24 pontos × L 12 pontos, A 16 pontos × L 8 pontos<br>2 bytes: A 24 pontos × L 24 pontos, A 16 pontos × L 16 pontos |
| Velocidade de impressão                                                                          | 105 mm/seg máx.                                                                                                    |
| Temperatura de funcionamento                                                                     | -20°C a 50°C (-4°F a 122°F)                                                                                                  |
| Humidade relativa do ar <sup>*2</sup>                                                            | de 10% HR a 90% HR                                                                                                    |
| Dimensões (L × D × A)                                                                            | 156 × 152 × 71 mm                                                                                                    |
| Peso                                                                                             | Aprox. 760 g<br>(incluindo a bateria, excluindo o papel térmico)                                                             |
| Resistência a quedas                                                                             | 2 m <sup>*3</sup>                                                                                                    |
| Resistência a poeira e gotas                                                                     | IP54 <sup>*3</sup>                                                                                                    |
| <ul><li>*1: Caracteres de 1 byte, o espaçame</li><li>*2: Consultar "MP-A40 SERIES THER</li></ul> | nto entre caracteres é de 0 pontos.<br>MAL PRINTER TECHNICAL REFERENCE" quanto ao intervalo de humidade certificável         |

em cada temperatura.

\*3: Este número é o resultado de teste com base nos procedimentos SII, não é um valor garantido.

## Especificações do adaptador AC especificado

(Acessórios)

| Item                                                   | Especificações             |
|--------------------------------------------------------|----------------------------|
| Modelo                                                 | PW-D0940-W2                |
| Tensão de entrada                                      | AC 100 V a 240 V, 50/60 Hz |
| Potência nominal                                       | DC 9,0 V, 4 A              |
| Temperatura de funcionamento 0°C a 40°C (32°F a 104°F) |                            |
| Dimensões (L × D × A)                                  | 53 × 114 × 37 mm*          |
| Peso                                                   | Aprox. 318 g               |

\*: Excluindo o cabo.

## Especificações da bateria especificada

(Acessórios)

| Item                                                                                                    | Especificações |  |
|----------------------------------------------------------------------------------------------------|----------------|--|
| Modelo                                                                                                    | BP-A0720-A1*   |  |
| Bateria                                                                                                    | lões de lítio  |  |
| Tensão nominal                                                                                                    | DC 7,4 V       |  |
| Capacidade nominal                                                                                                | 1950 mAh       |  |
| Temperatura de funcionamento -20°C a 50°C ( -4°F a 122°F) (impressão)<br>0°C a 40°C (32°F a 104°F) (carregamento) |                |  |
| Peso                                                                                                    | Aprox, 119 g   |  |

\*: MP-A40-B06JK2 não suporta esta bateria.

(Acessórios)

| Item                         | Especificações                                                                      |
|------------------------------|-------------------------------------------------------------------------------------|
| Modelo                       | BP-A0720-B1                                                                         |
| Bateria                      | lões de lítio                                                                       |
| Tensão nominal               | DC 7,2 V                                                                            |
| Capacidade nominal           | 1950 mAh                                                                            |
| Temperatura de funcionamento | -20°C a 50°C (-4°F a 122°F) (impressão)<br>0°C a 40°C (32°F a 104°F) (carregamento) |
| Peso                         | Aprox. 125 g                                                                        |

■ Especificações do carregador de bateria especificado (Ac

(Acessórios)

| Item                                                   | Especificações           |  |
|--------------------------------------------------------|--------------------------|--|
| Modelo                                                 | PWC-A071-A1              |  |
| Tensão de entrada                                      | DC 9,0 V a 12,0 V        |  |
| Bateria especificada                                   | BP-A0720-A1, BP-A0720-B1 |  |
| Temperatura de funcionamento 0°C a 40°C (32°F a 104°F) |                          |  |
| Dimensões (L × D × A)                                  | 54 × 123 × 41,3 mm       |  |
| Peso                                                   | Aprox. 82 g              |  |

## ■ Especificações do carregador de bateria quad especificado (Acessórios)

| Item                                                   | Especificações           |  |
|--------------------------------------------------------|--------------------------|--|
| Modelo                                                 | PWC-A074-A1              |  |
| Tensão de entrada                                      | DC 9,0 V                 |  |
| Bateria especificada                                   | BP-A0720-A1, BP-A0720-B1 |  |
| Temperatura de funcionamento 0°C a 40°C (32°F a 104°F) |                          |  |
| Dimensões (L × D × A)                                  | 240 × 123 × 41,3 mm      |  |
| Peso                                                   | Aprox. 304 g             |  |
## ■ Especificações do carregador para automóvel especificado (Acessórios)

| Item                                                   | Especificações       |  |
|--------------------------------------------------------|----------------------|--|
| Modelo                                                 | CC-A12-A1            |  |
| Tensão de entrada                                      | DC 12,0 V, DC 24,0 V |  |
| Potência nominal                                       | DC 12,0 V, 1,5 A     |  |
| Temperatura de funcionamento 0°C a 40°C (32°F a 104°F) |                      |  |
| Dimensões (L × D × A)                                  | 107 × 38 × 20,4 mm*  |  |
| Peso                                                   | Aprox. 70 g          |  |

\*: Excluindo o cabo.

# Especificações da interface

| Especificações da interface USB |                                  |
|---------------------------------|----------------------------------|
| Item                            | Especificações                   |
| Versão                          | Ver. 2.0                         |
| Modo de transmissão de          |                                  |
| dados da impressora             | Transferência em massa (12 Mbps) |

## Especificações da interface Bluetooth

| Item                     | Especificação |  |
|--------------------------|---------------|--|
| Versão                   | Ver. 4.1      |  |
| Categoria de potência de |               |  |
| transmissão              | Classe 2      |  |
| Perfil                   | SPP, iAP2     |  |

## Especificações da interface LAN sem fios

| Item                     | Especificações                                            |
|--------------------------|-----------------------------------------------------------|
| Norma de comunicação     | IEEE802.11b/g/n, IEEE802.11a/n                            |
| Configuração de rede     | Infraestrutura                                            |
| Tipo de estação          | Ponto de acesso (modo AP simples), Cliente (modo Cliente) |
| Certificação/encriptação | Open, WEP, WPA-PSK, WPA2-PSK, EAP-TTLS*, PEAP*            |
| * Apenas modo Cliente    |                                                           |

Apenas modo Clie

## ■ Países nos quais o produto destina-se a ser vendido

O produto destina-se a ser vendido nos países listados abaixo.

| Países <sup>*1</sup>                 | Modelo com Bluetooth |               | Modelo com LAN sem fios*2 |
|--------------------------------------|----------------------|---------------|---------------------------|
| Japão                                |                      |               | MP-A40-W06JK1J            |
| EUA<br>Canadá                        |                      |               | MP-A40-W06JK1U            |
| UE<br>AELC<br>Reino Unido<br>Turquia | MP-A40-B06JK1        | MP-A40-B06JK2 | MP-A40-W06JK1E            |

\*1: Consulte o seu representante de vendas SII, quando pretender operar os produtos noutros países que não os listados acima.

\*2: O modelo difere de país para país.

Estes acessórios especificados destinam-se a ser vendidos nos países listados abaixo.

| Países*               | Bateria                    | Adaptador AC | Carregador<br>de bateria   | Carregador<br>para automóvel | Cabo AC       |
|-----------------------|----------------------------|--------------|----------------------------|------------------------------|---------------|
| Japão                 |                            |              |                            |                              | CB-JP04-18A-E |
| EUA<br>Canadá         | BP-A0720-A1<br>BP-A0720-B1 | PW-D0940-W2  | PWC-A071-A1<br>PWC-A074-A1 | CC-A12-A1                    | CB-US04-18A-E |
| UE<br>AELC<br>Turquia |                            |              |                            | -                            | CB-CE01-18B-E |
| Reino Unido           |                            |              |                            |                              | CB-UK01-20A-E |

\*: Consulte o seu representante de vendas SII, quando pretender operar os produtos noutros países que não os listados acima.

# 21. ACESSÓRIOS E CONSUMÍVEIS

| Nome                      | Modelo                                                           |
|---------------------------|------------------------------------------------------------------|
| Bateria                   | BP-A0720-A1 <sup>*1</sup><br>BP-A0720-B1                         |
| Adaptador AC              | PW-D0940-W2                                                      |
| Cabo AC* <sup>2</sup>     | CB-JP04-18A-E<br>CB-US04-18A-E<br>CB-CE01-18B-E<br>CB-UK01-20A-E |
| Carregador de bateria     | PWC-A071-A1<br>PWC-A074-A1                                       |
| Carregador para automóvel | CC-A12-A1                                                        |
| Alça de ombro             | STR-A03-1                                                        |
| Cabo da interface USB     | IFC-U01-1-E                                                      |
| Caixa de transporte       | CVR-402-1                                                        |

## Acessórios especificados

\*1: MP-A40-B06JK2 não suporta esta bateria.

\*2: A forma de saída difere entre países. Confirmá-la antes de usar.

| Tipo de papel        | Modelo                | Fabricante                  |
|----------------------|-----------------------|-----------------------------|
| Folha de recibos     | TF50KS-E2D            | Nippon Paper                |
|                      | PD160R                | Oji Paper                   |
|                      | P220VBB-1             | Mitsubishi Paper Mills.     |
|                      | KT48PF                | Papierfabrik August Koehler |
|                      | F5041                 | Mitsubishi HiTech Paper     |
| Folha de etiquetas*4 | HW76MW                | Lintec                      |
|                      | KIP370 <sup>*5</sup>  | Kanzaki Specialty Papers    |
|                      | KLS46 <sup>*5*6</sup> | KANZAN Spezialpapiere       |

## ■ Papel térmico especificado<sup>\*1 \*2 \*3</sup>

\*1: Não gerimos.

\*2: Usar o papel térmico cujo diâmetro máximo é 58 mm ou menos.

Usar o papel térmico cuja largura de papel é 112 mm, 105 mm, 100 mm e 80 mm. Usar o papel térmico cuja largura máxima é igual ou inferior à largura de papel + 0,5 mm incluindo desvio de bobinagem.

\*3: Consultar "MP-A40 SERIES THERMAL PRINTER TECHNICAL REFERENCE" para mais informações sobre a definição do modo de marca, especificações ou tamanho da folha de etiquetas.

\*4: Imprimir num ambiente de baixa temperatura (0°C (32°F) ou inferior) pode causar impressões pouco claras. Certificar-se de confirmar a qualidade de impressão na impressão.

\*5: Isto significa o número do modelo usado como uma folha de etiquetas. A qualidade de impressão pode não ser atingida dependendo do tipo de revestimento da folha de etiquetas.

\*6: Imprimir a uma elevada velocidade de impressão pode causar impressões pouco claras.

Ao utilizar papel térmico diferente do especificado, não se garante a qualidade de impressão ou a vida útil indicada da cabeça térmica.

# 22. LISTA DE DEFINIÇÕES MS

: Valor predefinido

#### Definição geral 1

| MS      | Função                                                                                                    | Valor                                                                     |              |
|---------|----------------------------------------------------------------------------------------------------|---------------------------------------------------------------------------|--------------|
| IVIS    | runçao -                                                                                                    |                                                                           | 1            |
| 1-1     | Seleção de interface (Interface)                                                                             | USB                                                                       | USB/Sem fios |
| 1-2     | Seleção do modo Marca (Mark Mode)                                                                            | Ativar                                                                    | Desativar    |
| 1-3 a 5 | Seleção do sistema de comando<br>(Command System)                                                            | <b>000B: ESC/POS</b><br>011B: HTML<br>100B: CPCL<br>Que não aqueles acima | a: Proibição |
| 1-6     | Seleção de eliminação de dados quando<br>ocorre um erro (Error Through)                                      | Ativar                                                                    | Desativar    |
| 1-7     | Ativação automática por Seleção AC<br>(Auto Activation by AC)                                                | Ativar                                                                    | Desativar    |
| 1-8     | Seleção de eliminação de dados em caso de<br>Memória intermédia de saída cheia<br>(Response Data Discarding) | Ativar                                                                    | Desativar    |

#### Definição geral 2

| Me                                                                                                    | Funcão                                                                                  | Valor                                                                                          |                   |
|----------------------------------------------------------------------------------------------------|-----------------------------------------------------------------------------------------|------------------------------------------------------------------------------------------------|-------------------|
| IVIS                                                                                                    |                                                                                         |                                                                                                | 1                 |
| 2-1                                                                                                    | Seleção de desempenho de inicialização após<br>definição do papel<br>(Paper Set Handle) | Alimentação de<br>formulário                                                                   | Nenhuma           |
| 2-2                                                                                                    | Seleção de comando em tempo real<br>(Realtime Command)                                  | Ativar                                                                                         | Desativar         |
| 2-3 a 4                                                                                                   | Seleção da qualidade da impressão*<br>(Print Quality)                                   | 01B: Qualidade 2<br>10B: Qualidade 1<br><b>11B: Padrão</b><br>Que não aqueles acima: Proibição |                   |
| 2-5 a 6                                                                                                   | Seleção da luminosidade LED<br>(LED Brightness)                                         | 00B: No mínimo, nível<br>01B: Nível 2<br>10B: Nível 3<br><b>11B: No máximo, níve</b>           | 1<br>• <b>I 4</b> |
| 2-7                                                                                                    | Reservado                                                                               | -                                                                                              | Fixo              |
| 2-8                                                                                                    | Seleção de desativação automática por CA<br>(Auto Deactivation by AC)                   | Ativar                                                                                         | Desativar         |
| *: Padrão: A velocidade de impressão é a mais elevada das três opções. A qualidade de impressão é normal. |                                                                                         |                                                                                                |                   |

Qualidade 1: A velocidade de impressão é inferior a "Padrão", mas a qualidade de impressão é adequada para imprimir uma imagem ou código de barras.

Qualidade 2: A velocidade de impressão é a mais baixa, mas a qualidade de impressão é a mais elevada das três opções.

## Definição geral 3

| Me      | Função                                       | Val                                                                                                    | or                                                                                        |
|---------|----------------------------------------------|----------------------------------------------------------------------------------------------------|-------------------------------------------------------------------------------------------|
| CIVI S  | Funçao                                       | 0                                                                                                    | 1                                                                                         |
| 3-1 a 6 | Seleção da largura do papel<br>(Paper Width) | 011000B: 80 mm/576<br>101100B: 100 mm/736<br>110001B: 105 mm/776<br><b>111000B: 112 mm/832</b><br>Que não aqueles acim<br>(Valor de definição = (r<br>384)/8) | 6 pontos<br>6 pontos<br>6 pontos<br>8 <b>pontos</b><br>a: Proibição<br>número de pontos - |
| 3-7     | Reservado                                    | -                                                                                                    | Fixo                                                                                      |
| 3-8     | Reservado                                    | -                                                                                                    | Fixo                                                                                      |

## Definição geral 4

| MS      | Função                                               | Valor                                                                                                    |   |
|---------|------------------------------------------------------|----------------------------------------------------------------------------------------------------|---|
| 6141    |                                                      | 0                                                                                                    | 1 |
| 4-1 a 8 | Seleção da densidade da impressão<br>(Print Density) | 01000110B: 70%<br>01001011B: 75%<br>01010000B: 80%<br>01010101B: 85%<br>01011010B: 90%<br>01011111B: 95%<br>01100100B: 100%<br>01101001B: 105%<br>011011001B: 115%<br>01111001B: 125%<br>10000010B: 130%<br>10000111B: 135% |   |

## Definição geral 5

| MS      | Função                                      | Valor                                                                                                    |                                 |
|---------|---------------------------------------------|----------------------------------------------------------------------------------------------------|---------------------------------|
|         |                                             | 0                                                                                                    | 1                               |
| 5-1 a 8 | Seleção do papel térmico<br>(Thermal Paper) | 00000000B: TF50KS-E<br>00000001B: PD160R<br>00000010B: P220VBB-<br>00000100B: KT48PF<br>00000101B: F5041<br>00000110B: HW76MW<br>00000110B: HW76MW<br>00000111B: KIP370<br>00001000B: KLS46<br>Que não aqueles acima | 2 <b>D</b><br>1<br>a: Proibição |

Definição do tempo de desativação automática

| MS    | Função                                                                                                    | Valor                                                                                                    |                                                                                                   |
|-------|----------------------------------------------------------------------------------------------------|----------------------------------------------------------------------------------------------------|---------------------------------------------------------------------------------------------------|
| IVIS  |                                                                                                    | 0 1                                                                                                    | 1                                                                                                 |
| 7 a 8 | Definição do tempo de desativação<br>automática<br>(Auto Power Off time)<br>MS7 : 8 bits inferiores<br>MS8 : 8 bits superiores | Definido em segundos<br>(Total de 8 bits superio<br>0 a 65535 segundos,<br>Assim que Seleção de<br>automática por CA (MS<br><b>Desativar</b> | res e 8 bits inferiores:<br><b>0: Desativar)</b><br>desativação<br>52-8) estiver ativada <b>:</b> |

### Definição ESC/POS

| MS      | Euroão                                                                                                   | Valor  |           |
|---------|----------------------------------------------------------------------------------------------------|--------|-----------|
| IVIS    | Funçao                                                                                                   | 0      | 1         |
| 9-1     | Seleção de resposta automática de estado<br><esc pos=""><br/>(Auto Status Back <esc pos="">)</esc></esc> | Ativar | Desativar |
| 9-2     | Seleção de resposta inicializada <esc pos=""><br/>(Init. Response <esc pos="">)</esc></esc>              | Ativar | Desativar |
|         | Reservado                                                                                                | -      | Fixo      |
|         | Reservado                                                                                                | -      | Fixo      |
| 0.2 0.9 | Reservado                                                                                                | -      | Fixo      |
| 9-3 a o | Reservado                                                                                                | -      | Fixo      |
|         | Reservado                                                                                                | -      | Fixo      |
|         | Reservado                                                                                                | -      | Fixo      |

## Definição HTML

| MO       | Funcão                                                                                         | Valor  |           |
|----------|------------------------------------------------------------------------------------------------|--------|-----------|
| IVIS     | Funçao                                                                                         | 0      | 1         |
| 10-1     | Seleção de resposta automática de estado<br><html><br/>(Auto Status Back <html>)</html></html> | Ativar | Desativar |
| 10-2     | Seleção de resposta inicializada <html><br/>(Init. Response <html>)</html></html>              | Ativar | Desativar |
|          | Reservado                                                                                      | -      | Fixo      |
|          | Reservado                                                                                      | -      | Fixo      |
| 10.2 - 0 | Reservado                                                                                      | -      | Fixo      |
| 10-3 a 8 | Reservado                                                                                      | -      | Fixo      |
|          | Reservado                                                                                      | -      | Fixo      |
|          | Reservado                                                                                      | -      | Fixo      |

## Definição de comando

| MS       | Funcão                                                   | Valor            |            |
|----------|----------------------------------------------------------|------------------|------------|
|          | Funçao                                                   | 0                | 1          |
| 13-1     | Sistema de código Kanji (Kanji Code)                     | Código Shift-JIS | Código JIS |
| 13-2     | Seleção da função de inversão 180°<br>(Reverse Function) | Ativar           | Desativar  |
|          | Reservado                                                | -                | Fixo       |
|          | Reservado                                                | -                | Fixo       |
| 12.2 0 0 | Reservado                                                | -                | Fixo       |
| 13-3 a 8 | Reservado                                                | -                | Fixo       |
|          | Reservado                                                | -                | Fixo       |
|          | Reservado                                                | -                | Fixo       |

## Definição de carácter internacional

| Me   | Funcão                                                           | Valor                                                                                                    |                                            |
|------|------------------------------------------------------------------|----------------------------------------------------------------------------------------------------|--------------------------------------------|
| IVIS | Funçao                                                           | 0                                                                                                    | 1                                          |
| 15   | Definição de carácter internacional<br>(International Character) | 00000000B: EUA<br>0000001B: França<br>00000010B: Alemanha<br>0000011B: Reino Unio<br>00000100B: Dinamarca<br>00000101B: Suécia<br>00000110B: Itália<br>00000110B: Itália<br>00001000B: Japão<br>00001001B: Noruega<br>00001001B: Noruega<br>00001011B: Espanha II<br>00001100B: América La<br>00001101B: Proibição<br>00001110B: Proibição<br>00001110B: Proibição<br>00001111B: Proibição<br>00001111B: Proibição<br>00001000B: Proibição<br>00010001B: Arábia<br>Que não aqueles acima | do<br>a I<br>a II<br>atina<br>a: Proibição |

Definição da tabela de códigos de caracteres

| MC    | Euroão                                                                 | Valor                                                                                                    |                                                                                                    |  |
|-------|------------------------------------------------------------------------|----------------------------------------------------------------------------------------------------|----------------------------------------------------------------------------------------------------|--|
| IVI O | runçao                                                                 | 0                                                                                                    | 1                                                                                                    |  |
| 16    | Seleção da tabela de código de<br>caracteres<br>(Character Code Table) | 0000000B: EUA, Europa p<br>437)<br>0000001B: Katakana<br>00000010B: Multilingue (pági<br>00000010B: Português (pági<br>0000010B: Francês canade<br>00000100B: Francês canade<br>00001101B: Nórdico (página d<br>00001101B: Turco (página d<br>00001110B: Grego (página d<br>00010000B: Latim (página d<br>00010001B: Europa do Leste<br>00010010B: Europa do Leste<br>00010010B: Europa do Leste<br>00010010B: Cirílico (página d<br>0010010B: Cirílico (página d<br>00100101B: Árabe (página d<br>00100101B: Éuropa Central (<br>00101110B: Cirílico (página d<br>00101111B: Grego (página d<br>001001111B: Grego (página d<br>001001111B: Grego (página d<br>00110000B: Turco (página d<br>00111000B: Turco (página d<br>00110000B: Turco (página d<br>0011101B: Página de utilizad | adrão (página de código<br>ina de código 850)<br>na de código 860)<br>nse (página de código 863)<br>de código 865)<br>e código 857)<br>e código 737)<br>e código 1252)<br>e código 1252)<br>e código 866)<br>e (página de código 852)<br>código 858)<br>de código 855)<br>e código 855)<br>e código 864)<br>página de código 1250)<br>le código 1251)<br>e código 1254)<br>dor |  |

Compensação da posição da marca

| MS      | Função                                                                                                    | Valor                                                                       |                         |
|---------|----------------------------------------------------------------------------------------------------|-----------------------------------------------------------------------------|-------------------------|
|         |                                                                                                    | 0                                                                           | 1                       |
| 21 a 22 | Compensação da posição da marca<br>(Mark Position Correction)<br>MS21 : 8 bits inferiores<br>MS22 : 8 bits superiores | Total de 8 bits superiore<br>-48 a 2400 pontos<br>( <b>Predefinição: 0)</b> | es e 8 bits inferiores: |

Definição do comprimento de alimentação de papel para deteção de marca

| MS      | Função                                                                                                    | Valor                                                                       |                         |
|---------|----------------------------------------------------------------------------------------------------|-----------------------------------------------------------------------------|-------------------------|
|         |                                                                                                    | 0                                                                           | 1                       |
| 23 a 24 | Comprimento de alimentação de papel para<br>deteção de marca<br>(Mark Detection Maximum Feeding Length<br>Setting)<br>MS23 : 8 bits inferiores<br>MS24 : 8 bits superiores | Total de 8 bits superioro<br>1 a 2400 pontos<br><b>(Predefinição: 2400)</b> | es e 8 bits inferiores: |

## Valor limite de deteção de marca

| MS       | Função                                                               | Valor                                    |   |
|----------|----------------------------------------------------------------------|------------------------------------------|---|
|          |                                                                      | 0                                        | 1 |
| 25-1 a 8 | Valor limite de deteção de marca<br>(Mark Detection Threshold Value) | 01H a EFH<br>( <b>Predefinição: 18H)</b> |   |

Definição da comunicação Bluetooth

| MG   | Funcão                                             | Valor  |                           |
|------|----------------------------------------------------|--------|---------------------------|
| IVIS | Funçao                                             | 0      | 1                         |
|      | Ligação automática iOS<br>(Auto Connection)        | Valor  | Desativar                 |
|      | Reservado                                          | -      | Fixo                      |
| -    | Modo de pesquisa selecionado<br>(Inquiry Response) | Sempre | Modo de<br>emparelhamento |
|      | Perfil selecionado<br>(Profile)                    | iAP2   | SPP                       |
|      | Reservado                                          | -      | Fixo                      |

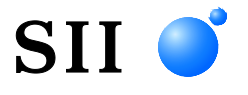

Seiko Instruments Inc. 1-8, Nakase, Mihama-ku, Chiba-shi, Chiba261-8507, Japão Print System Division Telefone:+81-43-211-1106 Fax:+81-43-211-8037

Seiko Instruments USA Inc. Thermal Printer Div. 21221 S. Western Avenue, Suite 250, Torrance, CA 90501, EUA Telefone:+1-310-517-7778 Fax:+1-310-517-7779

Seiko Instruments GmbH (Operador económico) Siemensstrasse 9, D-63263 Neu-Isenburg, Alemanha Telefone:+49-6102-297-0 Fax:+49-6102-297-50100 info@seiko-instruments.de

Seiko Instruments Trading (H.K.) Ltd. 7/F, Ying Tung Industrial Building, 802 Lai Chi Kok Road, Kowloon, Hong Kong Telefone:+852-2494-5111 Fax:+852-2424-0901

Seiko UK Ltd. (Representante Autorizado no Reino Unido) SC House, Vanwall Road, Maidenhead, Berkshire, SL6 4UW

Página de transferências:https://www.sii.co.jp/sps/eg/download/index.html

(As especificações estão sujeitas a alterações sem aviso prévio.)